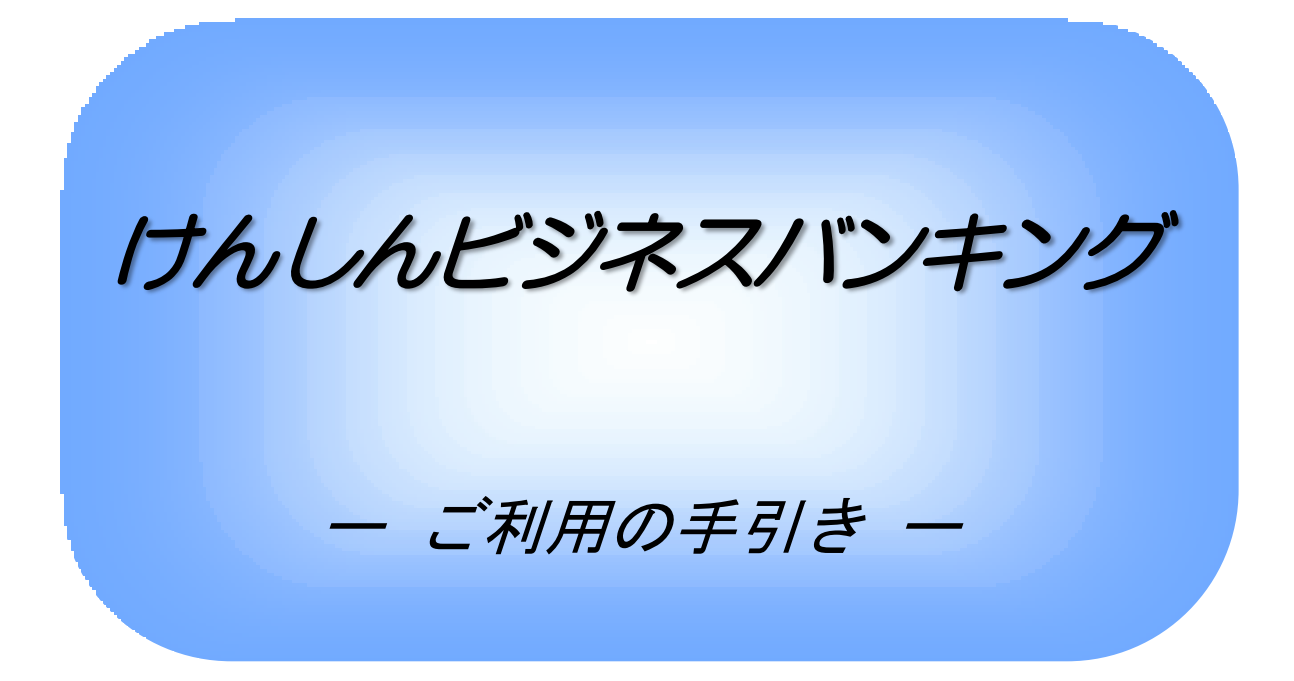

(第10版)

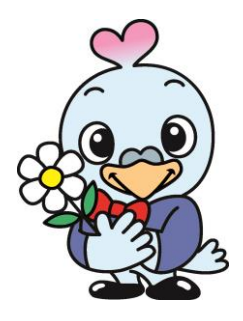

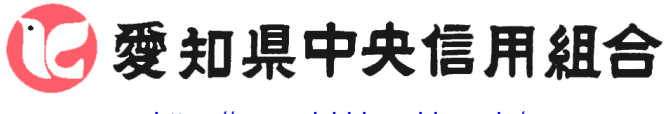

https://www.aichi-kenshin.co.jp/

2024年12月20日改正

## 目 次

## **サービスの概要**

| サービス内容・・・・・・・・・・・・・・・・・・・・・・・・・・・・・・・・・・・・                                 | 1           |
|----------------------------------------------------------------------------|-------------|
|                                                                            | 2           |
| 日如其太判全                                                                     | 2           |
| 月 银坐不科亚<br>毛                                                               | 2           |
| T 3X 71                                                                    | 0           |
| ゴ利田にあたって                                                                   |             |
| 「利用にまたって                                                                   |             |
| こ利用にのにつし、                                                                  | - 4         |
|                                                                            | 5           |
|                                                                            |             |
|                                                                            | ~           |
| 用語解説・・・・・・・・・・・・・・・・・・・・・・・・・・・・・・・・・・・・                                   | 6           |
| こ利用開始登録の流れ・・・・・・・・・・・・・・・・・・・・・・・・・・・・・・・・・・・・                             | 6           |
| マスターユーザのログインID取得(初回ログイン時のみ)・・・・・・・・・・・・・・・・・・・・・・・・・・・・・・・・・・・・            | 7           |
| 電子証明書発行・・・・・・・・・・・・・・・・・・・・・・・・・・・・・・・・・・・・                                | 0           |
| ワンタイムパスワード(ソフトウェアトークン)の利用開始・・・・・・・・・・・・・・・・・・・・・・・・・・・・・・                  | 5           |
|                                                                            |             |
| ログイン                                                                       |             |
| ログイン・・・・・・・・・・・・・・・・・・・・・・・・・・・・・・・・・・・・                                   | 8           |
|                                                                            |             |
| API連携認証                                                                    |             |
|                                                                            | 2           |
|                                                                            | -           |
| 田細昭会                                                                       |             |
| 9744                                                                       | 6           |
| 没向照云<br>】山 <b>人</b> 四领昭 <b>公</b>                                           |             |
| 人山金明細照会・・・・・・・・・・・・・・・・・・・・・・・・・・・・・・・・・・・・                                | /           |
|                                                                            |             |
|                                                                            |             |
|                                                                            | 9           |
|                                                                            | 2           |
| <ul><li>②最近10回の取引から選択する場合・・・・・・・・・・・・・・・・・・・・・・・・・・・・・・・・・・・・</li></ul>    | 3           |
| ③新規に振込先口座を入力する場合・・・・・・・・・・・・・・・・・・・・・・・・・・・・・・・・・・・・                       | 3           |
| <ul><li>④受取人番号を指定する場合・・・・・・・・・・・・・・・・・・・・・・・・・・・・・・・・・・・・</li></ul>        | 4           |
| 作成中振込振替データの修正・削除・・・・・・・・・・・・・・・・・・・・・・・・・・・・・・・・・・・・                       | 1           |
| 振込データの状況照会・取消・・・・・・・・・・・・・・・・・・・・・・・・・・・・・・・・・・・・                          | 3           |
| 承認待ちデータの引戻し(振込振替承認機能を利用している場合のみ)・・・・・・・・・・・・・・・・・4                         | 9           |
|                                                                            |             |
| 総合振込、給与・賞与振込(データ伝送)                                                        |             |
| 総合振込データの新規作成・・・・・・・・・・・・・・・・・・・・・・・・・・・・・・・・・・・・                           | 1           |
| 給与・賞与振込データの新規作成・・・・・.5                                                     | 5           |
| 作成中振入データの修正・削除・・・・・・・・・・・・・・・・・・・・・・・・・・・・・・・・・・・                          | 9           |
| 過去の振込データからの作成・・・・・・・・・・・・・・・・・・・・・・・・・・・・・・・・・・・・                          | 1           |
|                                                                            | 3           |
|                                                                            | 6           |
|                                                                            | 0           |
| FR成甲振込ファイルの再送・削除・・・・・・・・・・・・・・・・・・・・・・・・・・・・・・・・・・・                        | 0           |
|                                                                            | 1           |
|                                                                            | 3           |
| 承認済みデータの承認取消し・・・・・・・・・・・・・・・・・・・・・・・・・・・・・・・・・・・・                          | 5           |
|                                                                            |             |
|                                                                            |             |
| 振込振替、総合振込、給与・賞与振込(共通)                                                      |             |
| <b>振込振替、総合振込、給与・賞与振込(共通)</b><br>振込先の管理・・・・・・・・・・・・・・・・・・・・・・・・・・・・・・・・・・・・ | 8           |
| <b>振込振替、総合振込、給与・賞与振込(共通)</b><br>振込先の管理・・・・・・・・・・・・・・・・・・・・・・・・・・・・・・・・・・・・ | 8<br>0      |
| <b>振込振替、総合振込、給与・賞与振込(共通)</b><br>振込先の管理・・・・・・・・・・・・・・・・・・・・・・・・・・・・・・・・・・・・ | 8<br>0<br>2 |

③グループの登録・変更・削除・・・・・83

#### 口座振替

| 承認 |                                                                          |       |
|----|--------------------------------------------------------------------------|-------|
| ;  | 税金·各種料金の払込状況照会・・・・・・・・・・・・・・・・・・・・・・・・・・・・・・・・・・・・                       | 1 1 C |
| 税金 | · <b>各種料金の払込(ペイジー)</b><br>税金・各種料金の払込・・・・・・・・・・・・・・・・・・・・・・・・・・・・・・・・・・・・ | 107   |
| :  | <b>長替結果照会・・・・・・・・・・・・・・・・・・・・・・・・・・・・・・・・・・・・</b>                        | 105   |
|    | &認済みデータの承認取消し・・・・・・・・・・・・・・・・・・・・・・・・・・・・・・・・・・・・                        | 103   |
|    | &認待ちデータの引戻し(未承認データの取消)・・・・・・・・・・・・・・・・・・・・・・・・・・・・・・・・・・・・               | 101   |
| i  | 青求データの修正・削除・・・・・・・・・・・・・・・・・・・・・・・・・・・・・・・・・・・・                          | • 9 8 |
| i  | 青求ファイルからの作成時・・・・・・・・・・・・・・・・・・・・・・・・・・・・・・・・・・・・                         | • 9 4 |
| ÷  | 過去データからの作成時・・・・・・・・・・・・・・・・・・・・・・・・・・・・・・・・・・・・                          | ·92   |
| 1  | f規作成時·····                                                               | · 8 4 |

| 振込振替の承認・差戻し・削除・・・・・・・・・・・・・・・・・・・・・・・・・・・・・・・・・・・・         | 1 | 1 | 1 |
|------------------------------------------------------------|---|---|---|
| 総合振込、給与・賞与振込の承認・差戻し・削除・・・・・・・・・・・・・・・・・・・・・・・・・・・・・・・・・・・・ | 1 | 1 | 4 |

#### 管理

| 企業管理・・・・・・・・・・・・・・・・・116                               |
|--------------------------------------------------------|
| ・企業情報の変更・照会・・・・・・116                                   |
| ・口座メモの変更・・・・・・・・・・・・・・・・・・・・・・・・・・・・・・・・・・・・           |
| 利用者管理・・・・・・・・・・・・・・・120                                |
| ・パスワードの変更・・・・・・・・・・・・・・・・・・・・・・・・・・・・・・・・・・・・          |
| ・利用者情報の新規登録・変更・削除・・・・・・・・・・・・・・・・・・・・・・・・・・・・・・・・・・・・  |
| ・電子証明書の失効・・・・・・・・・・・129                                |
| ・ワンタイムパスワードの利用停止解除・・・・・・・・・・・・・・・・・・・・・・・・・・・・・・・・・・・・ |
| ・トークンの失効・・・・・・・・・・・・・・・・・・・・・・・・・・・・・・・・・・・・           |
| 操作履歴照会・・・・・・・・・・・・・・・・133                              |
|                                                        |

#### でんさいネット

#### <不正アクセス行為等を防止するための注意点>

本サービスをご利用いただくうえで、不正アクセスによる被害に遭わないために、パソコンのご利用に あたって次の点にご注意ください。

①ウィルス対策ソフトとOS(オペレーティングシステム)を常に最新にしてください。

◎情報セキュリティ問題は、最新のウィルス対策ソフトと最新のOSを使用することなく回避するのは困難です。新しいウィルスが頻繁に登場しますので、ウィルス対策ソフトとOSを常に最新の状態に保つことをお勧めします。

②メールはひとまず疑ってみてください。

◎当組合では、電子メールを用いてID、パスワード等の重要情報をお尋ねするようなことは一切ございません。また、ログイン画面へアクセスいただくようなリンクをお知らせすることもございません。このような不自然な電子メールをお受け取りになった場合は、ID、パスワード等の重要情報の入力や、電子メールへの回答は、なさらないようにご注意いただくとともに、直ちに削除してください。

③<u>怪しいサイトにはアクセスしないでください。</u>

 ◎「サイトを見るだけ」で不正なプログラムがインストールされることがあります。インターネット バンキングを利用するパソコンにおいては、怪しいサイトにアクセスしないことをお勧めいたしま す。

### <当利用ガイドご利用いただく際の留意事項>

当ガイド掲載の画面は、ご利用内容により一部実際の画面と異なる場合もございます。 また、「金融機関名」、「支店名」等も当組合の実在する支店名等を表示したものではございませんので、 あらかじめご了承ください。

操作方法に関するご不明な点等のお問合せ先

けんしん バンキングサービス ヘルプデスク

0 1 2 0 - 6 3 9 - 2 2 2

受付時間平日9:00~24:00土・日・祝9:00~17:00

※. 休止日: 12月31日~1月3日、5月3日~5月5日

# サービスの概要

## サービス内容

| サービス項目                    |                    | サービス内容                                                                                                    |  |
|---------------------------|--------------------|----------------------------------------------------------------------------------------------------|--|
| 四合                        | 残高照会               | 事前にお申込書にご記入いただいた普通預金、当座預金の残高がご照会いただけま<br>す。                                                                                         |  |
| 照会<br>入出金明細照会             |                    | 事前にお申込書にご記入いただいた普通預金、当座預金の入出金明細がご照会いただ<br>けます。                                                                                      |  |
| 資金移動                      | 振込振替               | 事前にご登録いただいた振込先や画面上でご指定いただいた振替先へお振込いただ<br>けます。<br>※.受付日の翌営業日から28日先まで振込・振替予約がご利用いただけます。                                               |  |
|                           | 振込振替予約状況の<br>照会・取消 | 振込振替取引の状況照会や予約中取引の取消ができます。                                                                                                    |  |
|                           | 総合振込               | ー度に多くの振込を行う場合、振込データを一括して送信いただくことで、ご指定日にご指定の振込先口座へお振込みいただけます。<br>※.振込指定日の25営業日前~前営業日の14:30まで受け付けます。                                  |  |
| データ伝送                     | 給与・賞与振込            | 給与・賞与の振込データを一括して送信いただくことで、ご指定日に各社員様の口座<br>にご入金いただけます。<br>※.振込指定日の25営業日前~2営業日前の14:30まで受け付けます。<br>ただし、他行宛の振込データを含む場合は3営業日前までの受付となります。 |  |
|                           | 口座振替               | ロ座振替対象先の口座データを送信いただくことで、ご指定日に登録した口座より代<br>金の回収を行い、企業が保有する口座への入金を実施します。<br>※. 引落指定日の14営業日前~2営業日前の14:30まで受け付けます。                      |  |
| 税金・各種料金の払込み<br>(Pay-easy) |                    | 請求書(払込書)にPay-easy(ペイジー)マークが表示された<br>税金や各種料金を払込みいただけます。                                                                              |  |

## ご利用日時

#### ご利用日

平日、土曜日、日曜日、祝日にご利用いただけます。 ただし、1月1日~1月3日および5月3日~5月5日は休止させていただきます。

#### ご利用時間

| 取扱時間                 |         | 平日      | 土曜日・日曜日・祝日   |            |                     |
|----------------------|---------|---------|--------------|------------|---------------------|
| 照                    | 残高照会    |         |              |            |                     |
| 会                    | 入出金明細照会 |         | 月細照会         |            |                     |
|                      | 振込・振替   | 半口把八    | 当組合宛         | 0:00~24:00 | 0 : 0 0 ~ 2 4 : 0 0 |
| 資<br>金               |         | ヨロ扱い    | 他行宛          |            |                     |
| 移<br>動               |         | 予       | 約扱い          |            |                     |
|                      |         | 依頼内容の   | 照会・予約取消      |            |                     |
| デ                    | デ 総合振込  |         |              |            |                     |
| <br>  タ<br> 伝        |         | 給与・賞与振込 |              |            |                     |
| 送                    | 口座振替    |         |              |            |                     |
| 税金・各種料金の払込(Pay-easy) |         |         | └ (Pay-easy) |            |                     |

※1. 以下の内容にご留意ください。

・当日振込を行う場合はお申込みが必要です。詳しくはお取引店にお問い合わせください。

・振込先金融機関によっては、当日振込ができない場合あります。

・振込先口座種類によっては、当日振込の対象外となる場合があります。(当座預金等が対象)

・休日(土曜日、日曜日、祝日)指定の振込予約はできません。休日を振込指定日とするお振込みを行う 場合は、振込指定日当日にお手続きをお願いします。

・総合振込、給与賞与振込は当日振込の対象外となります。

※2.以下の時間帯はシステムメンテナンスのため、ご利用いただけません。
 ①毎月第1・第3月曜日の1:40~6:00
 ②毎月第2・第4日曜日前日の23:50~日曜日7:00
 ③ハッピーマンデーの前日21:00~翌6:00
 ④その他、深夜30分程度、利用停止させていただく場合がございます。

## 月額基本料金

#### 月額基本料金

最新の料金は、当組合ホームページよりご確認ください。

## 手数料

### 振込・振替手数料

最新の手数料は、当組合ホームページよりご確認ください。

### ワンタイムパスワード・電子証明書ご利用手数料

無料です。

## ご利用にあたって

## ご利用にあたって

#### ご利用環境

メーカーのサポート期間が経過したOSやブラウザのご利用は、お控えください。 また、サポート中であっても常に最新の状態にアップデートしてご利用ください。

当組合が推奨するご利用環境の詳細につきましては、どこでもバンクのホームページをご確認下さい。 ブラウザ (https://www.dokodemobank.ne.jp/co/anserbizsol/environment/index.asp) スマートフォン (https://www.dokodemobank.ne.jp/co/anserbizsol/environment/smartphone.asp)

#### ログインID・パスワード等の管理

「ログインID」「ログインパスワード」「確認用パスワード」「各種暗証番号」は、お客様がご本人である ことを確認するための重要な情報ですので、紛失・盗難に逢われないよう大切に管理いただくとともに、 電話番号、生年月日、連続数字等、他人に類推される番号等のご利用はお避け下さい。 なお、パスワードの有効期限は90日となっておりますので、期限到来前に変更をお願いいたします。 また、お客様の大切な情報を守り安心してご利用いただくために、パスワードは定期的に変更すること をお勧めいたします。

#### 取引の確認

ご依頼いただいたお取引の受付確認や処理結果等の重要なご通知やご案内をスピーディに電子メールで ご案内いたします。お客様が振込振替等のお取引を実施したにもかかわらず受付確認メールを受信しない 場合、またはお心当たりのない電子メールが届いた場合は「お問合せ先」またはお取引店までご連絡くだ さい。

#### 画面移動および終了時

ブラウザ上の「戻る」「進む」ボタンは使用しないでください。 終了時には画面上の「ログアウト」ボタンを押してください。 (ブラウザ上の「×」ボタンは押さないでください。)

#### サービスの休止について

システムの更新・メンテナンス等により一時的にサービスを休止することがありますのであらかじめご 了承ください。

#### ホームページ障害時の対応について

当組合のホームページは、通常サイトと同期を合わせたミラーサイトを用意しております。

通常サイトにトラブルが発生しアクセスできない場合は、自動でミラーサイトへ画面遷移し、ホームペ ージの閲覧やインターネットバンキングの継続利用が可能となります。

なお、ミラーサイトは以下のサイトを「お気に入り」「ブックマーク」等に登録して閲覧することも可能です。

<愛知県中央信用組合ホームページ(ミラーサイト) <u>https://www.aichi-kenshin.shinkumi.net/</u>

### セキュリティについて

256 ビット SSL(Secure Socket Layer)暗号化方式

けんしんビジネスバンキングでは、お客様のパソコンと当組合のコンピュータ間のデータ通信について、 本サービスを安心してご利用していただけるよう、最新式の暗号化技術の256ビットSSL暗号化方式を採用 し、情報の盗聴・書換え等を防止します。

#### 複数の確認情報による本人確認

インターネットバンキングへのログイン時やお取引時に、ログインID、ログインパスワード、確認用 パスワード、ワンタイムパスワードなどの複数項目にて本人確認を行います。

#### ソフトウェアキーボード

キーボードを操作することなく、 画面上に表示された擬似キーボード(ソフトウェアキーボード)をマウスでクリックすることで、 パスワードがご入力いただけます。

最近、金融機関においてスパイウェア等を使った悪質な事件が発生していますが、 ソフトウェアキーボ ードを使用すると「キーボードの操作履歴が残らない」ため、より安全にインターネットバンキングをご 利用いただけます。

#### 自動ログアウト

インターネットバンキングにログインされた後、一定時間操作がない場合、自動的にログアウトを行う ことで、第三者の不正利用を防ぎます。

#### Eメールによる取引確認

当組合にご登録されておりますお客様のメールアドレスへお取引確認のメールを送信します。 迷惑メール対策をされている方は、下記ドメインからの電子メールを受信できるように設定してください。 「@aichi-kenshin. co. jp」

#### EVSSL証明書の利用

当組合ではフィッシング詐欺への対策としまして、EVSSL証明書を採用しており、セキュリティを 強化しております。

#### 誤入力回数の規制による不正アクセスの防止

不正利用防止のため、ログイン時の本人認証、取引時の本人認証につきましては、一定回数以上本人認 証情報(パスワード)を誤ると、お取引が利用できなくなります。 お取引が利用できなくなった場合、けんしんビジネスバンキングにご登録されておりますお客様のメー ルアドレスへ通知いたします。

#### 電子証明書(クライアント証明書)

認証局から発行された電子証明書をお客様のパソコンに格納(インストール)し、正規の利用者である ことを証明する機能です。電子証明書が格納されたパソコン以外からはログインできないため、不正ログ インを防止することができます。

#### ワンタイムパスワード機能

インターネットバンキングにて資金移動やお客様登録情報を変更する際に、お客さまのスマートフォン、 携帯電話にダウンロードされた専用アプリ(ソフトウェアトークン)で自動作成されるワンタイムパスワ ードを入力することにより本人確認を行う機能です。

ワンタイムパスワードは、1分毎に使い捨てパスワードが自動表示され、一度使用したワンタイムパス ワードは無効となりますので、インターネットバンキングをより安全にご利用いただけます。

## 初期設定

## 用語解説

|                  | 名称         | 内容                                 |  |
|------------------|------------|------------------------------------|--|
| ログ               | インパスワード(仮) | 初回ログイン時に入力する仮のパスワード                |  |
| 確認               | 用パスワード(仮)  | 初期登録時に入力する仮のパスワード                  |  |
| ログ               | インID       | ログイン時に入力するお客様を確認するID               |  |
| ログ               | インパスワード    | ログイン時に入力するお客様を確認するパスワード            |  |
| 確認               | 用パスワード     | 各取引の承認時や登録事項の変更、各種料金の払込時に使用するパスワード |  |
| ワン               | タイムパスワード   | 資金移動時、利用者情報登録時等に入力するパスワード          |  |
|                  | 照会用暗証番号    | 照会サービス利用時に入力する暗証番号                 |  |
| 暗<br>証  振込振替暗証番号 |            | 振込・振替取引利用時に入力する暗証番号                |  |
| 番号               | 承認暗証番号     | 他行宛振込取引利用時に入力する暗証番号                |  |
| -                | 確認暗証番号     | 都度指定振込取引の内容確認時に入力する暗証番号            |  |

## ご利用開始登録の流れ

けんしんビジネスバンキングをご利用いただくために、ログイン I D 取得・電子証明書発行・ワンタイムパス ワードトークン発行等をお手続きいただきます。

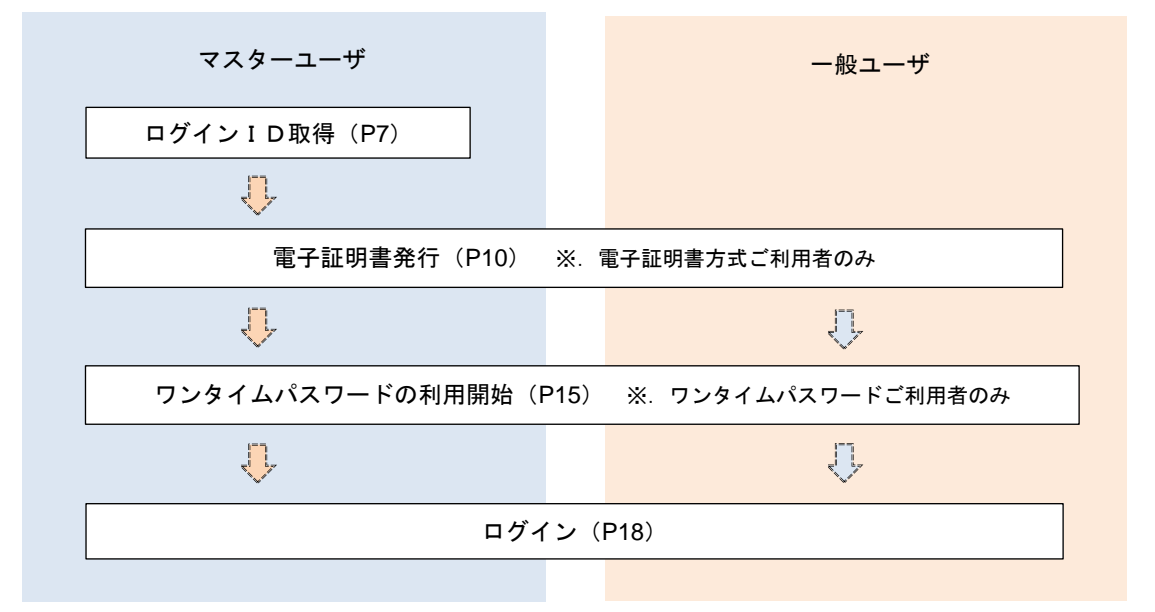

<ユーザの種類> ☆マスターユーザ:初回のログインID取得を行った方がマスターユーザとなり、1企業で1人のみ登録でき、ご自身を含む全ての利用者を管理できます。 ☆ー 般 ユ ー ザ:マスターユーザから与えられた業務権限の範囲内において

各種業務を行う利用者

## マスターユーザのログインID取得(初回ログイン時のみ)

マスターユーザが初回ご利用の際に行う手続きになります。

- ログインIDの取得にあたり、次のものをお手元に用意ください。
  - ①「「けんしんビジネスバンキングサービス申込書」(お客さま控) ※. 以後「申込書」という。
  - ②「手続き完了のお知らせ」(当組合から郵送でお届けしたもの)

### 手順1 ホームページからログイン

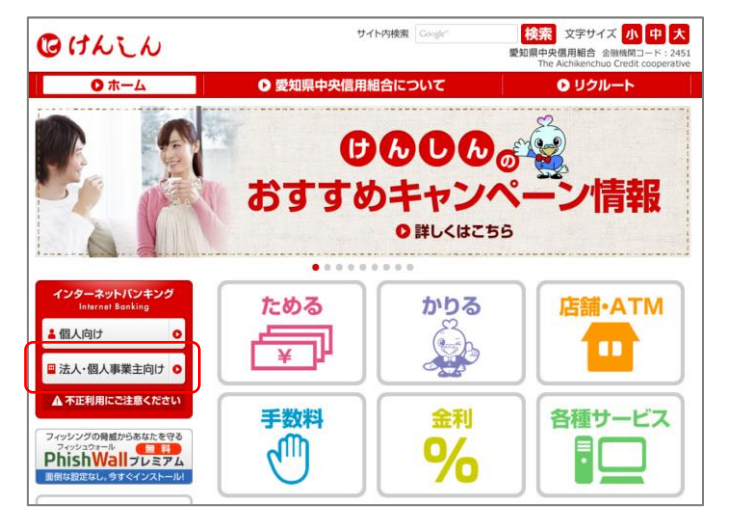

当組合ホームページ

(https://www.aichi-kenshin.co.jp/)の「法人・ 個人事業主向け」をクリックするとビジネスバンキ ングの案内ページが表示されます。「ログイン」ボ タンをクリックし、<u>手順2</u>へ進みます。

### **手順2** ログインID取得の開始(マスターユーザ用)

| ſ |                                                                      |                                |                                |
|---|----------------------------------------------------------------------|--------------------------------|--------------------------------|
|   | 電力証明書力式のの寄様                                                          | ロ・ハスワート方式のお各様                  | <ログイン>画面が表示されます。 <b>「ログインI</b> |
|   | ログイン                                                                 | ログインID                         | 取得」ボタンをクリックし、手順3へ進みます。         |
|   |                                                                      |                                |                                |
|   | 証明書を取得されていない方、もしくは証明書を再取<br>得される方は、「電子証明書発行」ポタンより証明書<br>の発行を行ってください。 | ログインパスワード                      |                                |
|   | 電子証明書発行                                                              | ログイン                           |                                |
|   |                                                                      |                                |                                |
|   |                                                                      | 初めてご利用されるお客様                   |                                |
|   |                                                                      | 初めてご利用の方は、最初にログインID取得を行ってください。 |                                |
|   |                                                                      | ログインID散得                       | ログインID取得                       |
|   |                                                                      |                                |                                |

#### 手順3 代表口座情報、パスワードを入力

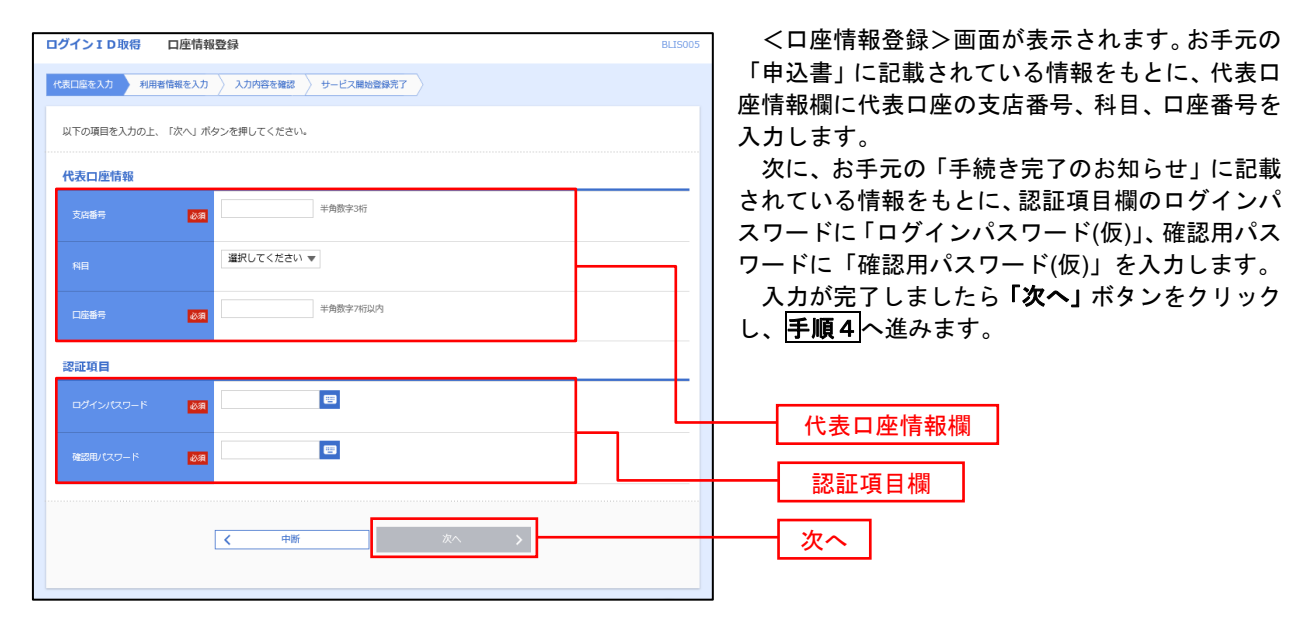

手順4 サービス開始登録

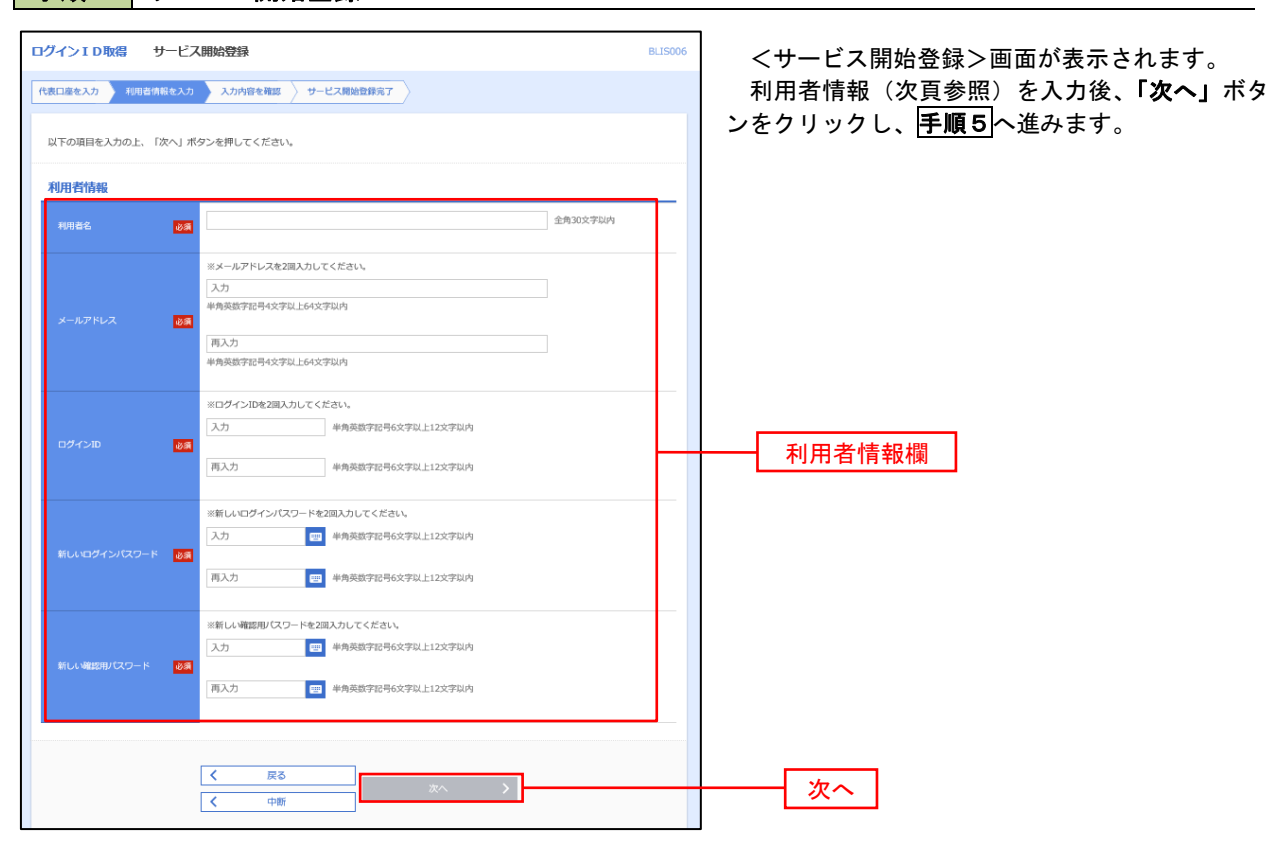

|       | 入力項目         | 入力内容                                                                                                    |
|-------|--------------|----------------------------------------------------------------------------------------------------|
|       | 利用者名         | ・全角30文字以内で入力してください。                                                                                                    |
|       | メールアドレス      | ・半角英数字記号4文字以上64文字以内で入力してください。                                                                                                    |
| 利用者情報 | ログイン I D     | <ul> <li>・お客様が任意の文字列をお決めください。但し、入力されたログイン<br/>IDが既に他のお客様により登録されている場合はご登録できませんの<br/>で別のIDを入力してください。</li> <li>・半角英数字記号6文字以上12文字以内で入力してください。</li> <li>・英文字と数字を必ず1文字以上組み合わせてください。</li> <li>・英字は大文字と小文字を区別します。</li> </ul> |
|       | 新しいログインパスワード | ・お客様が任意の文字列をお決めください。<br>・半角英数字記号6文字以上12文字以内で入力してください。                                                                                                    |
|       | 新しい確認用パスワード  | <ul> <li>・英文字と数字を必ず1文字以上組み合わせてください。</li> <li>・英字は大文字と小文字を区別します。</li> </ul>                                                                                                    |

#### 手順5 サービス開始登録 入力内容確認

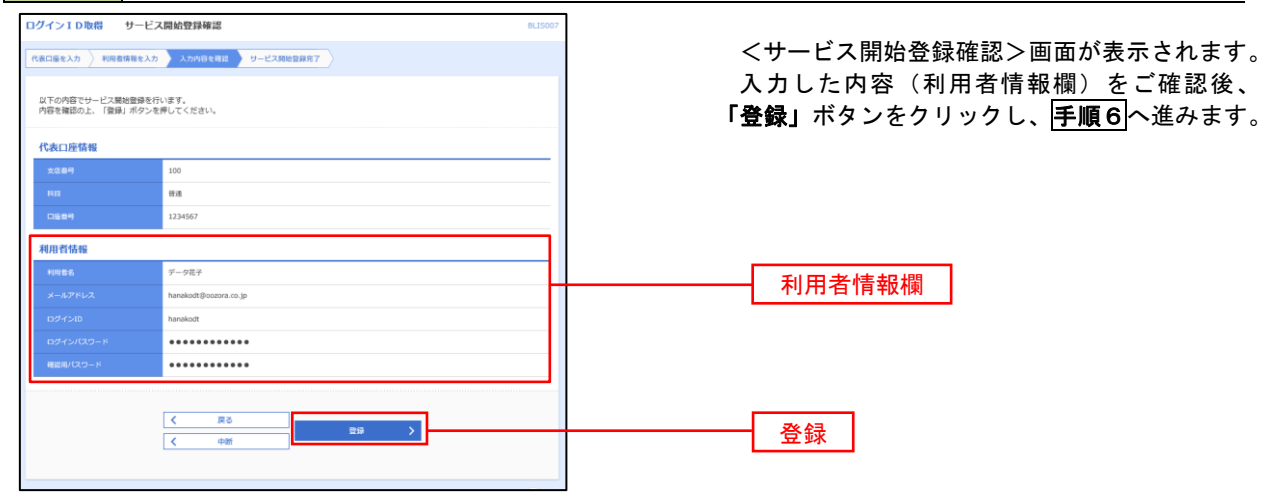

### 手順6 サービス開始登録完了

| (表回座を入力 🔷 利用者情報を入力 🔷 入力内容を確認 ジービス局加登録院了                                                                                                    | <サービス開始登録結果>画面が表示されます          |
|----------------------------------------------------------------------------------------------------|--------------------------------|
| 以下の内容でサナービス場映登録が完了しました。<br>ログインIDはおおれにならないようご注意ください。<br>登録したログインIDでログインする場合は、「ログインへ」ポタンを押してください。<br>ちが変き者子記録の気が行むプラムは、「母子証明書所介」、ポタンを押してください。 | 以上で、マスターユーリのロウィンID取得はテ<br>了です。 |
| 代表口座情報                                                                                                    | なお、「電子証明書機能」をお申込のお客様は          |
| 文応番号 100                                                                                                    | 「電子証明書発行へ」ボタンをクリックし、P113       |
| 科目 普通                                                                                                    | 順3以降により雷子証明書の発行を行ってくださ         |
| 口隆雪号 1234567                                                                                                    |                                |
| 利用者情報                                                                                                    |                                |
| 利用者名 データ花子                                                                                                    |                                |
| メールアドレス hanakodt@oozora.co.jp                                                                                                    |                                |
| ログインID hanakodt                                                                                                    |                                |
| ログインパスワード ・・・・・・・・・・                                                                                                    |                                |
| 確認用バスワード ・・・・・・・・・・・・・・・・・・・・・・・・・・・・・・・・・・・・                                                                                                |                                |

## 電子証明書発行

「電子証明書機能」をお申込みで、初めてご利用のマスターユーザ、一般ユーザの方は電子証明書の発行を行っ てください。

また、今後電子証明書を再取得する際も、当手順に従って電子証明書の発行を行ってください。

### 手順1 ホームページからログイン

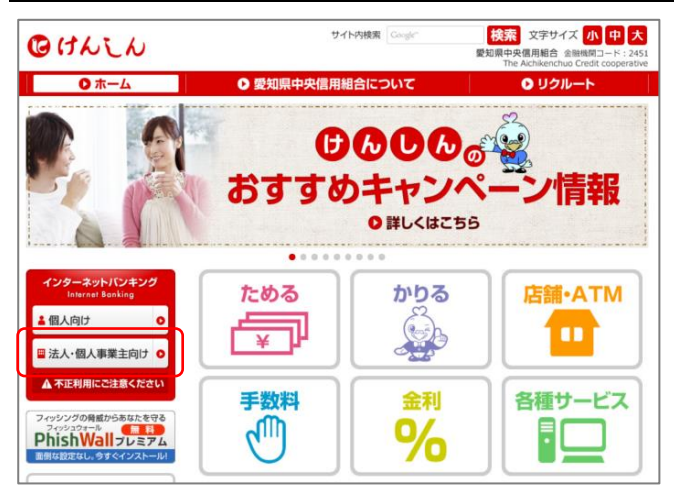

当組合ホームページ

(https://www.aichi-kenshin.co.jp/)を開き、 「法人・個人事業主向け」をクリックするとけんし んビジネスバンキングの案内ページが表示されます。

「ログイン」ボタンをクリックし、**手順2**へ進み ます。

# Google Chrome/Microsoft Edge 利用時 手順2 電子証明書発行アプリのダウンロード

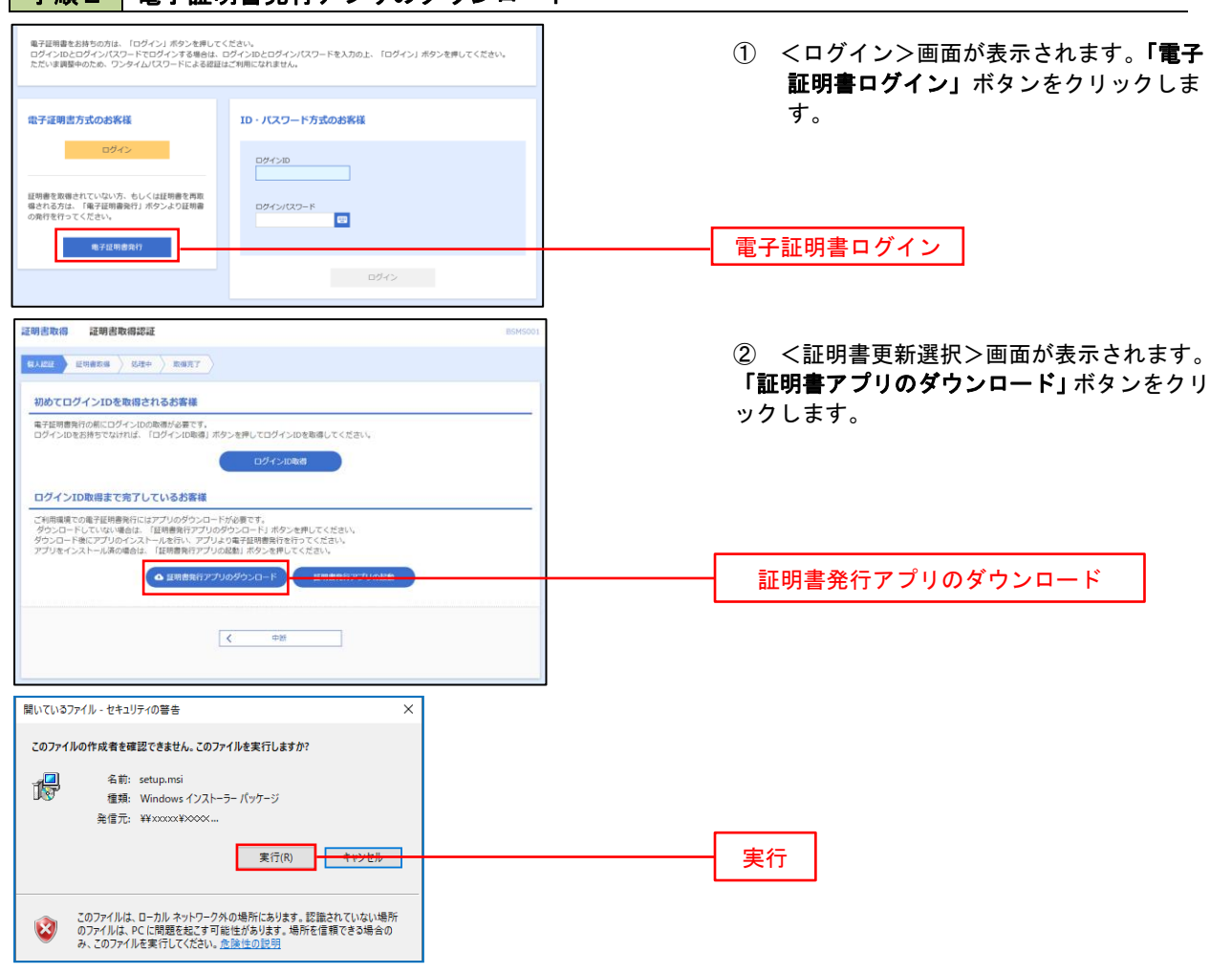

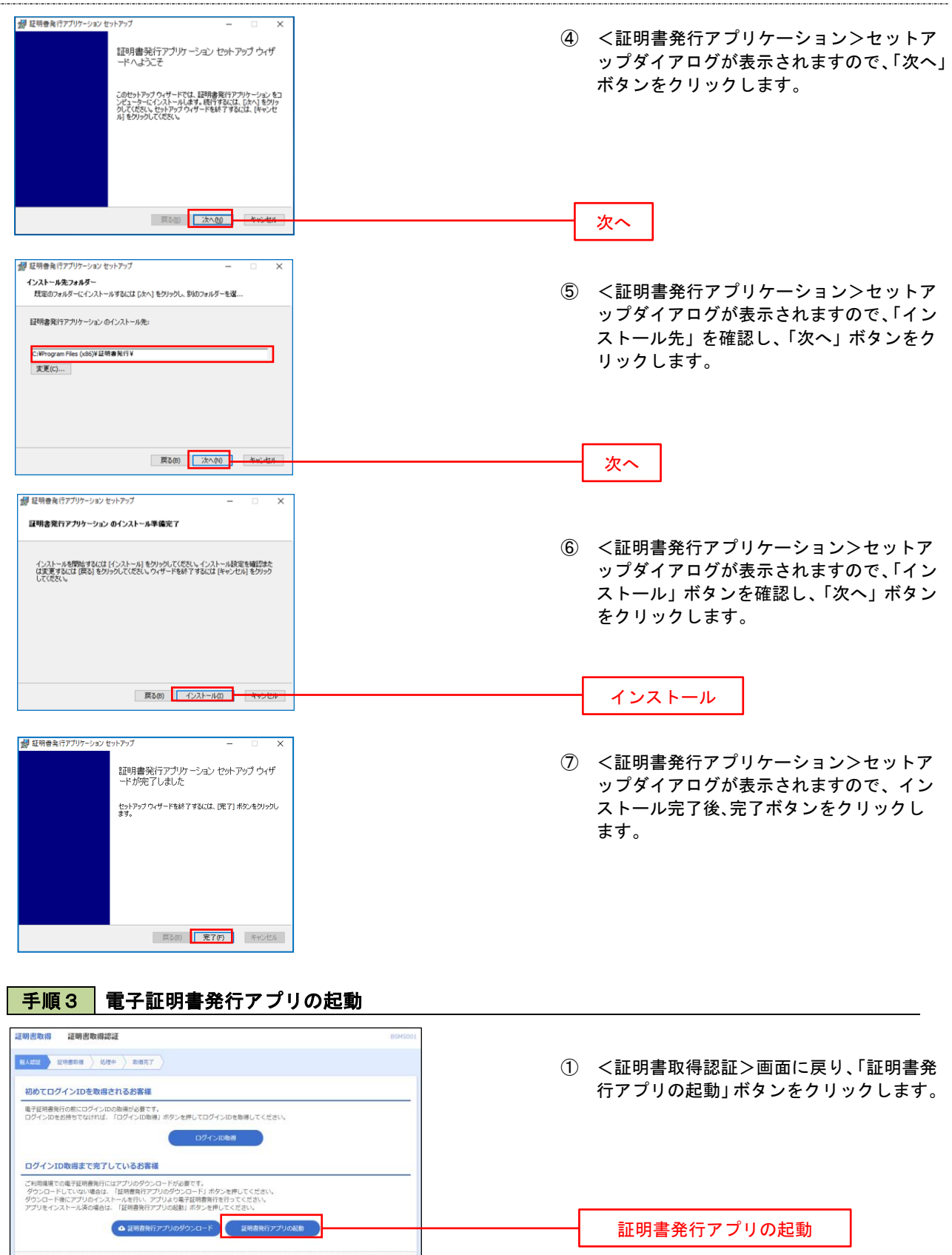

く 中断

#### 手順4 電子証明書取得認証 ① 証明書発行アプリを開いたら、「証明書発行」 証明書取得 сснкое ボタンをクリックします。 証明書発行 証明書の発行を行う場合は、「証明書発行」ボタンを押下し、表示する画面で必要情報を入力してください。 証明書発行 証明書発行 証明書更新 このコーン。MI 証明書の更新を行う場合は、更新する証明書をリストから選び、「証明書更新」ボタンを押下してください。 証明書更新 手順5 電子証明書発行 ① ログインID、ログインパスワードを入力 証明書取得 認証 したら、「認証して発行」ボタンを押下します。 電子証明書発行に必要な本人認証を行います。 ログインIDとログインバスワードを入力の上、「認証して発行」ボタンを押してください。 認証情報 ログインID ログインID ログインバスワード ログインパスワード 認証して発行 戻る 認証して発行 ※.ご利用のセキュリティ機能によって、ワンタ イムパスワード、トランザクション認証等のセ キュリティ機能を入力いただく必要がござい ます。 手順6 電子証明書発行完了 ① <証明書発行結果>画面が表示されます。 証明書取得 結果 電子証明書の発行とインストールが完了しました。 「簡しる」ボタッを押して、アウルを聞いてださい。 \*電子証明書を有効にするには、一般全てのプラウを閉じてださい。 \*電子証明書の情効期時は、発行後かは存取です。 \*有効期限満了の40日前に、ログイン後のトップページおよび電子メールでお知らせします。 電子証明書情報をご確認のうえ、「閉じる」 ボタンをクリックします。 証明書情報 以上で、電子証明書の発行は終了です。 Organization = NTTDATA BANK Organization Unit = NTTDATA BANK for Corporate Edition Common Name = DATABANK ANSER SERVICE masteruser1 0000 20110214145932420001

閉じる

#### ・IEモード利用時 手順2 電子証明書発行 <ログイン>画面が表示されます。「電子証明書 電子証明書方式のお客様 ID・パスワード方式のお客様 発行」ボタンをクリックし、手順3へ進みます。 ログイン ログインID 証明書を取得されていない方、もしくは証明書を再取 得される方は、「電子証明書発行」ポタンより証明書 の発行を行ってください。 ログインパスワード 🙂 🗸 ソフトウェアキーボードを使用する 電子証明書発行 電子証明書発行 初めてご利用されるお客様 初めてご利用の方は、最初にログインID取得を行ってください。 ログインID取得

### 手順3 電子証明書取得認証

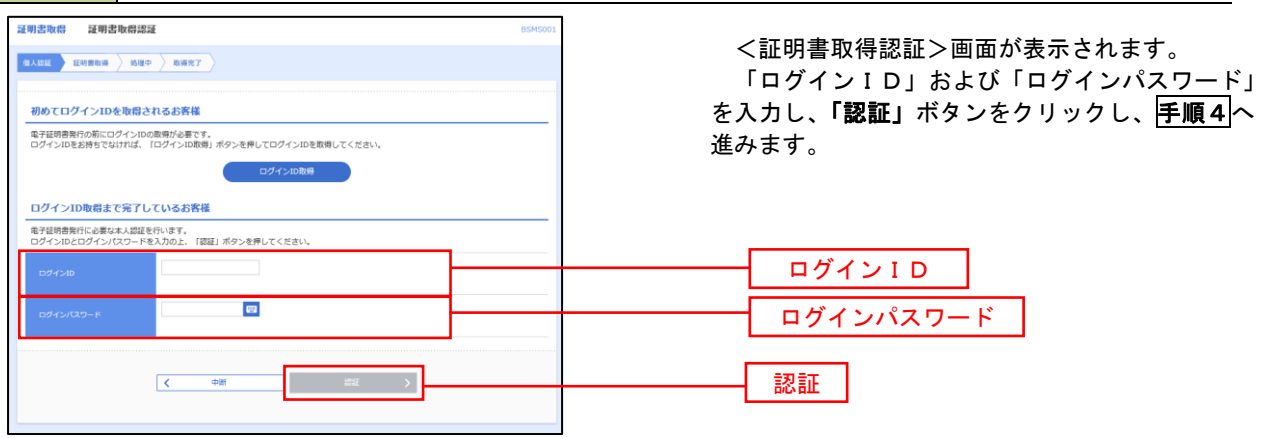

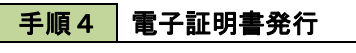

| 证明書取得 证明書発行確認                                  | BSMS002 | ① <証明書発行確認>画面が表示されます。 |
|------------------------------------------------|---------|-----------------------|
| 個人認証 紅明書発行 処理中 発行先了                            |         | 「発行」ボタンをクリックします。      |
| 電子経時費の発行が行えます。<br>証明書の発行を行うには、「発行」ポタンを押してください。 |         |                       |
| 栗行・・・・                                         |         | <u>発行</u>             |
| <ul><li>(x 中断して閉じる)</li></ul>                  |         |                       |

初めて証明書を取得する際に、情報バーが表示される場合は以下の手順に従ってください。

- 1. 情報バーダイアログが表示された場合、「閉じる」ボタンをクリックしてください。
- このWEBサイトは "Microsoft Corporation "からの" 証明書コントロール "アドオンを実行 しようとしています。WEBサイトとアドオンを信頼し、アドオンの実行を許可するにはここを クリックしてください」のメッセージをクリックし、メニューから「Active Xコントロールの実 行」をクリックしてください。
   キャーリー (数年の) 「中午中子」、「中午中子」、「中午中子」、「中午中子」、「中午中子」、

3. セキュリティ警告ダイアログが表示されますので、「実行する」ボタンをクリックしてください。

4. 証明書発行確認画面に戻り、「発行」ボタンをクリックしてください。

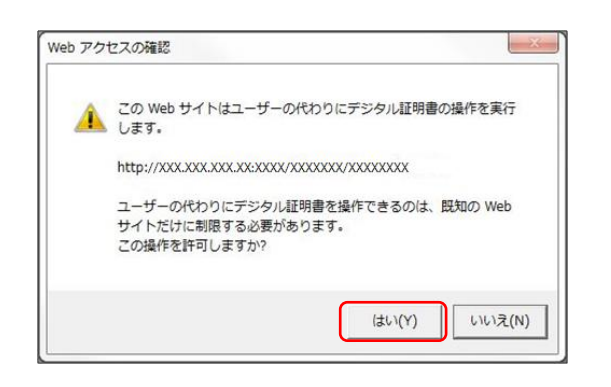

| 証明書取得 証明書発行処理中      | BSMS003 |
|---------------------|---------|
| 個人職經 医明察保行 战道中 発行完了 |         |
|                     |         |
|                     |         |

- ② WEBアクセスの確認ダイヤログが表示されるので、「はい」ボタンをクリックしてください。
  - ※. ご利用の環境により、メッセージ内容が異なる 場合がありますが、同様に「はい」ボタンを クリックしてください。
- ③ 証明書発行処理中画面が表示されます。(しばらくすると、次画面に自動的に遷移します。)

| <b>手順5</b> 電子証明書発行完了                                                                                                    |                              |  |  |  |  |
|----------------------------------------------------------------------------------------------------|------------------------------|--|--|--|--|
| 証明書取得 証明書発行結果                                                                                                    | <b>证明書取得 証明書発行結果</b> BSMS004 |  |  |  |  |
| 個人認識 凝却態度行 約理中 男行死了                                                                                                    |                              |  |  |  |  |
| 電子経時費の発行とインストールが充了しました。<br>「聞じる」ボタンを押して、ブラウザを聞じてください。<br>電子経動を有効にするには、一番全てのブラウザを用してください。<br>電子経動整め有効期間は、発行後1年層です。<br>・ 有効酸整實了の40日間に、ログイン後のトップパージおよび電子メールでお知らせします。<br>電子存留曲者の発行航型   |                              |  |  |  |  |
| 电子证明意情報                                                                                                    |                              |  |  |  |  |
| Organization = NTTDATA BANK<br>Organization Unit = NTTDATA BANK for Corporate Edition<br>Common Neme — DATBBANK ANSER SERVICE masteruser1 0000 20110214145932420001<br>シリプル書号 = 4b |                              |  |  |  |  |
| × ■Ca                                                                                                    | >                            |  |  |  |  |

- <証明書発行結果>画面が表示されます。
   電子証明書情報をご確認のうえ、「閉じる」
   ボタンをクリックします。
  - ② 以上で、電子証明書の発行は終了です。

## ワンタイムパスワードの利用開始

事前に、当組合窓口においてワンタイムパスワードの利用申込を行い、当組合における登録手続きが完了いたし ますとログイン後に「ワンタイムパスワードトークン発行」画面が表示されますので、事前準備としてスマートフ ォンや携帯電話においてトークン発行が必要となります。以下の手順にて操作を行ってください。

### 手順1 ワンタイムパスワードトークン発行

| ▲ セキュリティ向上のため、ワ<br>事前準備として携帯電話への                         | ンタイムバスワードでの認証が追加されました。<br>トークン発行が必要となります。                                                                   | 表示されましたら、「携帯電話メールアドレス」に                   |
|----------------------------------------------------------|----------------------------------------------------------------------------------------------------|-------------------------------------------|
|                                                          |                                                                                                    | ワンタイムパスワードを表示させるスマートフォ                    |
| トークン発行                                                   |                                                                                                    | ンまたは携帯電話のメールアドレスを入力します。                   |
| 携帯電話メールアドレスと利用開始<br>迷惑メールフィルター等で迷惑メ-<br>また、利用開始パスワードはトーク | 他/CZワードを入力の上、「トークン発行」ボタンを押してください。<br>ール対策をしている方は、「otp-auth.net」を解除設定してご利用ください。<br>クンアプリの初期設定時に必要となる情報となります。 | また、「利用開始パスワード(※)」を入力し「トー                  |
|                                                          | ※携帯電話メールアドレスを2回入力してください。                                                                                    | <b>クン発行」</b> ホタンをグリックし、 <b>手順2</b> へ進みます。 |
|                                                          | ג <del>א</del>                                                                                              |                                           |
| 携帯電話メールアドレス 必須                                           | 半角英数字記号4文字以上64文字以内                                                                                          | ※.「利用開始パスワード」は、常時使用するパスワー                 |
|                                                          | 再入力                                                                                                    | ドではなく、この後の「ワンタイムパスワードアプ                   |
|                                                          | 半角英数字記号4文字以上64文字以内                                                                                          | リの初期設定」時のみ利用するものです。ここでは、                  |
|                                                          | ※利用開始パスワードを2回入力してください。                                                                                      | お客様任意のパスワードを入力してください。                     |
|                                                          | 入力 半角数字4 桁以上8 桁以内                                                                                           | ※ スマートフォンや携帯雷話に米或メール防止の設                  |
| 利用開始パスワード 必須                                             |                                                                                                    |                                           |
|                                                          | 并入力 丰两数字4和以上8和以内                                                                                            |                                           |
|                                                          |                                                                                                    | L t J のトメインを受信でさるようにしてくたさい。               |
|                                                          |                                                                                                    | ※. 既にトークンの発行がお済みの場合は「トークン                 |
|                                                          | トークン発行 >                                                                                                    | 発行の省略」ボタンをクリックします。                        |
|                                                          |                                                                                                    |                                           |
|                                                          |                                                                                                    |                                           |
|                                                          |                                                                                                    | 携帯電話メールアドレス                               |
|                                                          |                                                                                                    |                                           |
|                                                          |                                                                                                    |                                           |
|                                                          |                                                                                                    | トークン発行                                    |
|                                                          |                                                                                                    |                                           |

## 手順2 ワンタイムパスワードアプリのダウンロード

| ワンタイムバスワード認証確認                                                                                                    |                       | BLGI017 |  |  |
|----------------------------------------------------------------------------------------------------|-----------------------|---------|--|--|
| ワンタイムパスワードを入力の上、                                                                                                    | 「認証確認」ボタンを押してください。    |         |  |  |
| 送信先メールアドレス                                                                                                    |                       |         |  |  |
| 携帯電話メールアドレス                                                                                                    | hanakodt@oozora.co.jp |         |  |  |
| トークン情報                                                                                                    |                       |         |  |  |
| サービスID                                                                                                    | 10121234              |         |  |  |
| ユーザID                                                                                                    | 1234567890123ABC      |         |  |  |
| ワンタイムパスワード<br>ご指定の情事電話メールアドレスへトークン発行サイトIRLをメールで送付しました。メールをご領認の上、設定をお願いします。<br>5度の間には、画面に支売しているサービスIDとユーザの、及び利用間向にスワードが必要となります。<br>時常電話メのール・ウンダウンローとと認定を行い、フレッジに起意を行ってくたさい。<br>営業電話メールアドレスを留違えていた等でメールが最少ない場合には、「反る」ボタンを押して、再度トークン発行を行ってください。 |                       |         |  |  |
| <i>ॻ≻७२५</i> ८/३७−१ <mark>४</mark> ॠ                                                                                                    |                       |         |  |  |
|                                                                                                    | ( 戻る 総征補総 )           |         |  |  |

#### <ワンタイムパスワード認証確認>画面が表示 されます。

**手順1**で入力したメールアドレス宛に電子メールが送信されますので、メールの受信を確認し、メールに記載されているURLを選択し、ダウンロードサイトよりスマートフォンまたは携帯電話端末 ヘワンタイムパスワードアプリをダウンロードしてください。

<sup>※.</sup> 当画面のワンタイムパスワードの入力は、手順5 により行います。

#### 手順3 ワンタイムパスワードアプリの初期設定

※. ここではスマートフォン画面での説明となります。

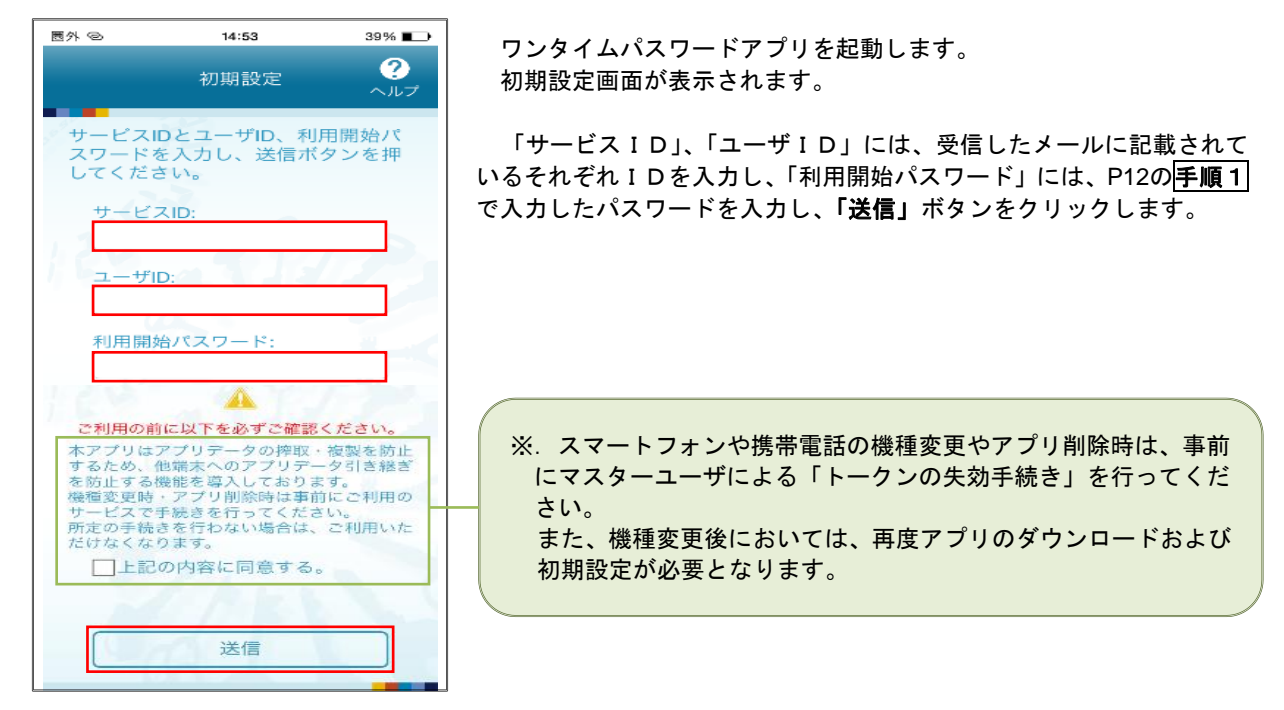

初期設定完了

初期設定が正常に完了しました。

スマートフォンの日時を日本時間に 合わせて、タイムゾーンを日本に設 定してください。

ワンタイムパスワードは60秒毎に 変わりますので、ご利用の都度、

表示されているものをご利用くだ

次へ

さい。

?

ヘルフ

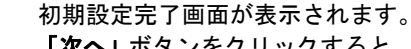

「次へ」ボタンをクリックすると、8桁のワンタイムパスワードが表示 されます。

表示されているパスワードを**手順5**により認証確認を行ってください。

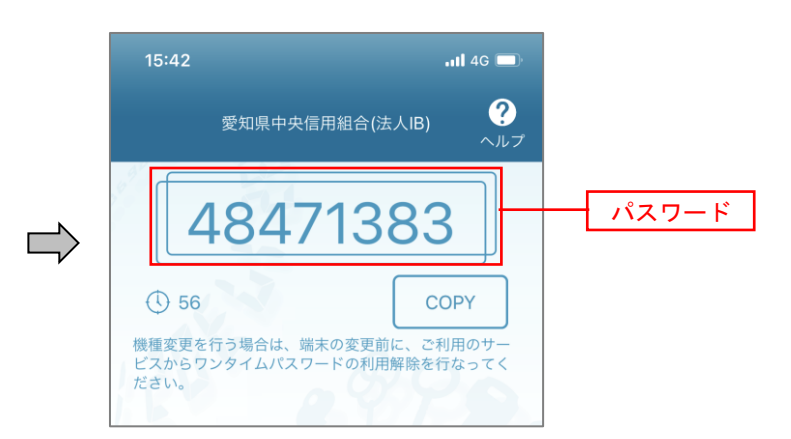

| ワンタイムバスワード                               | <b>認証確認</b> B                                                                                                    | (1017) <b>手順2</b> で表示されている<ワンタイムパスワー                 |
|------------------------------------------|----------------------------------------------------------------------------------------------------|------------------------------------------------------|
| ワンタイムパスワードを.                             | 入力の上、「認証確認」ボタンを押してください。                                                                                                    | ド認証確認>画面において、ワンタイムパスワート                              |
| 送信先メールアドレ                                | <i>ب</i> م                                                                                                    |                                                      |
| 携帯電話メールアドレス                              | hanakodt@oozora.co.jp                                                                                                    | ー ( <u> 手順4 </u> のハスリート)を入力し、「認証確認」オ<br>ー タンもクリックします |
| トークン情報                                   |                                                                                                    | <i>メンを</i> りりりりします。                                  |
| サービスID                                   | 10121234                                                                                                    |                                                      |
| 그-ザ10                                    | 1234567890123ABC                                                                                                    | - 終了となります。                                           |
| ワンタイムバスワー                                | -۴                                                                                                    |                                                      |
| ご指定の携帯電話メール<br>設定の際には、画面上に               | アドレスヘトーグン発行サイトURLをメールで活化しました。メールだご確認の上、設定をお願いします。<br>表見しているサービスUDミユーザの、反び利用開始(とつードが必要となります。<br>ウンロートと設定を行い、ワンタイムUCズワードの生気を行ってください。<br>客時多ていた意子でよーい情俗の体は必須らけは、「互も」がなった利して、東西トークン発行を行ってください。 |                                                      |
| 携帯電話へのトークンダ<br>携帯電話メールアドレス               |                                                                                                    |                                                      |
| 携帯电話へのトークンダ<br>携帯电話メールアドレス<br>ワンタイムパスワード |                                                                                                    | ワンタイムパスワード                                           |

## ログイン

## ログイン

手順1 ホームページからログイン

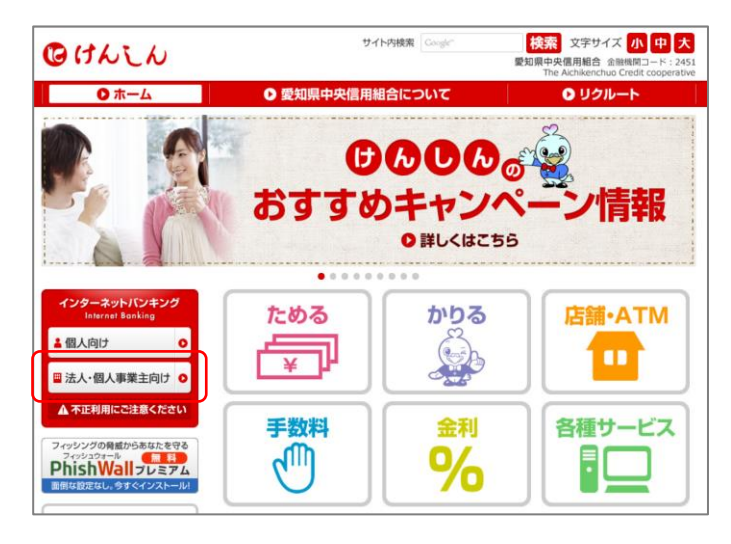

#### 当組合ホームページ

(https://www.aichi-kenshin.co.jp/)の「法 人・個人事業主向け」をクリックするとけんしんビ ジネスバンキングの案内ページが表示されます。 「ログイン」ボタンをクリックします。

- イ.電子証明書方式のお客様は手順2-1へ
- ロ. ID・パスワード方式のお客様は**手順2-2** へ

## 手順2-1 ログイン(電子証明書方式のお客様)

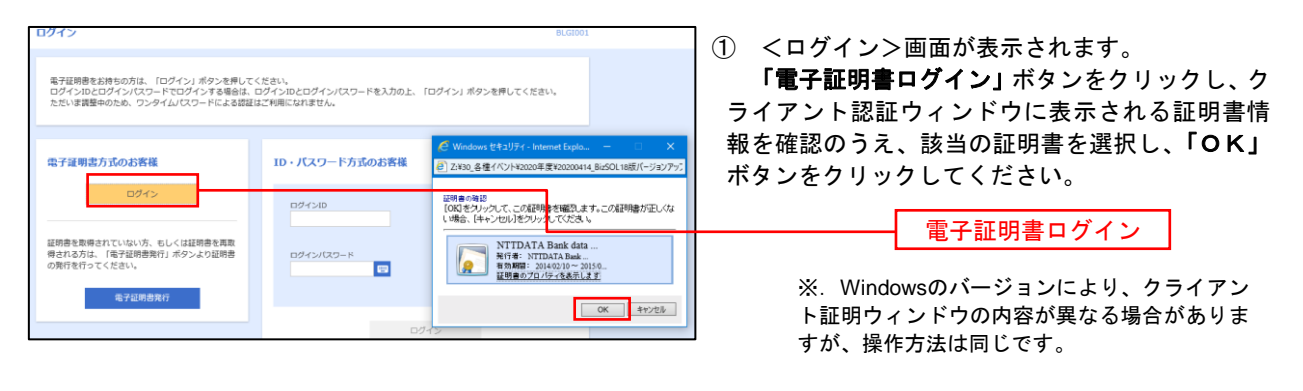

| ログイン                                                                                                    | BLGIOOL ② <ログイン>画面が表示されます。                                    |
|----------------------------------------------------------------------------------------------------|---------------------------------------------------------------|
| 電子証明書でログインされる方は、ログインIDの入力は不要です。<br>ログインバスワードを入力の上、「ログイン」ボタンを押してください。<br>ただいま調整中のため、ワンタイムバスワードによる認証はご利用になれません。 | 「ログインパスワード」を入力して、「 <b>ログイ</b><br>ボタンをクリックし、 <b>手順3</b> へ進みます。 |
| 認证項目                                                                                                    |                                                               |
|                                                                                                    | ログインパスワード                                                     |
| ログイン                                                                                                    | ログイン                                                          |

### **手順2-2** ログイン(ID・パスワード方式のお客様)

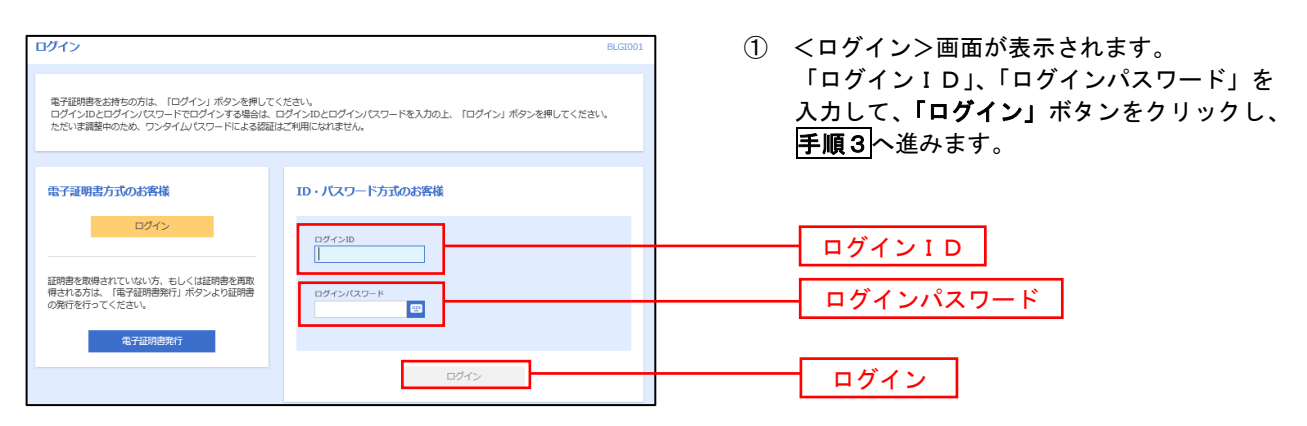

## 手順3 パスワード強制変更 ※. 強制変更時のみ表示されます

| スワード独制変更                                                    | <パスワード強制変更>画面が表示されま                             |
|-------------------------------------------------------------|-------------------------------------------------|
| ログインパスワード、及び確証用/ スワードの設定が必要です。<br>変更内容を入力し、「浜行」ボタンを押してください。 | ら、お客様任意の「ログインパスワード」、「確<br>パスワード」を入力し、「実行」ボタンをクリ |
| ログインID                                                      | します。                                            |
| 094≥ID hanakott                                             | <パスワード変更結果>画面が表示れます                             |
| ログインパスワード                                                   | 内容をご確認ください。                                     |
| 現在のログインバスワード 👷                                              |                                                 |
| 単新しいログインパスワードを2項入力してください。<br>入力 マンド発音学校45メデロム12次学校内         | ※. パスワード強制変更画面が表示されない場<br>手順4へ進みます。             |
|                                                             |                                                 |
| が車エラーメッセージ                                                  | ログインパスワード                                       |
|                                                             | [                                               |
|                                                             |                                                 |
| ×駅しい橋間県バスワードを2回入力してください。<br>入力 型 半角葉島宇花号公支可止12次宇紋内          | 確認用パスワード                                        |
| ■した14881470×20 F 20 ■<br>両入力 20 単角葉数学校号6大学以上12大学校内          |                                                 |
|                                                             |                                                 |
| <b>柴行 &gt;</b>                                              | 実行                                              |

手順4 トップページ画面

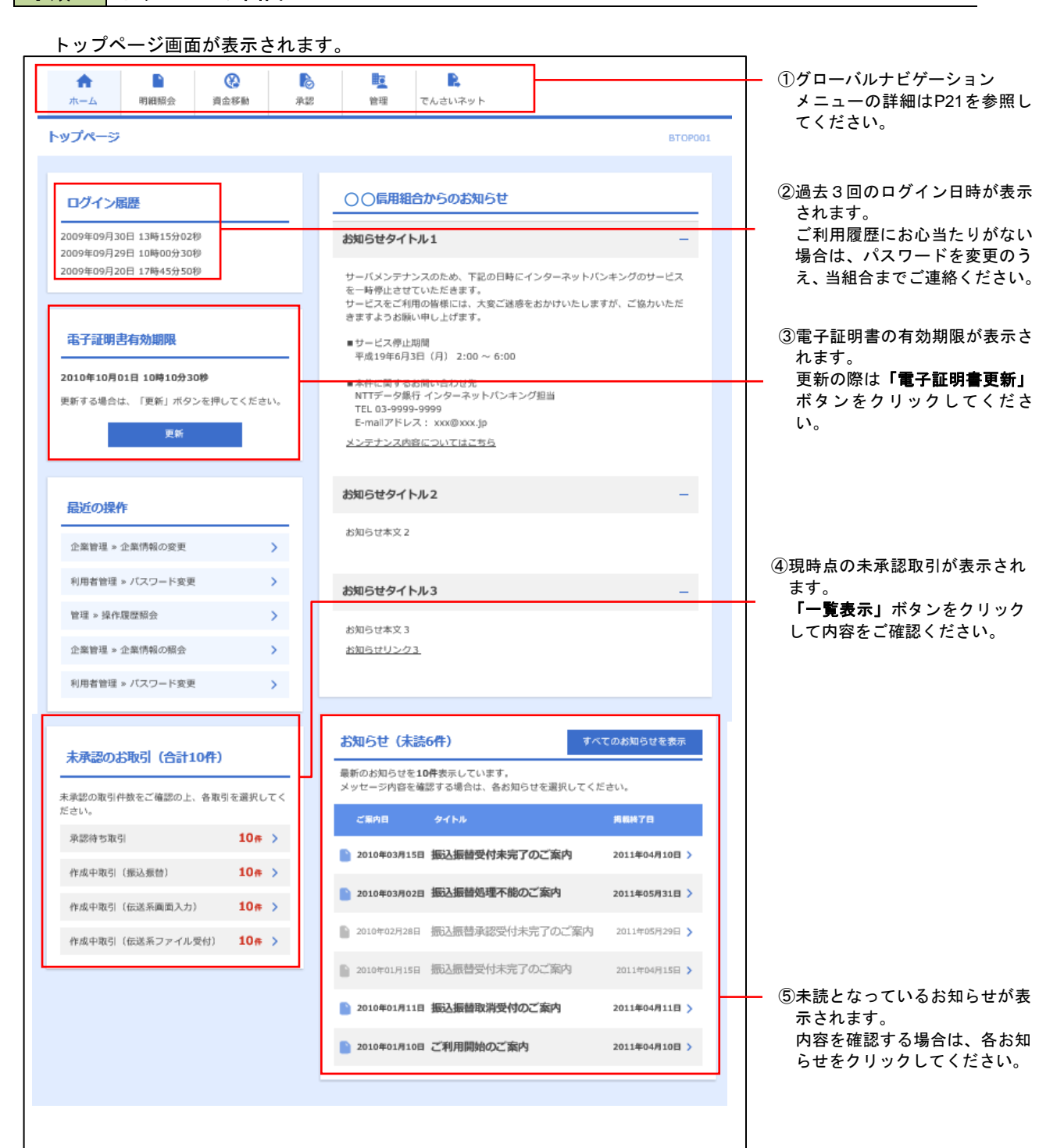

## グローバルナビゲーションについて

| A           |      |      | 6  |    |         |
|-------------|------|------|----|----|---------|
| <u>አ</u> -ጉ | 明細照会 | 資金移動 | 承認 | 管理 | でんさいネット |

グローバルナビゲーションのメニューは次のとおりです。

各取引(メニュー)の操作につきましては、表に記載の参照頁をご覧ください。

| メニュー項目 |                               | メニュー概要                                                                                                    |      |  |
|--------|-------------------------------|----------------------------------------------------------------------------------------------------|------|--|
| 明細     | 残高照会                          | 指定された預金口座に対する残高情報の照会を行うことができます。                                                                                        | P26  |  |
| 照会     | 入出金明細照会                       | 企業が持つ口座への入金や出金情報の照会を行うことができます。                                                                                         | P27  |  |
|        | 振込振替                          | 企業が持つ口座から他の口座への資金移動を行うことができます。                                                                                         | P29  |  |
|        | 総合振込                          | 企業が持つ預金口座から、取引毎に振込先口座情報および、日付、金額を指定し、<br>複数の振込を一括で行うことができます。                                                           | P51  |  |
| 資金移動   | 給与・賞与振込                       | 企業が持つ預金口座から、指定した各社員の口座および、日付、金額を指定し、<br>振込を行うことができます。                                                                  | P55  |  |
| 動口座打   | 口座振替                          | 指定した顧客の口座から、日付、金額を指定し、引き落とした金額を企業が持つ<br>預金口座へ入金することができます。                                                              | P84  |  |
|        | 税金・各種料金の払<br>込み<br>(Pay-easy) | ・<br>・<br>・<br>ない<br>ない<br>ない<br>各種料金を払込みいただけます。<br>・<br>、<br>、<br>、<br>、<br>、<br>、<br>、<br>、<br>、<br>、<br>、<br>、<br>、 | P107 |  |
| 承認     | 承認                            | 各業務で確定された取引の依頼内容を確認し、取引の承認・差戻し・削除を行う<br>ことができます。                                                                       | P111 |  |
|        | 企業管理                          | 企業情報の照会などをを行うことができます。                                                                                                  | P116 |  |
| 管理     | 利用者管理                         | 利用者情報の照会などを行うことができます。                                                                                                  | P120 |  |
|        | 操作履歴照会                        | ご自身または他の利用者が行った操作の履歴照会を行うことができます。                                                                                      | P133 |  |
| でんさい   | 電子記録債権へ                       | でんさいネットサービスを開始します。(ご契約者様のみ)                                                                                            | P134 |  |

## API連携認証(利用登録)

## API連携認証(利用登録)

### 手順1-1 API連携認証(利用登録)(電子証明書方式のお客様)

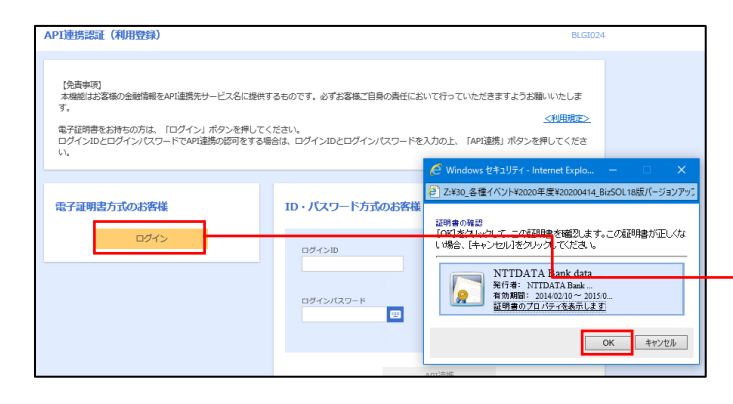

 API連携先の画面より遷移し、<API連携認証 (利用登録)>画面が表示されます。
 「電子証明書ログイン」ボタンをクリックし、 クライアント認証ウィンドウに表示される証明

クライアント認証ウィンドウに表示される証明 書情報を確認のうえ、該当の証明書を選択し、 「OK」ボタンをクリックしてください。

| 電子証明書ログイン |
|-----------|
|-----------|

※. Windowsのバージョンにより、クライアン ト証明ウィンドウの内容が異なる場合がありま すが、操作方法は同じです。

| API連携認証(利用登録)                                                              | BLGI024 |                                                                                                    |
|----------------------------------------------------------------------------|---------|----------------------------------------------------------------------------------------------------|
| 電子経時度でAPI達然の認可をされる方は、ログインIDの入力は不要です。<br>ログインパスワードを入力の上、「API達携」ボタンを押してください。 |         | <ul> <li>(2) <api連携認証(利用登録)< li=""> <li>ます。</li> <li>「ログインパスワード」をご</li> </api連携認証(利用登録)<></li></ul> |
| <b>滚顽頂目</b>                                                                |         | ・ 「「」」、<br>携」ボタンをクリックし、<br>手                                                                        |
| א-פגאונ-איפים 🛛 🖬                                                          |         | ログインパスワード                                                                                           |
| API連携                                                                      |         |                                                                                                    |

| <u>手順1-2</u> API 連                                                                                                 | 隽認証(利用登録)(ID・パス                                                                                                | ワード方式のお客様)                                                                                                    |
|----------------------------------------------------------------------------------------------------|----------------------------------------------------------------------------------------------------|----------------------------------------------------------------------------------------------------|
| API連携認証(利用登録)                                                                                                    | BLGI02                                                                                                    | 4                                                                                                    |
| (免責事項)<br>木場能は沽客様の全般情報をAPI達携売サービス名に提供す<br>す。<br>電子証明書をお持ちの方は、「ログイン」ボタンを押してく<br>ログインIDとログインパスワードでAPI達勝の巡りをする場<br>い。 | るものです。必ずお客様ご目身の責任において行っていただきますようお難いいたしま<br><u>くり用規定ン</u><br>ださい。<br>自は、ログインIDとログインパなワードを入力の上、「API違馬」ボタンを押してくださ | <ol> <li>API連携先の画面より遷移し、<api連携認証<br>(利用登録)&gt;画面が表示されます。</api連携認証<br></li> <li>「ログインID」、「ログインパスワード」を<br/>入力して、「API連携」ボタンをクリックし、</li> </ol> |
| 電子証明書方式のお客様                                                                                                    | ID・パスワード方式のお客様                                                                                                 |                                                                                                    |
|                                                                                                    | ログインID<br>ログインバスフード                                                                                            | <u>ログインパスワード</u><br>API連携                                                                                                    |
|                                                                                                    | APL遵携                                                                                                    |                                                                                                    |

22

#### 手順2 API連携認証(認可業務選択)(利用登録)

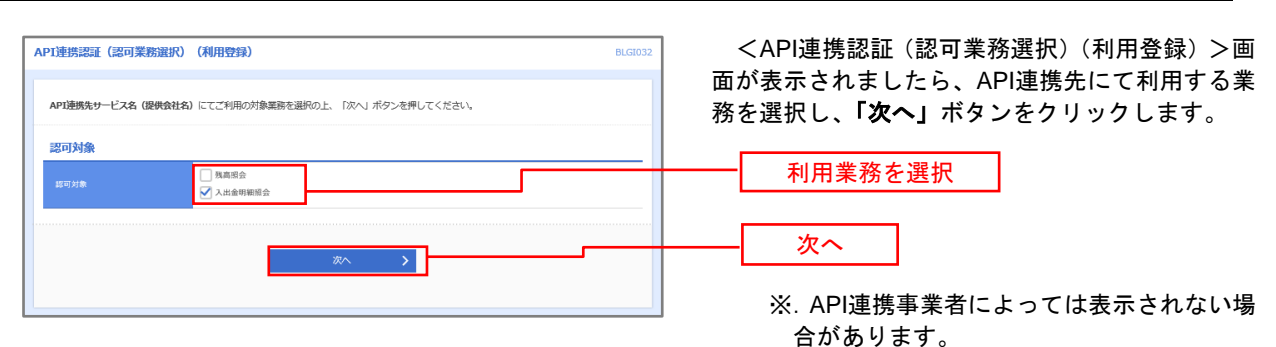

表示されない場合は、 手順3 へ進みます。

#### 手順3 API連携認証(照会用暗証番号登録)(利用登録)

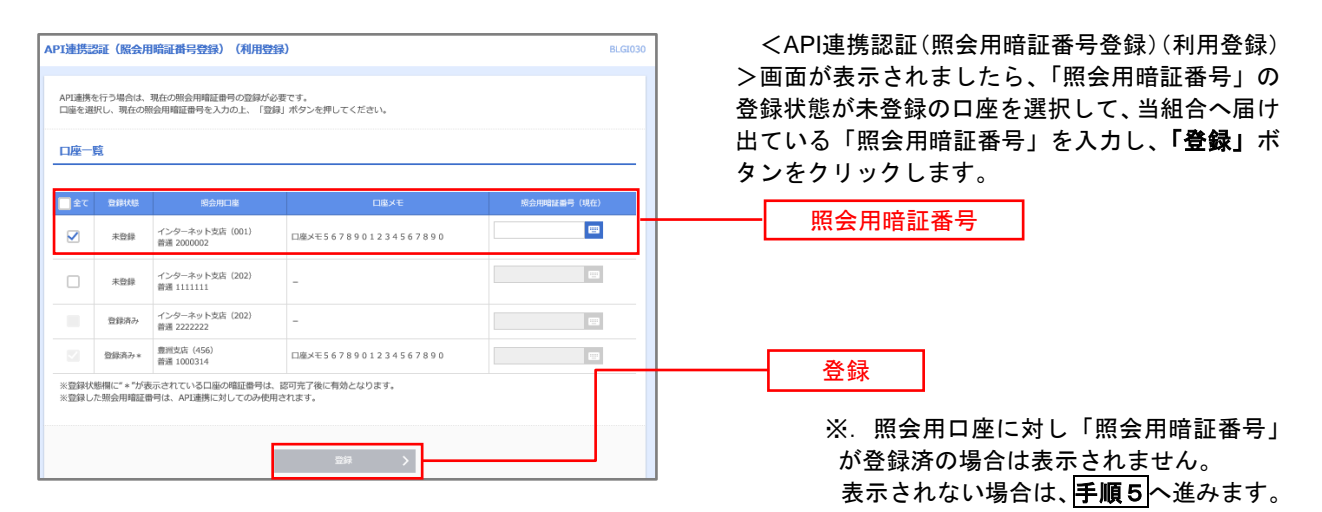

#### 手順4 API連携認証(照会用暗証番号登録結果)

| 登録状態  | 昭会用口座                         | 口座火モ                 | 服会用暗証書号(現在) |  |
|-------|-------------------------------|----------------------|-------------|--|
| 登録済み* | インターネット支店(001)<br>普通 2000002  | 口庫メモ5678901234567890 | ••••        |  |
| 未登録   | インターネット支店 (202)<br>普通 1111111 | -                    | -           |  |
| 登録済み  | インターネット支店(202)<br>普通 2222222  | -                    | -           |  |
| 登録済み* | 豊洲支店(456)<br>普通 1000314       | 口度メモ5678901234567890 | -           |  |

<API連携認証(照会用暗証番号登録結果)>画 面が表示されます。

- 確定する場合 「確認」ボタンをクリックして、手順5へ 進みます。
- ロ.「照会用暗証番号」を追加登録する場合
   「照会用暗証番号の追加登録」ボタンをクリックして、「手順3」を再度行います。

\_\_\_\_\_\_ 照会用暗証番号の追加登録

確定

### 手順5 API連携認証(情報アクセス許可)(利用登録)

| API連携認証(情報ア                                                                                      | クセス認可)(利用登録) 8                                                                                                    | <api連携認証(情報アクセス許可)(利用登録<br>、ママジュアントナト</api連携認証(情報アクセス許可)(利用登録<br> |
|--------------------------------------------------------------------------------------------------|----------------------------------------------------------------------------------------------------|-------------------------------------------------------------------|
| API連携先サービス名(1<br>API連携先サービス名(1<br>す。<br>以下の認可対象・認可期)                                             | 繊維会社名)がお客様のインターネットパンキングの口障情報、明細情報へのアクセスを求めています。<br>繊維会社名)と部馬風後無機合 F B サービスはそれぞれの利用用的とプライパシーボリシーに従って、この情報を使用しま<br>酸をご確認のと、「許可」ボタンを押してください。                                                                                                    | >画面が表示されます。<br>意思確認をご一読のうえ、API連携先からのお<br>様口座情報へのアクセスを許可する場合は、「認可  |
| 認可対象                                                                                             |                                                                                                    | - 手続きを継続する」を選択し、「許可」ボタンを                                          |
| 認可対象                                                                                             | 残扁照会<br>入出金明膜照会                                                                                                    | リックします。                                                           |
| 認可期間                                                                                             |                                                                                                    | 遷移元のAPI連携先画面に遷移します。                                               |
| 是它可共同间                                                                                           | -定期間 (90日)                                                                                                    |                                                                   |
| 意思確認                                                                                             |                                                                                                    |                                                                   |
| <ul> <li>「許可」ボタンを押</li> <li>「許可」ボタンを押</li> <li>認可手続きを継続す</li> <li>証情報はAPI連携事</li> <li></li></ul> | FF前に、AFU運動先サービスを(個象会社名)のWebオイトを簡単できるかどうかたお客様自命の料面で掲載してくたら<br>FFさとによって、お客様はAFU運動先サービスを(個像会社名)の利用形向のおと利用を扱けることになります。<br>する会は1 提切手続きを掲載する1のブエックパックスをチェックしてください、お客様の入力されとLDやJ(スワード等<br>業者にに減加されません。 名形品のから通路することでいつであ続きすることができます。<br>・3コンペのプロビスは、 名形品の小価値するとなけています。 | •<br>8                                                            |
| <ul> <li>こ 際可手続きを継ば</li> <li>〒44エラーメッセー</li> </ul>                                               | 減する<br>マ                                                                                                    | <br>認可手続きを継続する                                                    |
|                                                                                                  | × #重 約可 >                                                                                                    | 許可                                                                |

## 明細照会

ご登録されている口座の残高、入出金明細、振込入金明細を照会することができます。

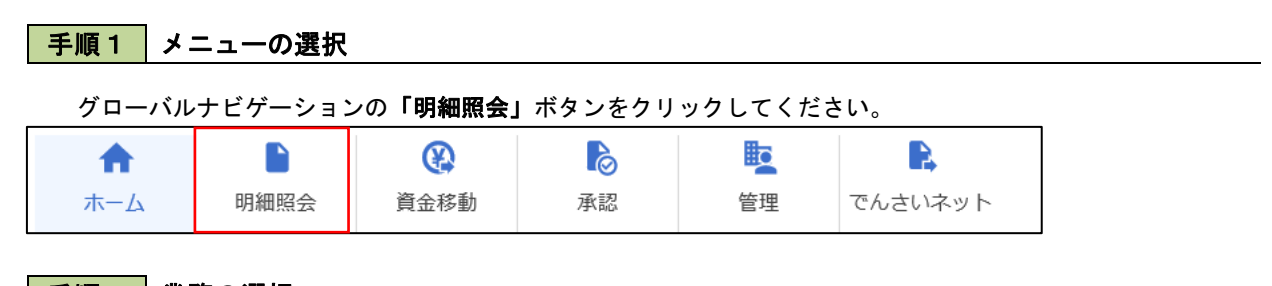

手順2業務の選択

残業務選択画面が表示されます。

「残高照会」、「入出金明細照会」、「振込入金明細照会」のいずれかのボタンをクリックしてください。

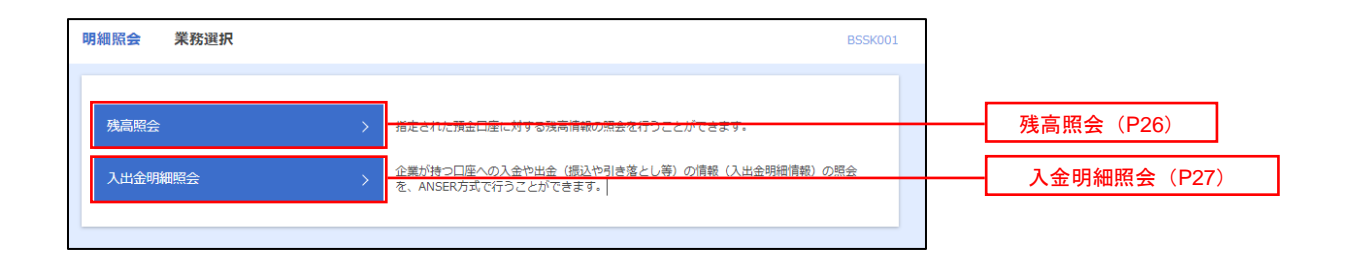

## 残高照会

ご登録されている口座の残高情報を照会することができます。 ※.本手順は、P25からの続きです。

< 前の口座 次の口座 >

## 手順1 口座の選択

| 残高照会 口座選択                                                                 |                                          |
|---------------------------------------------------------------------------|------------------------------------------|
| 口島を選択 級会相果                                                                | く山座選択>画面が表示されます。                         |
|                                                                           | 対象口座から照会する口座をチェックし、「照会                   |
| 残高斑会を行うには、口座を選択の上、「斑会」ボタンを押してください。                                        | <b>用暗証番号」</b> を入力後、 <b>「照会」</b> ボタンをクリック |
| 対象口座                                                                      | して、 <b>手順2</b> へ進みます。                    |
|                                                                           |                                          |
| 【代表口陰を最上位に固定 並び預: 支店名                                                     | ▼ 昇級 ▼ (再表示)                             |
| - 現代 文約3 利日 山陸書号 - 単語 (224667) 造合学系明日                                     |                                          |
| THERE (100)     THERE (200)     THERE (200)     THERE (200)               |                                          |
| ・・・・・・・・・・・・・・・・・・・・・・・・・・・・・・・・・・・・                                      | ▶₩₩ 対象口座                                 |
|                                                                           |                                          |
| 3957161-0                                                                 |                                          |
|                                                                           |                                          |
| 図会用地は香号 <b>ジ</b> 派 ■                                                      |                                          |
|                                                                           |                                          |
| an                                                                        | 昭本                                       |
| 2008 /                                                                    | 照云                                       |
|                                                                           |                                          |
| 手順2 照会結果の表示                                                               |                                          |
| ·                                                                         |                                          |
| 残高照会 照会結果                                                                 |                                          |
|                                                                           |                                          |
|                                                                           | 谷をこ確認くたさい。                               |
| 指定した口座の最新の残高です。<br>痰会結果を確認の上、以下の口庫を支払口産として振込振替失口度指定方法を選択する場合は、「振込振替へ」ボタンを | 押してください。                                 |
|                                                                           |                                          |
| 対象口座                                                                      |                                          |
| 建结先名 终式会社大空商事様                                                            |                                          |
| 國会口喻 背山支点(100) 普通1234567-999 資金移動用口廠                                      |                                          |
| 赋会結果                                                                      |                                          |
|                                                                           |                                          |
| 現在の預金残高 5,000,000円                                                        |                                          |

## 入出金明細照会

ご登録されている口座の入出金明細を照会することができます。 ※.本手順は、P25からの続きです。

## 手順1 照会条件の指定

| 入出金明細照会 条件                     | 指定                                                                      |                |                   | BNMRO          |                                                    |
|--------------------------------|-------------------------------------------------------------------------|----------------|-------------------|----------------|----------------------------------------------------|
| 条件指定照会結果                       |                                                                         |                |                   |                | 対象口座から照会する口座をチェックします。照                             |
| 対象口座、照会条件を選択の<br>取引番号を指定する場合は、 | 0上、「照会」ボタンを押してくださ<br>001~999の範囲で指定してくださ                                 | い。<br>い。       |                   |                | 会条件(下表参照)から照会対象を選択し、「照会<br>用暗証番号」を入力後、「照会」ボタンをクリック |
| 対象口座                           |                                                                         |                |                   |                | して、 <b>手順2</b> へ進みます。                              |
|                                |                                                                         | 代表口座を最.        | 上位に固定 並び順: 支店名    | ▼ 昇順 ▼ (再表示)   |                                                    |
| 選択                             | 文店名                                                                     | 科目             | 口座番号              | 口座メモ           |                                                    |
| 2 旭支店 (004)                    |                                                                         | 普通             | 0838016           | -              | →→→ 対象口座                                           |
| ○ 本店営業部(001)                   |                                                                         | 当座             | 1111111           | -              |                                                    |
| 照会条件                           |                                                                         |                |                   |                |                                                    |
| すべての明細を照会                      | <ul> <li>期間で指定</li> <li>すべて</li> <li>日付範囲で指定</li> <li>2021/0</li> </ul> | ▼<br>05/21 ごから | 2021/05/21        | <del>а</del> с |                                                    |
| 未原会の明細を照会                      | <ul> <li>         期間で指定         すべて     </li> </ul>                     | W              |                   |                |                                                    |
| 昭会済みの明緯を照会                     | <ul> <li>期間で指定</li> <li>すべて</li> </ul>                                  | V              | 取引番号でさらに絞込み 半角英から | 数字3文字以内<br>まで  |                                                    |
| 認証項目                           |                                                                         |                |                   |                |                                                    |
| 國会川韓武器号 必須                     |                                                                         |                |                   |                | 照会用暗証番号                                            |
|                                |                                                                         | 開会             | >                 |                | 照会                                                 |

|          | 照会条件 |        |                                 |  |  |  |
|----------|------|--------|---------------------------------|--|--|--|
| 全ての明細を照会 |      | すべて    | 照会可能期間内の全明細を表示する。               |  |  |  |
|          | 期    | 当月     | 当月分の明細を表示する。(当月1日より照会日までの明細)    |  |  |  |
|          | 間で指定 | 前月     | 前月分の明細を表示する。(前月1日より前月末日までの明細)   |  |  |  |
|          |      | 前々月    | 前々月の明細を表示する。(前々月1日より前々月末日までの明細) |  |  |  |
|          |      | 最近1週間  | 照会日から最近1週間分の明細を表示する。            |  |  |  |
|          | 日付   | 「範囲で指定 | 選択した日付期間内の明細を表示する。              |  |  |  |

手順2 照会結果の表示

| 出金明欄熊会[ANSER]                                    | 照会結果                          |                          |                   |            |                         | BNMR002 へルプ 🕜                             |
|--------------------------------------------------|-------------------------------|--------------------------|-------------------|------------|-------------------------|-------------------------------------------|
| HTTERE MANAN                                     |                               |                          |                   |            |                         |                                           |
| ご指定の条件による限金精単<br>限金精単を確認の上、以下の<br>限金精単をXNL形式でダウン | です。<br>口座を支払口座とし<br>ロードする場合、同 | って療込過離を行う場<br>Y側がかかることがあ | 会は、「振込張替へ<br>ります。 | 」ボタンを打     | ■してください。                |                                           |
| 対象口座                                             |                               |                          |                   |            |                         |                                           |
| 通报先名                                             | 保式会社大                         | 508793                   |                   |            |                         |                                           |
| 网络口庭                                             | 青山忠氏(                         | 100) 留通 1234567 (        | 商会领勤用口座           |            |                         |                                           |
| 现会条件                                             |                               |                          |                   |            |                         |                                           |
| 旧会时奉                                             | 1<208                         | 相 すべて                    |                   |            |                         |                                           |
|                                                  |                               |                          |                   |            |                         |                                           |
| 照会結果                                             |                               |                          |                   |            |                         |                                           |
| 04 (KSHE)                                        | 出金金額 (PD                      |                          |                   |            | 金 <b>田田</b> 和名<br>東広名   | 物原                                        |
| 001 2010年04月10日<br>(2010年04月09日)                 |                               | 10,500<br>少切子            | 1,230,401,000     | 振込入金<br>欠数 | 7°−94°299<br>108°99°370 | 8)7'-95355'<br>**** ED12002012001DEP ()85 |
| 002 2010年04月10日                                  |                               | 30,000                   | 1,230,401,000     | 入金         |                         | 3)7'-95325'<br>****EDI3002012001DEP (#\$  |
| 003 2010年04月10日                                  | 30,100                        |                          | 1,230,401,000     | 出金<br>取得   |                         |                                           |
| 004 2010年04月11日                                  | 20,100                        |                          | 1,230,200,500     | 出金         |                         |                                           |
| 005 2010年04月11日                                  | 275,210                       |                          | 1,230,000,500     | 出金         |                         |                                           |
|                                                  | 3件                            | 2件                       | 预用<br>5,000,000円  |            |                         |                                           |

※「ANSER-API 形式」ボタンをクリックすると、ANSER-API ファイル形式(タブ区切りのテキストファイル)のファイルをダウ ンロードすることができます。

※「XML形式」ボタンをクリックすると、XMLファイル形式のファイルをダウンロードすることができます。

※「印刷」ボタンをクリックすると、印刷用PDFファイルが表示されます。

#### **手順3** 拡張EDI情報の照会 ※当該機能をお申込の方のみご利用いただけます。

|     | 結果                               |                  |               |                  |            |                                                   |
|-----|----------------------------------|------------------|---------------|------------------|------------|---------------------------------------------------|
|     | 勘定日<br>(起算日)                     | 出金金額(円)          | 入金金額 (円)      | 残高 (円)           | 取引区分       | 摘要                                                |
| 001 | 2010年04月10日<br>(2010年04月09日)     |                  | 10,500<br>小切手 | 1,230,401,000    | 振込入金<br>欠番 | カ)データシヨウジ<br>***EDI2002012001DE <mark>* 照会</mark> |
| 002 | 2010年04月10日                      |                  | 30,000        | 1,230,401,000    | 入金         | 8)7"-99399"<br>*** EDI3002012001DEP               |
| 003 | 2010年04月10日                      | 30,100           |               | 1,230,401,000    | 出金<br>取消   |                                                   |
| 004 | 2010年04月11日                      | 20,100           |               | 1,230,200,500    | 出金         |                                                   |
| 005 | 2010年04月11日                      | 275,210          |               | 1,230,000,500    | 出金         |                                                   |
|     | 승당                               | 3件<br>325 410円   | 2件<br>40 500円 | 残高<br>5,000,000円 |            |                                                   |
|     | EDI情報詳細<br>以下の内容を確認の上<br>EDIキー情報 | こ、「閉じる」ボタンを押して   | ください。         | B55K205          |            |                                                   |
|     | EDEF-1994                        | 9201810150000100 |               |                  |            |                                                   |
|     |                                  |                  |               |                  |            |                                                   |
|     | EDI情報                            |                  |               |                  |            |                                                   |

## 振込・振替

## 振込·振替

お客様がご登録されている口座から振込・振替の資金移動ができます。

#### 【振込・振替取引の流れ】

| 振込振                     | 替承認機能を利用する場合 | 振込振替承認機能を利用し      | ない場合                    |  |  |  |
|-------------------------|--------------|-------------------|-------------------------|--|--|--|
| $\overline{\mathbf{V}}$ |              |                   | $\overline{\mathbf{V}}$ |  |  |  |
|                         |              |                   |                         |  |  |  |
|                         | 手順1.業務の選択    |                   |                         |  |  |  |
| P30                     | 手順2.作業内      | P 3 0             |                         |  |  |  |
|                         | 手順3.支払口      | コ座の選択             |                         |  |  |  |
| <b>1</b>                |              |                   | $\overline{\mathbf{V}}$ |  |  |  |
|                         | 振込先指定        | 方法別処理             |                         |  |  |  |
| P 3 1                   | 手順4.振込5      | モロ座指定方法の選択        | P 3 1                   |  |  |  |
|                         | 手順5.振込5      | モロ座の選択            |                         |  |  |  |
| P 3 2                   | ①利用者登錄       | <b>計口座一覧からの選択</b> | P 3 2                   |  |  |  |
| P33                     | ②最近10回       | 回の取引からの選択         | P 3 3                   |  |  |  |
| P 3 3                   | ③新規の振送       |                   | P 3 3                   |  |  |  |
| P 3 4                   | ④受取人番号       | きを指定              | P 3 4                   |  |  |  |
|                         |              |                   | Л                       |  |  |  |

| 共通後処理 |              |             |       |  |  |  |  |
|-------|--------------|-------------|-------|--|--|--|--|
| P35   | 手順6.支払金      | P35         |       |  |  |  |  |
| P36   | 手順7. 内容研     | P38         |       |  |  |  |  |
| P37   | 手順8.承認依頼確定結果 | 手順8. 暗証番号入力 | P39   |  |  |  |  |
| P37   | 手順9.承認(管理者)  | 手順9. 実行確認   | P40   |  |  |  |  |
|       |              | 手順10. 実行結果  | P 4 0 |  |  |  |  |

振込振替承認機能とは振込や振替を行う際、一般ユーザ(下記A)においてデータを作成し、マスター ユーザや承認権限を有する一般ユーザ(下記B)が「承認」操作を行うことにより処理を実行できる機能 となります。権限を分けて振込・振替処理を行うこととなりますので、セキュリティの強化が図れます。

当該機能利用時における設定は次のとおりです。

①「企業情報の変更」(P116)で振込・振替の承認機能(シングル認証)を有効にします。
 ②承認権限を保有しているユーザ(B)と承認機能を保有しておらず振込データの作成権限を保有するユーザ(A)を「利用者管理」(P120)で登録します。

| 小         ●         ●         ●         ●         ●         ●         ●         ●         ●         ●         ●         ●         ●         ●         ●         ●         ●         ●         ●         ●         ●         ●         ●         ●         ●         ●         ●         ●         ●         ●         ●         ●         ●         ●         ●         ●         ●         ●         ●         ●         ●         ●         ●         ●         ●         ●         ●         ●         ●         ●         ●         ●         ●         ●         ●         ●         ●         ●         ●         ●         ●         ●         ●         ●         ●         ●         ●         ●         ●         ●         ●         ●         ●         ●         ●         ●         ●         ●         ●         ●         ●         ●         ●         ●         ●         ●         ●         ●         ●         ●         ●         ●         ●         ●         ●         ●         ●         ●         ●         ●         ●         ●         ●         ●         ●         ● | グローバルナビゲーションの「資金移動」ボタ<br>でんさいネット<br>をクリックしてください。                                                                                             |
|----------------------------------------------------------------------------------------------------|----------------------------------------------------------------------------------------------------|
| 資金移動         業務選択           振込振替         企業が持つ日度知る他の日道への通常名をを持ってとれてます。           総合振込         企業が持つ日度知る他の日道への通常名をを持ってとれてます。           総合振込         企業が持つ預金日屋から、取引期に振込先日屋備略、日付、及び塗<br>を一部で行うことができます。           総与・買与振込         企業が持つ預金日屋から、販売期に振込先日屋備略、日付、及び塗卵<br>を一部で行うことができます。           総会・各種料金の払込み         20%できます。           料金の払込み         Pay-easy (ペイジー)マークが表示された収金・公共用金等の払<br>す。                                                                                                    | (美務選択>画面が表示されます。<br>「振込振替」ボタンをクリックして手順2へ進ます。<br>ます。<br>転換を販売し、選取の振込<br>転換を行うことができま                                                           |
| <b>手順2</b> 作業内容の選択<br>(52)5時 作業内容認知                                                                                                    | encrose <作業内容選択>画面が表示されます。                                                                                                    |
|                                                                                                    |                                                                                                    |
| 新規取引<br>新規取引<br>振辺データの納用作成                                                                                                    | イ.承認機能未利用時の場合<br>「新規取引」ボタンをクリックし、手順                                                                                                    |
| 新規取引     新規取引     新規構成の取用(金融価格がい)を用めてきます。       服込データの補用作法     新潟市地の取用(金融価格がい)を用めてきます。       作成中服込データの確正・新除     作成油中やエラーとなった取引を増加、指数できます。       取引けSRの服合     作成油中やエラーとなった取引を増加、指数できます。       現む時代の状況服会・取消     非証明み取引の服合や取り用しが可能です。                                                                                                    | <ul> <li>イ.承認機能未利用時の場合         <ul> <li>「新規取引」ボタンをクリックし、手順</li> <li>ロ.承認機能利用時の場合             <ul></ul></li></ul></li></ul>                   |
| 新規取引     新潟県物の海岸(泉田久和松小)と思想なままま       新潟データの新用作成     新潟県物の海岸(泉田水和木山)と思想なままま       作成中期以データの様正・削除     作成中中エラーとなった取引を得正、削除       市町村状況の気会     非成年の取引(広切ちを取引)と思想の支援した可能です。       未成期引加引の状況開会     非未認取引の組合が可能です。       非必須作ちデータの引戻し     ご自由が保和した取引の引戻しができます。       転込先の管理                                                                                                    | <ul> <li>イ.承認機能未利用時の場合 「新規取引」ボタンをクリックし、手順</li> <li>ロ.承認機能利用時の場合 「振込データの新規作成」ボタンをクリ クし、手順3へ進みます。</li> </ul>                                   |
| 新規販売       新規協力の第21(後望会報び))を発展するます。         振込プーダの構用作成       新潟(株式会報会び)を発展するます。         作成中販込デーダの構成・削除       新潟(株式会報会び)を発展するます。         作成中取らデーダの構成・削除       作成決中でコラーとなった取引を書面、削除するます。         取引代況の概念       非認識取りの場合が可能です。         非認識取りの場合が可能です。       非認識取りの場合が可能です。         非認識取りの場合が可能です。       非認識取りの場合が可能です。         非認識取りの場合が可能です。       非認識取りの場合が可能です。         非認知先の情況       新品気のの情況目標を、         振込先の情況       新品気のの作用目録中記人の言葉、         振込先のプループ管理/ファイル協録       新品気の構成でフィームに由できます。                                                                                                    | <ul> <li>イ.承認機能未利用時の場合 「新規取引」ボタンをクリックし、手順</li> <li>ロ.承認機能利用時の場合 「振込データの新規作成」ボタンをクリ クし、手順3へ進みます。</li> <li>新規取引</li> <li>振込データの新規作成</li> </ul> |
| 新規取引       新規協会社(信任会員が)) を見たてます。         第込スータの構用作成       新日本内容社(信任会員をい) を見たてます。         作成中現込データの構正・朝鮮       中成法中でエラーとなった取りを意じたます。         作成中現込データの構正・朝鮮       中成法中でエラーとなった取りを意じたます。         取引代況の鑑会       非認知うの間会が可能です。         非認知可の状況開会       *未認知可の個会が可能です。         承認得可が成況開会       こ自由が発展した期可の可原しができます。         第込先の管理       新品次の年期目録中、自身相当次の定意、新たができます。         取込先の問題       新品次の市用目録中、自身相当次の定意、新たができます。         第込先のプレープ管理/ファイル自録       新社のの事業情報の書の事業の代表目的であり、         手順 3       支払口座の選択                                                                                                    | イ.承認機能未利用時の場合<br>「新規取引」ボタンをクリックし、手順         ロ.承認機能利用時の場合<br>「振込データの新規作成」ボタンをクリ<br>クし、手順3へ進みます。         新規取引         振込データの新規作成               |

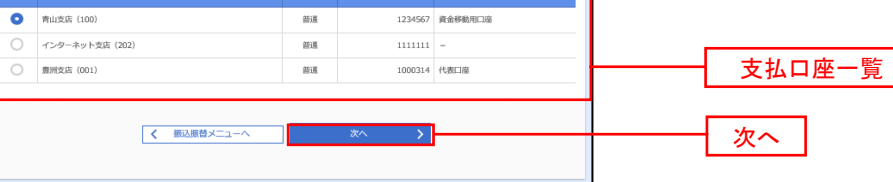

=

## 

#### 手順4 振込先口座指定方法の選択

<振込先口座指定方法の選択>画面が表示されます。

振込先の指定方式は次の方式よりお選びいただけます。 選択する方法のボタンをクリックし、該当参照頁の**手順5**へお進みください。

|   | 振込先指定方式       | 内容                                             | 参照頁 |
|---|---------------|------------------------------------------------|-----|
| 1 | 利用者登録口座一覧から選択 | 都度指定方式の振込先一覧から振込先を選択する場合                       | P32 |
| 2 | 最近10回の取引から選択  | 最近10回の取引履歴から振込先を選択する場合                         | P33 |
| 3 | 新規に振込先口座を入力   | 新規に振込先を指定する場合                                  | P33 |
| 4 | 受取人番号を指定      | 受取人番号を入力して振込を行う場合<br>(事前に当組合へのお振込先の届出が必要となります) | P34 |

| 振込振替 振込先口座指定方法選択                              | BFKF003          |   |
|-----------------------------------------------|------------------|---|
| 支払口座を選択 振込先口座指定方法を選択 振込先口座を選択 支払金額を入力 内容確認 確定 |                  |   |
| 振込先口座の指定方法を選択してください。                          |                  |   |
| 登録振込先口座から選択する                                 |                  |   |
| 利用者登録口座一覧から選択                                 | ①利用者登録口座一覧から選    | 択 |
| 過去の取引から振込先口座を選択する                             |                  |   |
| 最近10回の取引から選択 > 最近10回の取引履歴から振込先を選択できます。        | ②最近10回の取引から選択    |   |
|                                               |                  |   |
| 新規に振込先口座を入力 > 新規に振込先を指定できます。                  | <br>③新規に振込先口座を入力 |   |
| 受取人番号を指定                                      | <br>④受取人番号を指定    |   |

### ①利用者登録口座一覧からの選択

手順5 振込先口座の選択

| 1     2     1     2     1     1     2     1     1     1     1     1     1     1     1     1     1     1     1     1     1     1     1     1     1     1     1     1     1     1     1     1     1     1     1     1     1     1     1     1     1     1     1     1     1     1     1     1     1     1     1     1     1     1     1     1     1     1     1     1     1     1     1     1     1     1     1     1     1     1     1     1     1     1     1     1     1     1     1     1     1     1     1     1     1     1     1     1     1     1     1     1     1     1     1     1     1     1     1     1     1     1     1     1     1     1     1     1     1     1     1     1     1     1     1     1     1     1     1     1     1     1     1     1     1     1     1     1     1     1     1     1     1     1     1     1<                                                                                                    |                                                                                                    | 殿込先口座選択                                                                                                    |                                                                                                    |                                                                                                    | BFKF                                                                                                    | 004 | ノ邦度指定す         | ᅷᇉᇧᆇᇚ            | <b>広</b> :空口 |
|----------------------------------------------------------------------------------------------------|----------------------------------------------------------------------------------------------------|----------------------------------------------------------------------------------------------------|----------------------------------------------------------------------------------------------------|----------------------------------------------------------------------------------------------------|----------------------------------------------------------------------------------------------------|-----|----------------|------------------|--------------|
| the Ward - Devine Contract - State - State - St | を選択 🔪 振込先口座指す                                                                                                    | お法を選択 原込先口座を                                                                                                    | 親沢 支払金額を入力 / 内容                                                                                                    | 412 \ 412                                                                                                    |                                                                                                    | h 1 | へ即反相圧力:<br>キオ  | <b>丸</b> 派込元日    | <u> </u>     |
| KALTEROKODE     KTOODE / FOODE / FOODE  | を選択の上、「次へ」ボタ<br>は一度に10件まで選択で                                                                                                    | タンを押してください。<br>きます。                                                                                                    |                                                                                                    |                                                                                                    |                                                                                                    |     | より。<br>登録振込先一覧 |                  | 七口座を         |
| Dataget Jourget TBUDAD 1: BUDAD 1: BUDA            | 記先口座の絞り込み                                                                                                    |                                                                                                    |                                                                                                    |                                                                                                    | -                                                                                                    |     | タンをクリッ         | クし、P35 <u></u> 手 | =順6へ         |
| Base 1     Base 1     Base 1 <th>込み条件を入力の上、「絞!<br/>を複数入力した場合、すべ</th> <th>0込み」ボタンを押してくださ<br/>この条件を満たす振込先を一覧</th> <th>い。<br/>で表示します。</th> <th></th> <th></th> <th></th> <th></th> <th></th> <th></th>                                                                                                    | 込み条件を入力の上、「絞!<br>を複数入力した場合、すべ                                                                                                    | 0込み」ボタンを押してくださ<br>この条件を満たす振込先を一覧                                                                                                    | い。<br>で表示します。                                                                                                    |                                                                                                    |                                                                                                    |     |                |                  |              |
| BAR     BAR     BAR <td>金融機関名</td> <td></td> <td></td> <td></td> <td></td> <td></td> <td></td> <td></td> <td></td>                                                                                                    | 金融機関名                                                                                                    |                                                                                                    |                                                                                                    |                                                                                                    |                                                                                                    |     |                |                  |              |
| Image: Image:                         |                                                                                                    |                                                                                                    |                                                                                                    |                                                                                                    |                                                                                                    |     |                |                  |              |
| NA. <ul> <li></li></ul>                                                                                                    | 目口座番号                                                                                                    | 普通 マ<br>詳細エラーメッセージ                                                                                                    | 半角数字7桁以内                                                                                                    |                                                                                                    |                                                                                                    |     |                |                  |              |
| BBA     ①1月92はグルーフマ       パープス     ①1月92はグルーフマ       パープス     ①1月92はグルーフマ       「「「「「「」」」」」」」」」」」」」」」」」」」」」」」」」」」」」」」                                                                                                    |                                                                                                    |                                                                                                    |                                                                                                    |                                                                                                    | 半角30文字以内                                                                                                    |     |                |                  |              |
| パーフェ     0.1 月初気仏ジルーフマ       1月7日     1月初気仏ジルーフマ       1月7日     1月初気仏ジルーフマ       1月7日     1月初気仏ジルーフマ       1月7日     1月初気仏ジルーフマ       1月7日     1月初気仏ジルーフマ       1月7日     1月初気仏ジルーフマ       1月7日     1月初気仏ジルーフマ       1月7日     1月1111       1日     21001       1日     21011       1日     21001       1日     21001       1日     21001       1日     21001       1日     21001       1日     210001       1日     21001       1日     21001       1日     21001       1日     21001       1日     21001       1日     21001       1日     21001       1日     21001       1日     21001       1                                                                                                    | 登録名                                                                                                    |                                                                                                    |                                                                                                    |                                                                                                    | 全角30文字以内[半角可]                                                                                                    |     |                |                  |              |
| 川田市市     単川町市は       Q<                                                                                                    |                                                                                                    | 01 月初支払グループ                                                                                                    | · •                                                                                                    |                                                                                                    |                                                                                                    |     |                |                  |              |
| Q     2020-       ENUMP 124 C C 2 5 5 5 3 5 4 5 0 0 0 0 10       NUMP 124 C C 2 5 5 5 3 5 4 5 0 0 0 0 10       NUMP 124 C C 2 5 5 5 3 5 4 5 0 0 0 0 0 0       NUMP 124 C C 2 5 5 5 3 5 0 0 0 0 0       NUMP 124 C C 2 5 5 5 3 5 0 0 0 0 0       NUMP 124 C C 2 5 5 5 5 0 0 0 0 0 0       NUMP 124 C C 2 5 5 5 0 0 0 0 0       NUMP 124 C C 2 5 5 5 0 0 0 0 0       NUMP 124 C C 2 5 5 0 0 0 0 0       NUMP 124 C C 2 5 5 0 0 0 0 0       NUMP 124 C C 2 5 5 0 0 0 0 0       NUMP 124 C C 2 5 5 0 0 0 0 0       NUMP 124 C 2 3 4 5 0 0 0 0 0       NUMP 124 C 2 0 0 0 0 0       NUMP 124 C 2 0 0 0 0 0       NUMP 124 C 2 0 0 0 0 0 0       NUMP 124 C 2 0 0 0 0 0 0       NUMP 124 C 2 0 0 0 0 0 0       NUMP 124 C 2 0 0 0 0 0 0       NUMP 124 C 2 0 0 0 0 0 0       NUMP 124 C 2 0 0 0 0 0 0                                                                                                    |                                                                                                    | 利用可能 🔻                                                                                                    |                                                                                                    |                                                                                                    |                                                                                                    |     |                |                  |              |
| (1) で ないく なる 私 込 た 4 20 3 4 4 5 6 7 8 9 10     (1) 「「「「「「「」」」」」     (1) 「「」」     (1) 「「」」     (1) 「「」」     (1) 「「」」     (1) 「「」」     (1) 「「」」     (1) 「「」」     (1) 「「」」     (1) 「「」」     (1) 「「」」     (1) 「「」」     (1) 「「」」     (1) 「「」」     (1) 「「」」     (1) 「「」」     (1) 「「」」     (1) 「「」」     (1) 「「」」     (1) 「「」」     (1) 「「」」     (1) 「「」」     (1) 「「」」     (1) 「「」」     (1) 「「」」     (1) 「「」」     (1) 「「」」     (1) 「「」」     (1) 「「」」     (1) 「「」」     (1) 「「」」     (1) 「「」」     (1) 「「」」     (1) 「「」」     (1) 「」     (1) 「「」     (1) 「」     (1) 「「」     (1) 「」     (1) 「」     (1) 「」     (1) 「」     (1) 「」     (1) 「」     (1) 「」     (1) 「」     (1) 「     (1) 「     (1) 「     (1) 「     (1) 「     (1) 「     (1) 「     (1) 「     (1) 「     (1) 「     (1) 「     (1) 「     (1) 「     (1) 「     (1) 「     (1) 「     (1) 「     (1) 「     (1) 「     (1) 「     (1) 「     (1) 「     (1) 「     (1) 「     (1) 「     (1) 「     (1) 「     (1) 「     (1) 「     (1) 「     (1) 「     (1) 「     (1) 「     (1) 「     (1) 「     (1) 「     (1) 「     (1) 「     (1) 「     (1) 「     (1) 「     (1) 「     (1) 「     (1) 「     (1) 「     (1) 「     (1) 「     (1) 「     (1) 「     (1) 「     (1) 「     (1) 「     (1) 「     (1) 「     (1) 「     (1) 「     (1) 「     (1) 「     (1) 「     (1) 「     (1) 「     (1) 「     (1) 「     (1) 「     (1) 「     (1) 「     (1) 「     (1) 「     (1) 「     (1) 「     (1) 「     (1) 「     (1) 「     (1) 「     (1) 「     (1) 「     (1) 「     (1) 「     (1) 「     (1) 「     (1) 「     (1) 「     (1) 「     (1) 「     (1) 「     (1) 「     (1) 「     (1) 「     (1) 「     (1) 」     (1) 「     (1) 「     (1) 「     (1) 「     (1) 「     (1) 「     (1) 「     (1) 「     (1) 「     (1) 「     (1) 「     (1) 「     (1) 「     (1) 「     (1) 「     (1) 「     (1) 「     (1) 「     (1) 「     (1) 「     (1) 「     (1) 「     (1) 「     (1) 「     (1) 「     (1) 「     (1) 「     (1) 「     (1) 「     (1) 「     (1) 「     (1) 「     (1) 「     (1) 「     (1) 「     (1) 「     (1) 「     (1) 「     (1) 「     (1) 「     (1) 「     (1) 「     (1) 「     (1) 「     (1) 「     (1) 「     (1) 「     (1) 「     (1) 「     (1) 「     (1) 「    |                                                                                                    |                                                                                                    | 0 #50/13.2                                                                                                    |                                                                                                    |                                                                                                    |     |                |                  |              |
|                                                                                                    | 利用できなくなる振込先:<br>できなくなった振込先を<br>雑感ができない振込先を<br>振込先一覧                                                                                                    | 2校り込む場合は、「利用可否<br>交り込む場合は、「利用可否」:<br>交り込む場合は、「利用可否」:                                                                                                    | J 欄で"経過周囲中"を選択してくだ<br>欄で"店舗なし"を選択してください<br>欄で"口座名義不一致"を選択してく                                                                                                    | さい。<br>''。<br>ださい。                                                                                                    |                                                                                                    |     |                |                  |              |
| ACT         東京市         NU         COURSE         RAT           1         日本市海平<br>(ビジンCON370'(0)         大学切能行 (0111)         裕道         2100000         「正           2         日本海平<br>(ジジンCON370'(0)         NTTデージ能行 (9998)         修道         2100000         「正           2         日本海平<br>(SCON370'(0)         NTTデージ能行 (9998)         修道         2100000         「正           2         日本海平<br>(SCON370'(0)         「日本海平<br>(SCON370'(0)         「日本町)         「日本町)         「日本町)           2         日本海平<br>(SCON370'(0)         「日本町)         「日本町)         「日本町)         「日本町)         「日本町)           1         日本海平<br>(SCON370'(0)         「日本町)         「日本町)         「日本町)         「日本町)         「日本町)           1         日本海平<br>(SCON370'(0)         「日本町)         「日本町)         「日本町)         「日本町)         「日本町)           0//>・ジン(0)         「日本町)         大学町第(10111)         「日本 1000000000000000000000000000000000000                                                                                                    | 来利用できなくなる振込先・<br>用できなくなった振込先を<br>座確認ができない振込先をを<br><b>深振込先一覧</b><br>10ページ約 く                                                                                                    | (扱り込む場合は、「利用可否<br>気の込む場合は、「利用可否」<br>気の込む場合は、「利用可否」<br>気の込む場合は、「利用可否」                                                                                                    | 」 欄で低島原間中で金通択してくだ<br>間で"点類はしてください<br>欄で"口座名義不一致"を選択してく<br>金10件 (1~10件を表示中)<br>4 5 6 7 8 9                                                                                                    | さい。<br>ださい。<br>10                                                                                                    | → 10ページ次 →                                                                                                    |     |                |                  |              |
| NATE     NATE                                                                                                    | 利用できなくなる振込先<br>できなくなった振込先を<br>確認ができない振込先を<br>振込先一覧<br>Dページ前<br>く                                                                                                    | (20) 20) (10) (10) (10) (10) (10) (10) (10) (1                                                                                                    | 」前で「新島県間中」や法規してくだめ<br>簡で「白陽とを兼不一致"を選択してくだめ<br>着 5 6 7 8 9<br>並び痛: 2048<br>2047 2048                                                                                                    | さい。<br>。<br>ださい。<br>10<br>▼ 昇紙 ▼ 表示件:                                                                                                    | > 10ページ次 ><br>款: 10件 ▼ (再表示)                                                                                                    |     |                |                  |              |
| NTTFS#G (998)     新潮     220003     FFB       3:20037 (h     (h)     (h)     (h)     (h)       BERARP<br>3:20037 (h     (h)     (h)     (h)     (h)       NYD4 (*2) (*2)     (h)     (h)     (h)     (h)       NYD4 (*2) (*2)     (h)     (h)     (h)     (h)       NYD4 (*2) (*2)     (h)     (h)     (h)     (h)       NYD4 (*2) (*2)     (h)     (h)     (h)     (h)       NYD4 (*2) (*2)     (h)     (h)     (h)     (h)       NYD4 (*2) (*2)     (h)     (h)     (h)     (h)       NYD4 (*2) (*2)     (h)     (h)     (h)     (h)       NYD4 (*2)     (h)     (h)     (h)     (h)       NYD4 (*2)     (h)     (h)     (h)     (h)       NYD4 (*2)     (h)     (h)     (h)     (h)       NYD4 (*2)     (h)     (h)     (h)     (h)       NYD4 (*2)     (h)     (h)     (h)     (h)       NYD4 (*2)     (h)     (h)     (h)     (h)       NYD4 (*2)     (h)     (h)     (h)     (h)                                                                                                    | 利用できなくなる紙込先<br>行できなくなった版込先を<br>値部ができない転込先を<br>場込た一覧           0ページ前         く           て         3           て         5                                                                                                    | 28(2)込む場合は、「利利可高」<br>2(2)込む場合は、「利利可高」<br>2(2)込む場合は、「利利可高」<br>2(2)込む場合は、「利利可高」<br>1 2 3<br>2(1)<br>2(2)込む場合は、「利利可高」                                                                                                    | 1 間で学校規模団+*金融校してくだ<br>間で的なほじ や金銀校してくだめ<br>着で口扇を表示一致*金銀校してく<br>4 5 6 7 8 9<br>並び様: 登録名<br>全古県たち<br>支水ち                                                                                                    | さい。<br>ださい。<br>10<br>▼ 第版 ▼ 東示件:<br>4日                                                                                                    | > 10ページ次 ><br>歳: 10件 ▼ (再表示)<br>ロ球番号 表示                                                                                                    |     |                |                  |              |
| 副目共商用<br>シスクい375*(*)     (2501)     (2501)     (2501)     (2501)     (2501)     (2501)     (2501)     (2501)     (2501)     (2501)     (2501)     (2501)     (2501)     (2501)     (2501)     (2501)     (2501)     (2501)     (2501)     (2501)     (2501)     (2501)     (2501)     (2501)     (2501)     (2501)     (2501)     (2501)     (2501)     (2501)     (2501)     (2501)     (2501)     (2501)     (2501)     (2501)     (2501)     (2501)     (2501)     (2501)     (2501)     (2501)     (2501)     (2501)     (2501)     (2501)     (2501)     (2501)     (2501)     (2501)     (2501)     (2501)     (2501)     (2501)     (2501)     (2501)     (2501)     (2501)     (2501)     (2501)     (2501)     (2501)     (2501)     (2501)     (2501)     (2501)     (2501)     (2501)     (2501)     (2501)     (2501)     (2501)     (2501)     (2501)     (2501)     (2501)     (2501)     (2501)     (2501)     (2501)     (2501)     (2501)     (2501)     (2501)     (2501)     (2501)     (2501)     (2501)     (2501)     (2501)     (2501)     (2501)     (2501)     (2501)     (2501)     (2501)     (2501)     (2501)     (2501)     (2501)     <                                                                                                    | 年5月町できなくたみを知込を<br>目できなくたみを知込を他<br>軍備館ができない振込を他<br>目のページ前<br>く<br>10ページ前<br>く<br>東日本商事<br>は55-203557(身                                                                                                    |                                                                                                    | 1 間で容易規制(単)や法規(してくだ)<br>間で)応募しるを規則(してくだ)<br>欄で「口扇を表示一致」を選択してくだめ<br>量)(1)(1)(1)(1)(1)(1)(1)(1)(1)(1)(1)(1)(1)                                                                                                    | はい、<br>ださい。<br>10 ▼ 2級 ▼ 東示件<br>第日<br>終済                                                                                                    | <ul> <li>&gt; 10≪-ジ次 &gt;</li> <li>株: 10件 ▼ (相差示)</li> <li>CQ8番号 第示</li> <li>2100001 (日前)</li> </ul>                                                                                                    |     |                |                  |              |
| 内ツカイドウ2Fやジン (カ)         田道田序)<br>先用用「01333<br>ペクラーネット支充 (444)         服満         2100004         評価           1         配用用用<br>ドクンリジン()         天炉取用「01133         搬満         2100099         (評価)           0ページ面         1         2         3         4         5         6         7         0         10ページ次 >                                                                                                    | 無外期できなくなる転込を<br>間できなくなった転込を<br>職種型ができない転込をを<br>ういたした。<br>ういたした。<br>ういたりたいため、<br>ういたりた。<br>ういたりたりたいた。<br>ういたりたりた。<br>ういたりたいたいた。<br>ういたりたいたいた。<br>ういたりたりたいたいた。<br>ういたりたいたいた。<br>ういたりたいたいた。<br>ういたりたいたいた。<br>ういたりたいたいためできた。<br>ういたりたいため、<br>ういたりたいため、<br>ういたりたいため、<br>ういたりたいため、<br>ういたりたいため、<br>ういたりたいため、<br>ういたりたいため、<br>ういたりたいため、<br>ういたりたいため、<br>ういたりたいため、<br>ういたりたいため、<br>ういたりたいため、<br>ういたりたいため、<br>ういたりたいため、<br>ういたりたいため、<br>ういたりたいたちまり、<br>ういたりたりたいた。<br>ういた。<br>ういた。<br>ういた。<br>ういた。<br>ういた。<br>ういた。<br>ういた。                                                                                                    |                                                                                                    | 1 間で学能制用サイン繊維してくため<br>第で「内部はしや無限してくため」<br>間で「内部はしや無限してくため」<br>数での消載はしや無限してくため」<br>4 5 6 7 8 9<br>並び落: 登録名<br>金融相助な<br>支持者<br>支持者<br>支持者<br>(222)<br>「丁丁一の異行 (3998)<br>満支員 (3011)                                                                                                    | さい、<br>ださい。<br>10<br>「 <u>乳ω</u> ▼」数示件<br>修道<br>後通                                                                                                    | → 10ページ次 →<br>秋:10件 ▼ (単高示)<br>2100001 (詳細)<br>2100001 (詳細)                                                                                                    |     |                |                  |              |
| 北日本商事<br>サスホッジが (0     大学町飯斤 (0111)<br>9,00%支告 (222)     催通     2100099     詳細       0%-ジ約     く     1     2     3     4     5     6     7     8     9     10     >     10ページ次 >                                                                                                    | 田川町でなくくなる払助会<br>開催型ができない「私人売や<br>開催型ができない「私人売や                                                                                                    | KRO3A 02場合は、「利用可高」     Al 1 の 1 の 1 の 1 の 1 の 1 の 1 の 1 の 1 の 1                                                                                                    | 1 間で「修務規則中*企業用してくため<br>領で「口道を発売ー数*を進択してくため<br>備で「口道を発売ー数*を進択してく」<br>ない時、(一)のやを表示中)<br>4 5 6 7 8 9<br>重び環: 登録を<br>金融相応な<br>ながあ<br>ながあ<br>(222)<br>TTデーク場行 (9998)<br>満定以て(1)<br>585272                                                                                                    | さい、<br>ださい。<br>10<br>「 <u> </u>                                                                                                    | → 10ページ次 →<br>数: 10件 ▼ (現表示)<br>2100001 (詳細)<br>2100001 (詳細)<br>2100003 (詳細)                                                                                                    |     | 登録振込先-         | -覧               |              |
| 10ページ術 く 1 2 3 4 5 6 7 8 9 10 > 10ページ次 >                                                                                                    | IF#HITできなくたなるに込み<br>同できなくたなるに込み<br>ITTできなくたちに入分<br>ITTできなくたちに入分<br>ITTできないのに入分<br>ITTできないのに入分<br>ITTできないのに入分<br>ITTできないのに入分<br>ITTできないのに入分<br>ITTできないのに入分<br>ITTですないのに入分<br>ITTですないのに入分<br>ITT<br>ITTですないのに入分<br>ITT<br>ITT<br>ITT<br>ITT<br>ITT<br>ITT<br>ITT<br>IT                                                                                                    | KRO3A (利用)両高)     KRO3A (利用)両高)     Co3A(制備点に、「利用)両高)     Co3A(制備点に、「利用)     Co3A(制備点に、「利用)     Co3A(制備点に、」」     Co3A(M = 1)     Co3A(M = 1)     Co3A | 1 間で作物規則中や法規以してくだめ<br>構でではなしてを見続けてくため、<br>様でにななしてを見続けてくたらない。<br>ない作:10本を表示一致する違則してくく<br>ない作:10本を表示一致する違則してくく<br>なの方法。(222)<br>「Tデーの最行(9998)<br>酸に支充(01)<br>「Tデーの最行(9998)<br>酸に支充(023)<br>シロースットを支充(444)                                                                                                    | はい、<br>ださい、<br>10<br>▼ 第編 ▼ 東田                                                                                                    | 104-33%           108<                                                                                                    |     | 登録振込先一         | - 覧              |              |
|                                                                                                    | 年4町できなくたる与込み<br>開できなくたうた法先令<br>国際確認ができない毎込先令<br>「<br>第二日<br>第二日<br>第二日<br>第二日<br>二日<br>二日<br>二日<br>二日<br>二日<br>二日<br>二日<br>二日<br>二日                                                                                                    | KR2)込む場合は、「利明可高」     Allの活動     Allの活動     Allの  | 1間で学務規則中や法規してくため<br>環でつきなしな差損化してくため<br>増しているとない。<br>なられているを表示一致な法規化してくるの<br>ないため、についたを表示中)<br>4 5 6 7 8 9<br>歳以下様: 登録名<br>会割損気を<br>ならる<br>ならる<br>アサ野中(0111)<br>の内気み (222)                                                                                                    | はい、<br>ださい、<br>10<br>▼ 7年 ▼ 年末日<br>日 10<br>▼ 7年 ▼ 10<br>10<br>10<br>10<br>10<br>10<br>10<br>10<br>10<br>10                                                                                                    | >         10         -         -         -         -         -         -         -         -         -         -         -         -         -         -         -         -         -         -         -         -         -         -         -         -         -         -         -         -         -         -         -         -         -         -         -         -         -         -         -         -         -         -         -         -         -         -         -         -         -         -         -         -         -         -         -         -         -         -         -         -         -         -         -         -         -         -         -         -         -         -         -         -         -         -         -         -         -         -         -         -         -         -         -         -         -         -         -         -         -         -         -         -         -         -         -         -         -         -         -         -         -         -         -         -         - |     | 登録振込先一         | -覧               |              |
|                                                                                                    | において、                                                                                                    | KRO3A 2014合体、「利用可再」     C 2 3     C 2 3     C 2     C 2 3     C 2 3     C 2 3     C 2     C 2 3     C 2     C 2 3     C 2     C 2 3     C 2     C 2 3     C 2     C 2 3     C 2     C 2     C   | 1 間で修務規則中や法規にしてくだ<br>第で「高雄しを無限にしてくだめ」<br>第で「高雄しを無限にしてくだめ」<br>第で「高雄しを無限してくてく」<br>4 5 6 7 8 9<br><i>並び</i> 帰: 登録名<br><i>並び</i> 帰: 登録名<br><i>二 日本の</i> 第5(9998)<br>第2842()<br>175-9銀行(9998)<br>第2842()<br>175-9銀行(9998)<br>第2842()<br>2495 6 7 8 9<br>田本本の週紀してくどさい。                                                                                                    | さい、<br>ださい、  10  10  10  第二  第二  第二  第二  第二  第二  第二  第二  第二  第                                                                                                    | <ul> <li>&gt; 10ページ次 &gt;</li> <li>R: 10冊 ▼ (現高元)</li> <li>2100001 (目前)</li> <li>2100002 (目前)</li> <li>2100003 (目前)</li> <li>2100004 (目前)</li> <li>2100094 (目前)</li> <li>2100094 (目前)</li> <li>2100094 (目前)</li> <li>2100094 (目前)</li> </ul>                                                                                                    |     | 登録振込先-         | - 覧              |              |
| 大学に知道する時、 記録なイル いち文化 推動化 ニピー し い 90 時 9 6 万 20 5 0 C ( ) に と い。<br>登録交社会議会使用 しない                                                                                                    | FXPNIT できなくなる知込み      ITできなくなる知込み      ITできなくたる知人会      ITできない      ITできない      ITできない      ITTできない      ITT      ITT      ITT | KRO3A UMAACL 「利用可再」     CONAUMAACL 「利用可再」     CONAUMAACL 「利用可用」     CONAUMAACL 「利用」     CONAUMAACL 「利用」      CONAUMAACL 「利用」     CONAUMAACL 「利用」     CONAUMAACL 「 ALIIIIIIIIIIIIIIII  | 1 間で学校規模型や法規化してくだ<br>領でつ加速しな差示・数化の支援化してください。<br>第でつ加速しな差示・数化の支援化してください。 4 5 6 7 8 9 並び得: 登録を<br>会助指定を支えた<br>会助指定を支えた 4 5 6 7 8 9 第5000000000000000000000000000000000000                                                                                                    | 10     10       10     10       10     10       10     10                                                                                                    | <ul> <li>&gt; 10ページ次 &gt;</li> <li>R: 10所 ▼ (現奈元)</li> <li>2100002 (詳細)</li> <li>2100003 (詳細)</li> <li>2100003 (詳細)</li> <li>2100003 (詳細)</li> <li>2100004 (詳細)</li> <li>210009 (詳細)</li> <li>210009 (詳細)</li> <li>&gt; 10ページ次 &gt;</li> </ul>                                                                                                    |     | 登録振込先-         | - 覧              |              |
| 大生加加す 50%、証拠なけたいも文化通販所にコピー した1901 すらが1987(したたこと)。<br>登録交払金額を使用しない<br>登録交払金額を使用する                                                                                                    |                                                                                                    | KRO3A UMACLE 「利用可再」     CONAUMACLE、「利用可再」     CONAUMACLE、「利用可再」     CONAUMACLE     CONAUMACLE     CONAUM | 1 間で学校規模型や法規化してくだ<br>領でつ加速しな差示・以下を通択してください、<br>名(1) (1) (1) (1) (1) (2) (2) (2) (2) (2) (2) (2) (2) (2) (2                                                                                                    | International and a constraint of the sector of the sector of t | >     10     ⇒xx       R:     10H     ▼     ₩       2100002     ₩       2100002     ₩       2100002     ₩       2100002     ₩       2100002     ₩       2100002     ₩       2100002     ₩       2100002     ₩       2100002     ₩       2100002     ₩       2100002     ₩       2100002     ₩       2100002     ₩                                                                                                    |     | 登録振込先-         | -覧               |              |
| 大生加加す 6時、 証拠 4 パ に いる 25 出版 4 に し ー じ に 90 り 6 が 25 パ じ て に と 0 に 6 25 次 25 次 25 次 25 次 25 次 25 次 25 次 25                                                                                                    | FX4用でさなくなる知込表<br>開できなくなる知込表<br>IDマーン部<br>IDマーン部<br>IDマーン部<br>IDマーン部<br>IDマーン部<br>IDコスの子<br>IDコスの子<br>IDコスの<br>IDコスの                                                                                                    | KRO3A UMAACL [14]町両式]     CO3AUMAACL [14]町両式]     CO3AUMAACL [14]町両式]     CO3AUMAACL [14]町両式]     CO3AUMAACL [14]町両式]     CO3AUMAACL [14]町両式]     CO3AUMAACL [14]町両式]     CO3AUMAACL [14]町両式]     CO3AUMAACL [14]町両式]     CO3AUMAACL [14]町両式]     CO3AUMAACL [14]町両式]     CO3AUMAACL [14]町両式]     CO3AUMAACL [14]町両式]     CO3AUMAACL [14]     CO3AUMAACL [14]     CO3AU | 1 間で修務規則中や法規にしてくだ<br>第での諸はしなを規則にしてください。 金10P (1~10Pを表示中) 4 5 6 7 8 9 差び得: 登録名 2 5 6 7 8 9 第 8 9 差び得: 登録名 5 6 7 8 9 7 75 - ○報行(9998) 第 84020 7 75 - ○報行(9998) 第 84200 7 75 - ○報行(9998) 第 84200 7 75 - ○和行(9998) 8 84000 8 9 7 75 - ○和行(9998) 8 9 7 75 - ○和行(9998) 9 75 75 - ○和行(9998) 9 75 75 - ○和行(9998) 9 75 75 - ○和行(9998) 9 75 75 - ○和行(9998) 9 75 75 - ○和行(9998) 9 75 75 - ○和行(9998) 9 75 75 - ○和行(9998) 9 75 75 - ○和行(9998) 9 75 75 - ○和行(9998) 9 75 75 - ○和行(9998) 9 75 75 - ○和行(9998) 9 75 75 75 75 75 75 75 75 75 75 75 75 75 | totu,<br>ださしい<br>10                                                                                                    | <ul> <li>10ページ次 入</li> <li>10ページ次 (単数)</li> <li>210002 (単数)</li> <li>210002 (単数)</li> <li>210002 (単数)</li> <li>210003 (単数)</li> <li>210004 (単数)</li> <li>210099 (単数)</li> <li>10ページ次 )</li> </ul>                                                                                                    |     | 登録振込先-         | - 覧              |              |

#### ②最近 10 回の取引からの選択

手順5 振込先口座の選択

#### 

| 振込先を<br><b>最近1</b> | 思え先を選択の上、「次へ」ボタンを押してください。<br>開ジ庁10件の振込先 |                   |                                                   |    |         |        |  |  |  |
|--------------------|-----------------------------------------|-------------------|---------------------------------------------------|----|---------|--------|--|--|--|
| <u></u>            | 日付                                      | 受取人名              | 金融機関名<br>支店名                                      | 科目 | 口座番号    | 取引名    |  |  |  |
|                    | 2010年09月01日                             | £8°3=409399°(8    | 大手町銀行 (0111)<br>丸の内支店 (222)                       | 普通 | 2100001 | 9月支払   |  |  |  |
|                    | 2010年08月01日                             | _3_#359395*(8     | NTTデータ銀行 (9998)<br>豊洲支店 (001)                     | 普遥 | 2100002 | 8月支払   |  |  |  |
|                    | 2010年08月01日                             | _3_803293"(8      | <mark>済舗なし</mark><br>NTTデータ銀行(9998)<br>聖路加支店(011) | 普通 | 2100003 | 8月リース料 |  |  |  |
|                    | 2010年07月29日                             | #9b1F* 97F* 995(b | Ⅲ退期間中<br>札幌銀行 (0333)<br>インターネット支店 (444)           | 普通 | 2100004 | 7月鎖貸   |  |  |  |
|                    | 2010年09月01日                             | 49:805395*(8      | 大手町銀行 (0111)<br>丸の内支店 (222)                       | 普通 | 2100099 | 9月支払   |  |  |  |

### ③新規の振込先口座を入力

手順5 振込先口座の選択

#### |手順1|~|手順4|はP30~31をご参照ください。 振込振替 新規口座入力 BFKF023 <新規口座入力>画面が表示されます。 支払口廠を選択 👌 振込先口廠指定方法を選択 🤇 振込先口廠を選択 👌 支払金額を入力 👌 内容確認 🍃 確定 🍃 「金融機関名」「支店名」「科目・口座番号」「受 以下の項目を入力の上、「次へ」ボタンを押してください。 取人名」を入力し、「次へ」ボタンをクリックし、 P35**手順6**へ進みます。 振込先口座 Q 金融機関名を検索 文字ボタンによる入力 Q. 支店名を検索 ※. クリックすると、金融機関名、支店名を検 ▼ 半角数字7桁以内 普通 索することができます。 উটা 金融機関名 半角30文字以内 支店名 全角30文字以内[半角可] 半角20文字以内 科目・口座番号 円 半角数字11桁以内 受取人名 登録先情報 ※.「受取人名」は振込先口座確認機能取扱時 上記で入力した振込先を登録する場合は、「振込先として登録する」をチェックしてください。 ※「次へ」ボタンを押した時点で、振込先一覧として登録されます。 間内の場合は入力を省略することが可能。 振込先として登録する <振込先口座確認取扱時間帯> 平 日:00:00~24:00 01 月初支払グループ 02 月末支払グループ 土日祝:00:00~24:00 03 10日支払 04 20日支払 05 25日支払 振込先として登録 06 1月支払 11 2月支払 ※.「振込先として登録する」をチェックする と振込先一覧に登録することができます。 く 戻る 次へ

## ④受取人番号を指定

手順5 振込先口座の選択

**手順1**~**手順4**はP30~31をご参照ください。

| 振込振替 受取人番号入力<br>支払二届を選択 類込先二届届定方法を選択 単込先二届を選択 文払金額を入力 / 内容確認 / 確定 /                                                                                                    | BRATONE <受取人番号入力>画面が表示されます。 「受取人番号」(3桁)を入力し、「次へ」ボタン |
|----------------------------------------------------------------------------------------------------|-----------------------------------------------------|
| 受取人番号を入力の上、「次へ」ボタンを押してください。                                                                                                    | をクリックし、P35 <b>手順6</b> へ進みます。                        |
| 交取人番号<br>受取人番号<br>受取人 |                                                     |
| ✓ 戻る 次へ >                                                                                                    |                                                     |

| 手順6                                                                                                    | =【共通後処理<br>支払金額の入                                                                                                  | 里】<br>ヵ                                             |                                                                                                    |                                       |                                                                                          |
|----------------------------------------------------------------------------------------------------|----------------------------------------------------------------------------------------------------|-----------------------------------------------------|----------------------------------------------------------------------------------------------------|---------------------------------------|------------------------------------------------------------------------------------------|
| 学込振信 支払金<br>支払口屋を選択 気込<br>所込制定日、支払金額<br>所込制定日、支払金額<br>所込制定日として入力<br>求た、支払金額が未入<br>振込先口屋を追加する                                                                                                    | (額入力)<br>株口場所に方法を選択 新込先口管付<br>になうかの上、「次へ」ボタンを押してく<br>にする日を確認したい場合は、「かし、<br>力または0円の明細は開きされます。<br>場合は、「振込先の地道」ボタンを押し | (注意訳) 支払金預を入力<br>(ださい、<br>・ダー」のアイコンを押してく<br>してください。 | - MONNE 〉 用行服用 〉 死了 〉<br>ださい。                                                                                                    | BFKF011                               | <支払金額入力>画面が表示されます。<br>「振込指定日」「支払金額」を入力し、 <b>「次へ」</b> ボ<br>タンをクリックし、 <b>手順7</b> (※)へ進みます。 |
| <ul> <li>提込指定日・取引</li> <li>取引を</li> <li>取引を</li> <li>取引を</li> <li>振込限度就情報</li> <li>- 四キとり用なみ</li> </ul>                                                                                                    |                                                                                                    |                                                     | â角10文字以内【平舟耳】                                                                                                    | •                                     | 振込指定日<br>※当日振込を許可している場合、または「受<br>取人番号を指定」した場合に限り、当日振込<br>が可能です。                          |
| エビジョルジョルス<br>ービットン第四第<br>-ビットの第一第<br>- 日本上ジ第四第<br>- 日本上ジ第四<br>- 日本上ジ第四<br>- 日本上ジ第四<br>- 日本上ジ第四<br>- 日本上ジ第四<br>- 日本上ジ第四<br>- 日本上ジ第四<br>- 日本上ジ第四<br>- 日本上<br>- 日本上<br>- 日本<br>- 日本上<br>- 日本<br>- 日本 | 上部なし<br>上部なし<br>上部なし<br>金融編編の<br>変成名<br>大字時期時(0111)<br>別の内実际(222)                                                  | ₩□<br>□285 (4)<br>2100001                           | 並び順: 安政人間号 ▼ FPA ▼     FAA ▼     FAA ■     FAA ■     FAA =     FAA ■     FAA ■     FAA ■     FAA =     FAA =     FAA = | ( <u>म表示</u> )<br>%A                  | 支払金額     振込依頼人名     派込依頼人名を変更する場合は、「振込依<br>頼人名」にチェックをし、半角20文字以<br>内で入力してください。            |
|                                                                                                    | ▲ 支払金額ク!                                                                                                    | ₹                                                   |                                                                                                    | · · · · · · · · · · · · · · · · · · · | - <u>次へ</u>                                                                              |

(※)

<振込振替承認機能を利用する場合> P36の**手順7**へ

<振込振替承認機能を利用しない場合> P38 の**手順 7**へ 手順7 内容確認(振込振替承認機能を利用する場合)

## P35**手順6**からの続きです。

| 振込振替                                 | 内容確認                                                       |                                                           |     |              |             | BFKF024        | │ <内容確認>画面が表示されます。                                                     |
|--------------------------------------|------------------------------------------------------------|-----------------------------------------------------------|-----|--------------|-------------|----------------|------------------------------------------------------------------------|
| 支払口座を選択                              | . / 振込先口座指定方法                                              | 「を避択 〉 振込先口座を選択 〉 支払金額                                    | ミ入力 | 内容確認         |             |                | 内容を確認し、「承認者」を選択のうえ、 <b>「確定」</b>                                        |
| 以下の内容で<br>承認者を確認<br>確定してその<br>※承認者にこ | で取引を確定します。<br>冬の上、「確定」ボタンそ<br>Dまま承認を行う場合は、<br>ご自身を選択した場合は、 | を押してください。<br>「確定して承認へ」ボタンを押してください<br>確定してそのまま承認を行うことができます | 0   |              |             |                | ボタンをクリックし、 <mark>手順8</mark> へ進みます。<br>                                 |
| 取引情報                                 |                                                            |                                                           |     |              |             |                |                                                                        |
| 取引ID                                 |                                                            | 101001000000111                                           |     |              |             |                |                                                                        |
| RESIRE                               |                                                            | 搬込振替                                                      |     |              |             |                |                                                                        |
| 振込指定日                                |                                                            | 2010年10月15日                                               |     |              |             |                |                                                                        |
| 取引名                                  |                                                            | 10月15日支払い分                                                |     |              |             |                |                                                                        |
|                                      |                                                            | 🖍 取引情報の修                                                  | E   |              |             |                | ※. 「取引情報の修正」ホタンをクリックする<br>と取引情報を修正することができます。                           |
| 振込元情                                 | IP.                                                        |                                                           |     |              |             |                |                                                                        |
| 支払口座                                 |                                                            | 青山支店(100) 普通 1234567 資金移動用口順                              | ě   |              |             |                |                                                                        |
|                                      |                                                            | ▶ 支払口座の修                                                  | E   |              |             |                | ※、「又払口座の修正」ホタンをグリックする<br>と支払口座を修正することができます。                            |
| 振込明細                                 | 内容                                                         |                                                           |     |              |             |                |                                                                        |
| 件数                                   |                                                            | 5件                                                        |     |              |             |                |                                                                        |
| 支払金額                                 | 合計                                                         | 4,000,000円                                                |     |              |             |                |                                                                        |
| 振込明細                                 | 内容一覧                                                       |                                                           |     |              |             |                |                                                                        |
|                                      | 登録名<br>受取人名                                                | 金融機関名<br>支店名                                              |     | 口度勝号         | 支払金額<br>(円) | 振込メッセージ        |                                                                        |
| 東日本商事<br>しがうこれ253951                 | (h                                                         | 大手町銀行(0111)<br>丸の内支店(222)                                 | 普通  | 2100001      | 1,000,000   | 振込メッセージ:<br>-  |                                                                        |
| 西日本商事<br>_3_k05395°()                |                                                            | NTTデーク銀行(9998)<br>整洲支店(001)                               | 普通  | 2100002      | 1,000,000   | 振込メッセージ:<br>-  | ※.「 <b>受取人番号を指定」</b> した場合、受取人番                                         |
| 西日本商事<br>_3:=#253395°()              |                                                            | NTTデーク銀行(9998)<br>聖路加支店(011)                              | 普通  | 2100003      |             | 振込メッセージ:<br>-  | 号のみが表示されます。<br>                                                        |
| ホツカイドウ<br>ホウカイドウフドウオ                 | フドウサン (力<br>)(カ                                            | 札楞銀行(0333)<br>インターネット支店(444)                              | 普通  | 2100004      | 1,000,000   | -              |                                                                        |
| -                                    |                                                            | 大手町銀行(0111)<br>丸の内支店(222)                                 | 普通  | 2100099      | 1,000,000   | 振込メッセージ :<br>- |                                                                        |
| ※色づけさ                                | れている振込明細は、た:                                               | だ今の時間帯は振込指定日に本日をご指定でき<br>・ 明細の修正                          | ないた | め翌営業日扱いとさ    | せていただきま     | t,             | <ul> <li>※.「明細の修正」ボタンをクリックすると支</li> <li>払金額入力画面にて、明細を修正すること</li> </ul> |
| 承認者情                                 | 報                                                          |                                                           |     |              |             |                | ができます。                                                                 |
| 承認者                                  |                                                            | データ幸子 ▼                                                   |     |              |             |                |                                                                        |
|                                      |                                                            |                                                           |     |              |             | ~              | 承認者                                                                    |
| コメント                                 |                                                            |                                                           |     |              | 1           | 全角120文字以内[半角可] | │ ※ 承認考へのメッセージと↓ て 任音で「つ                                               |
| ※「承認者」                               | 」欄には、取引額を承認                                                | できる承認者が表示されます。                                            |     |              |             |                | メント」を入力することができます。                                                      |
|                                      |                                                            |                                                           |     |              |             |                |                                                                        |
|                                      |                                                            | ✓ 戻る                                                      | 输;  | 権定<br>Eして承認へ | ><br>>      |                | 確定                                                                     |
|                                      |                                                            |                                                           |     |              |             |                | 確定して承認へ                                                                |
|                                      |                                                            |                                                           |     |              |             |                | ※.承認権限のあるユーザが自身を承認者と                                                   |
|                                      |                                                            |                                                           |     |              |             |                | して設定した場合に、「確定して承認へ」ボ                                                   |
|                                      |                                                            |                                                           |     |              |             |                | タンをクリックすると、引き続き振込デー                                                    |
|                                      |                                                            |                                                           |     |              |             |                | 」 タの承認を行うことができます。                                                      |

### 手順8 承認依頼確定結果(振込振替承認機能を利用する場合)

## P36**手順7**からの続きです。

|                          | <b>大頼確定結果</b>          | 見 法を選択 振込先に                    | 座を選択 シ支払会額を入力 シ               | 内容確認 | 2 確定    |             | BFKF025                   | <承認依頼確定結果>画面が表示されます。<br>確定内容を確認してください。 |
|--------------------------|------------------------|--------------------------------|-------------------------------|------|---------|-------------|---------------------------|----------------------------------------|
| 以下の内容で取引を研<br>引き続き同一支払口届 | 定しました。<br>で振込振替の       | 取引を行う場合は、「                     | 同一口座から振込振替」ボタンを               | 押してく | ださい。    |             |                           | なお、「承認」操作を行わないと振込は完了しま                 |
| 取引情報                     |                        |                                |                               |      |         |             |                           | せんので、承認者に対し承認操作を依頼してくたさ                |
| 取号IID                    |                        | 101001000000111                |                               |      |         |             |                           | L'.                                    |
| 取引種別                     |                        | 振込振替                           |                               |      |         |             |                           |                                        |
| 振込指定日                    |                        | 2010年10月15日                    |                               |      |         |             |                           | <b> 手順9 </b> へ進みます。                    |
| 取引名                      |                        | 10月15日支払分                      |                               |      |         |             |                           |                                        |
| 振入元情報                    |                        |                                |                               |      |         |             |                           |                                        |
| 支払口廠                     |                        | 青山支店(100) 普遍                   | 1234567 資金移動用口座               |      |         |             |                           |                                        |
| 振込明細内容                   |                        |                                |                               |      |         |             |                           |                                        |
| 件数                       |                        |                                | 5件                            |      |         |             |                           |                                        |
| 支払金額合計                   |                        |                                | 4,000,000円                    |      |         |             |                           |                                        |
| 振込明細内容一覧                 | i                      |                                |                               |      |         |             |                           |                                        |
| 取引ID                     |                        | 管師名<br>受取人名                    | 金融機関名<br>支店名                  | 科目   | 口座番号    | 支払金額<br>(円) | 振込メッセージ                   |                                        |
| 101001000000111          | 東日本商事<br>とガシニホンシヨウ     | »* (b                          | 大手町銀行 (0111)<br>丸の内支店 (222)   | 普通   | 2100001 | 1,000,000   | 振込メッセージ:<br>-             |                                        |
| 101001000000121          | 西日本商事<br>こ9:38293999*( | (b                             | NTTデータ銀行 (9998)<br>豊洲支店 (001) | 普通   | 2100002 | 1,000,000   | 振込メッセージ:<br>-             |                                        |
| 101001000000131          | 西日本商事<br>こうこあンう375*(   | (b                             | NTTデータ銀行(9998)<br>聖路加支店(011)  | 普通   | 2100003 |             | 振込メッセージ:<br>-             |                                        |
| 101001000000141          | ホツカイド・                 | ウフド <del>ウザ</del> ン(カ<br>クサン(カ | 札幌銀行(0333)<br>インターネット支店(444)  | 普通   | 2100004 | 1,000,000   | 振込メッセージ:<br>944*メリースリヨウキン |                                        |
| 101001000000151          | -                      |                                | 大手町銀行 (0111)<br>丸の内支店 (222)   | 普通   | 2100099 | 1,000,000   | 振込メッセージ:<br>-             |                                        |
| ※色づけされている棚<br>す。         | B込明細は、た                | だ今の時間帯は振込措                     | 。<br>定日に本日をご指定できないため          | 振込指定 | 日と承認期限  | 日を翌営業日と     | こさせていただきま                 |                                        |
| 承認者情報                    |                        |                                |                               |      |         |             |                           |                                        |
| 承認者                      |                        | データ太郎                          |                               |      |         |             |                           |                                        |
| 承認期限日                    |                        | 2010年10月13日                    |                               |      |         |             |                           |                                        |
| אלאם                     |                        | 10月分の支払になり                     | ます。承認をお願いします。                 |      |         |             |                           |                                        |
|                          |                        | <u>۲</u> - ۲                   | 同一口座から振込振替                    | ×=1  | ~ ]     |             | ē EDRA                    |                                        |

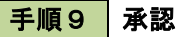

承認権限を保有するユーザにおいて、「承認」操作を実施してください。

手順7 内容確認(振込振替承認機能を利用しない場合)

## P35**手順6**からの続きです。

| 振込振替 内容確認                           |                              |        |           |             | BFK                    |                                             |
|-------------------------------------|------------------------------|--------|-----------|-------------|------------------------|---------------------------------------------|
| 支払口座を選択 振込先口座指定方                    | 法を選択 🔪 振込先口座を選択 🔪 支払の        | 金額を入力  | 内容確認      | 実行確認 〉      | <del>7</del> 7         | 内容を確認のうえ、「次へ」 ボタンをクリックし、                    |
| 以下の内容で取引を実行します。<br>内容を確認の上、「次へ」ボタンを | 見申してください。                    |        |           |             |                        | <mark>手順8</mark> へ進みます。<br>                 |
| 取引情報                                |                              |        |           |             |                        | -                                           |
| 取引相助                                | 振込振竹                         |        |           |             |                        |                                             |
| 振込指定日                               | 2010年10月01日                  |        |           |             |                        |                                             |
| 取引名                                 | 10月15日支払分                    |        |           |             |                        |                                             |
|                                     | 🔪 取引情報                       | の修正    |           |             |                        | ※.「取引情報の修止」ホタンをクリックする<br>と取引情報を修正することができます。 |
| 振込元情報                               |                              |        |           |             |                        |                                             |
| 支払口座                                | 青山支店(100) 普通 1234567 資金移動    | 用口嗑    |           |             |                        |                                             |
|                                     | 🖍 支払口座                       | の修正    |           |             |                        | ※.「 <b>支払口座の修正」</b> ボタンをクリックする              |
| 振込明細内容                              |                              |        |           |             |                        | こ又払口座を修正することができます。                          |
| 件数                                  | 5件                           |        |           |             |                        |                                             |
| 支払金額合計                              | 4,000,000円                   |        |           |             |                        |                                             |
| 振込明細内容一覧                            |                              |        |           |             |                        |                                             |
| 登録名<br>受取人名                         | 金融機関名<br>支店名                 |        | 口陰器号      | 支払金額<br>(円) |                        | ────────────────────────────────────        |
| 東日本商手<br>は*32003393*(か              | 大手町銀行 (0111)<br>丸の内支店 (222)  | 普通     | 2100001   | 1,000,000   | 振込メッセージ:<br>-          | 号のみが表示されます。                                 |
| 西日本商事<br>[35:0533595" (b            | NTTデータ銀行(9998)<br>豊洲支店(001)  | 普通     | 2100002   | 1,000,000   | 振込メッセージ:<br>-          |                                             |
| 西日本商事<br>[3-1033375*())             | NTTデータ銀行(9998)<br>聖話加支店(011) | 普通     | 2100003   |             | 振込メッセージ:<br>-          |                                             |
| ホッカイドウフドウサン(カ<br>初知ド*のド*ウウン(カ       | 札幌銀行(0333)<br>インターネット支店(444) | 普通     | 2100004   | 1,000,000   | 振込メッセージ:<br>9柱*刈-7月3分) |                                             |
| Ξ                                   | 大手町銀行 (0111)<br>丸の内支店 (222)  | 普通     | 2100099   | 1,000,000   | 振込メッセージ:<br>-          |                                             |
| ※色づけされている振込明細は、た                    | - だ今の時間帯は振込指定日に本日をご指定<br>-   | できないたる | め翌営業日扱いと: | させていただき!    | ます。                    |                                             |
|                                     | 🖍 明細の                        | 停正     |           |             |                        | 払金額人刀回面にて、明細を修正すること<br>ができます。               |
|                                     | 波へ                           |        | >         |             | - MR                   | 次へ                                          |

### 手順8 暗証番号入力(振込振替承認機能を利用しない場合)

| 振込振替 暗証番号入                     | 功 BPKF01                                                          | <□ <暗証番号入力>画面が表示されます。                                |
|--------------------------------|-------------------------------------------------------------------|------------------------------------------------------|
| 支払口座を選択 扱込先口<br>5件中1件目の振込です。   | @##251142#R 👌 ##1511@62#R 👌 支払金額を入力 👌 P1274#8 👌 東行機器 🍐 第7 👌       | 「振込振替暗証番号」を入力のうえ、「次へ」<br>タンをクリックし、 <b>手順9</b> へ進みます。 |
| 振込無替暗証番号を入力の。<br>現在の取引を中断し、次の計 | 上、「次へ」ボタンを押してください。<br>取引の振込長皆確証番号を入力する場合は、「中断して次の取引へ」ボタンを押してください。 |                                                      |
| 取引情報                           |                                                                   |                                                      |
| 取引編別                           | 指心服物                                                              |                                                      |
| 振込指定日                          | 2010年10月15日                                                       |                                                      |
| 取引名                            | 10月15日支払い分                                                        |                                                      |
| 振込メッセージ                        | 123 オヤグテショウジ                                                      |                                                      |
| 振込元情報                          |                                                                   |                                                      |
| 支払口座                           | 青山支店(100) 普通 1234567 資金終驗用口略                                      |                                                      |
| 振込先口座                          |                                                                   | <br>  ※ <b>「受取人番号を指定」</b> 」た場合、受取人                   |
| 振入先金融機関                        | 大手町銀行 (0111)                                                      | 番号のみが表示されます。                                         |
| 搬込先口座                          | 丸の内支店(222) 藤通 2100001                                             |                                                      |
| 質取人名                           | th/5205999/()                                                     |                                                      |
| 动脉名                            | 東日本尚事                                                             |                                                      |
| 振込金額                           |                                                                   |                                                      |
| 支払金額                           | 1,000,000円                                                        |                                                      |
| 認証情報                           |                                                                   |                                                      |
| 振入振竹地設备号                       | <b>66</b>                                                         | 振込振替暗証番号                                             |
|                                | 次へ >                                                              | 次へ                                                   |

### 手順9 実行確認(振込振替承認機能を利用しない場合)

| 最込振替 実行確認<br>支払口屋を選択 気込先口座振行                                                                  | この法を選択 〉 和込丸口爆を選択 〉 文払会領を入力 〉 内容確認 - 西古田田 - 芳                                                                 | BFKF013 | <実行確認>画面が表示されます。<br>取引内容を確認のうえ、「ワンタイムパスワード                         |
|-----------------------------------------------------------------------------------------------|----------------------------------------------------------------------------------------------------|---------|--------------------------------------------------------------------|
| 5件中1件目の観込です。                                                                                  |                                                                                                    |         | (※)」、「承認暗証番号」、「確認暗証 <u>番号」</u> を入力                                 |
| 次の画面で取引結果が表示されま<br>以下の取引内容を確認し、確認障<br>現在の取引を中断し、次の取引を<br>ワンタイムパスワードは、ご利用の<br>なお、連続取引の場合は、最初の3 | す。<br>言語号、及び承辺障証最号を入力の上、「実行」ボタンを押してください。<br>言う場合は、「年頃して次の取引へ」ボタンを押してください。<br>わークンをご確認ください。<br>取引のみ入力が必要となります。 |         | し、「実行」ボタンをクリックし、 <u>手順10</u> へ進み<br>ます。<br>※「ワンタイムパスワード」は、当該機能をご利用 |
| 取引情報                                                                                          |                                                                                                    |         | の方のみ表示されます。                                                        |
| 受付番号(仮)                                                                                       | 1015001                                                                                                    |         |                                                                    |
| <b>取行H#I</b> SN                                                                               | 振动振動                                                                                                    |         |                                                                    |
| 日付                                                                                            | 翌然東日                                                                                                    |         |                                                                    |
| 取引名                                                                                           | 10月15日支払い分                                                                                                    |         |                                                                    |
| 振込メッセージ                                                                                       | -                                                                                                    |         |                                                                    |
| 振込元情報                                                                                         | -                                                                                                    |         |                                                                    |
| 支払口座                                                                                          | 哥山文(k) (100) 普通 1234567 货金桥勒用口座                                                                               |         |                                                                    |
| 振込先口座                                                                                         |                                                                                                    |         |                                                                    |
| 斯达先金铜银刷                                                                                       | **************************************                                                                        |         |                                                                    |
| 振动共口座                                                                                         | 7ル/狩5方 (222) 普通 2100001                                                                                       |         |                                                                    |
| 受歌人名                                                                                          | EN, 20109302, (p                                                                                              |         |                                                                    |
| 取得名                                                                                           | 東日本商事                                                                                                    |         |                                                                    |
| 振込金額                                                                                          | -                                                                                                    |         | ※ 既に同一振込情報(「受付日」または「指定日」「支                                         |
| 石以金箔                                                                                          | 1.000.00009                                                                                                   |         |                                                                    |
| 振动手数料                                                                                         | 3159                                                                                                    |         | 場合、二重振込警告メッセージが表示されます。                                             |
| 引落合計金類                                                                                        | 999,6857                                                                                                    |         | 依頼内容をご確認後、お取引を継続する場合は「取                                            |
| 税金                                                                                            | 100円                                                                                                    |         | 引を継続する」をチェックし、 <b>「実行」</b> ボタンをクリッ                                 |
| 和思                                                                                            | 100円                                                                                                    |         | クしてください。                                                           |
| DIR:                                                                                          | 100[4]                                                                                                    |         |                                                                    |
| 二重振込警告                                                                                        | 1                                                                                                    |         |                                                                    |
| 取件共ノバトフ                                                                                       |                                                                                                    |         |                                                                    |
| 普通がイランス<br>詳細エラーメッセージ                                                                         |                                                                                                    |         | ーー ワンタイムパスワード <b>ロンタイムパスワード</b>                                    |
| 🔺 🗌 取引を継続する                                                                                   |                                                                                                    |         |                                                                    |
|                                                                                               |                                                                                                    |         | ※. 振込先指定万式か   利用者登録口座一覧から選択                                        |
| 認証情報                                                                                          |                                                                                                    |         | 「取近10回の取りから迭抓」「新焼に振込光口座をノ<br>カ」の場合に表示されます                          |
|                                                                                               |                                                                                                    |         |                                                                    |
|                                                                                               |                                                                                                    |         |                                                                    |
| 承認的疑難的 🛃                                                                                      |                                                                                                    |         | —————————————————————————————————————                              |
|                                                                                               | と 立 、 の 取引 から 確認 能 証 時 の 、 力 を 簡単 多                                                                           |         | ※. 振込先が当組合の場合は、表示されません。                                            |
|                                                                                               |                                                                                                    |         | —————————————————————————————————————                              |
|                                                                                               |                                                                                                    |         |                                                                    |
|                                                                                               | 第行 ><br>44新して次の取引へ >                                                                                          |         |                                                                    |
|                                                                                               |                                                                                                    |         |                                                                    |

#### 手順10 実行結果(振込振替承認機能を利用しない場合)

<実行結果>画面が表示されます。 実行結果内容をご確認ください。

## 作成中振込振替データの修正・削除

「振込振替承認機能」を利用している場合は、次のデータに対する修正・削除を行うことが可能です。 ①振込振替データを作成後で承認を得ていないデータ ②承認者から差戻しされたデータ

#### 手順1 業務の選択

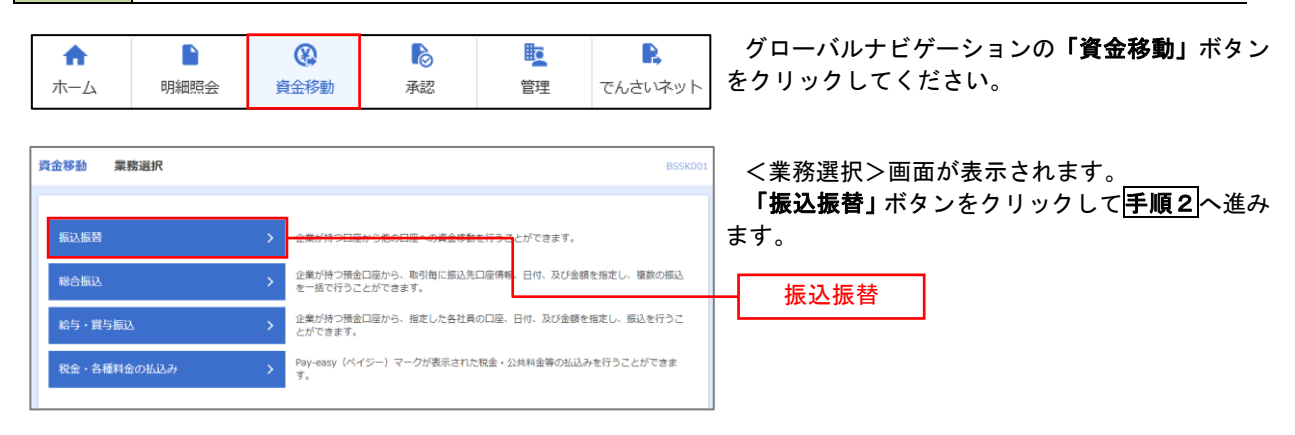

手順2 作業内容の選択

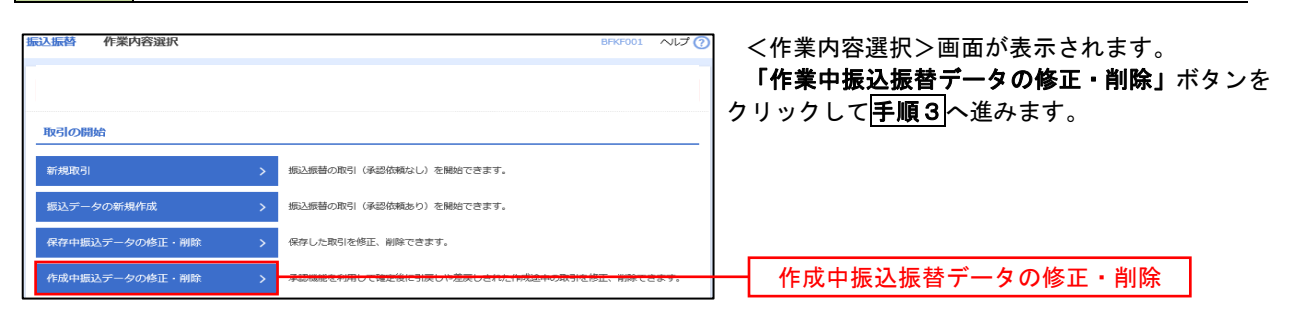

### 手順3 取引の選択

| 振込振替  | 作成中取引                      | 選択         |             |                               |                                                |             | BFKF027                 | NIJ 🕜  | <作成中取引選択>画面が表示されます。                              |
|-------|----------------------------|------------|-------------|-------------------------------|------------------------------------------------|-------------|-------------------------|--------|--------------------------------------------------|
| 対象の耳  | 奴引を選択の上、「!                 | 修正」ボタン     | を押してください。   |                               |                                                |             |                         |        | 作成中取引一覧より修正または削除するデータ<br>を選択し、「修正」ボタンまたは「削除」ボタンタ |
| 作成中   | 取引一覧                       |            |             |                               |                                                |             |                         |        | クリックして手順4へ進みます。                                  |
| < 10/ | ページ前 🗸                     |            | 1 2         | 全10件(1~10件を表<br>3 4 5 6       | 示中)<br>7 8 9 10                                |             | > 10^                   | -ジ次 >  |                                                  |
|       |                            |            |             | 並び帰                           | 〔: 承認期限日 ▼ 昇順                                  | .▼ 表示件      | 数: 10件 🔻                | 再表示)   |                                                  |
| 選択    | 承認期限日                      | 取引状態       |             | 取引ID<br>取引名                   | 振込先口座/<br>受取人番号                                | 支払金額<br>(円) | 振込メッセージ<br>ノ<br>振込依頼人名  | 操作     |                                                  |
| 0     | 2010年10月13日                | 最終承認待<br>ち | 2010年10月15日 | 101001000000111<br>10月15日支払い分 | 大手町銀行(0111)<br>丸の内支店(222)<br>普通 2100001        | 1,000,000   | 振込メッセー<br>ジ:<br>-       | (削除)   | ─────────────────────────────────────            |
| 0     | 2010年10月01日                | 差戻済み       | 2010年10月01日 | 101001000000112<br>10月01日支払い分 | 314                                            | 1,000,000   | 振込依頼人名:<br>123 オオゾラシヨウジ | (削除)   |                                                  |
| 0     | <u>期限切れ</u><br>2010年09月10日 | 引戻済み       | 2010年09月10日 | 10091000000222<br>9月10日支払い分   | 札幌銀行(0333)<br>インターネット支店<br>(444)<br>普通 2100004 | 1,000,000   | -                       | 削除     |                                                  |
| < 10/ | 《一》前 <                     |            | 1 2         | 3 4 5 6                       | 78910                                          |             | > 10^                   | (一ジ次 > |                                                  |
|       |                            | <          | 振込振替メニュ     | 1-^                           | 修正                                             | >           |                         |        | 修正                                               |
|       |                            |            |             |                               |                                                |             |                         |        |                                                  |

| 手順4         | データの確認                               |                                                                            |
|-------------|--------------------------------------|----------------------------------------------------------------------------|
| 最这振替 作成中期   | 数51前除 8FKF028 ヘルプ ⑦                  | イ.修正を選択した場合                                                                |
| 以下の内容を確認の上、 | 「崩除」パタンを押してください。                     | P36 <b>手順7</b> 内容確認(振込振替承認機能を≉<br>用する場合)を参照してください。<br>修正対象の項目を選択し、修正を行ってくた |
| 取引情報        |                                      | さい。                                                                        |
| 取引ID        | 101001000000111                      |                                                                            |
| 取引種別        | 963-86th                             |                                                                            |
| 振込指定日       | 2010年10月15日                          | ロ.削除を選択した場合                                                                |
| 取引名         | 10月15日支払い分                           | く作成中取引削除>画面が表示されます。                                                        |
| 振込メッセージ     | -                                    | 削除対象のデータであることを確認し、「削                                                       |
| 振込元情報       |                                      | <b>除」</b> ボタンをクリックしてください。                                                  |
| 支払口座        | <b>背山</b> 支戌(100) 善通 1234567 資金移動用口座 |                                                                            |
| 振込先口座       |                                      |                                                                            |
| 金融機関名       | 大手町銀行 (0111)                         |                                                                            |
| 支店名         | 丸の内支店(222)                           |                                                                            |
| 科目口陰器号      | 報通 2100001                           |                                                                            |
| 受取人名        | £8°5285595°(b                        |                                                                            |
| 登録名         | 東日本尚平                                |                                                                            |
| 振込金額        |                                      |                                                                            |
| 支払金額        | 1,000,000円                           |                                                                            |
| 先方負担手数料     | 019                                  |                                                                            |
| 振込金額        | 1,000,000(P)                         |                                                                            |
| 承認者情報       |                                      |                                                                            |
| 承認者         | ー次減損者:データ大郎<br>最終現認者:データ本子           |                                                                            |
| RETHRE      | 2010年10月13日                          |                                                                            |
|             | 金角120次年以内 (半角町)                      |                                                                            |
|             |                                      |                                                                            |
|             |                                      | alter and                                                                  |
|             | < 戻る 前除 >                            |                                                                            |

## 振込データの状況照会・取消

過去に行った取引の状況照会や、予約中(振込指定日未到来データ)取引の取消が可能です。

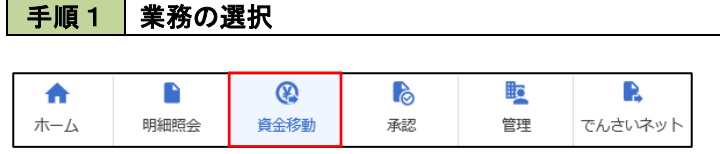

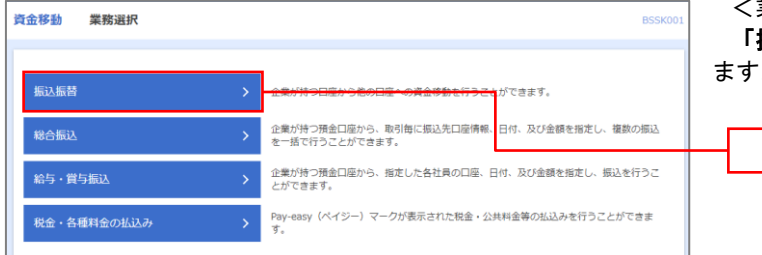

グローバルナビゲーションの**「資金移動」**ボタン をクリックしてください。

<業務選択>画面が表示されます。 「振込振替」ボタンをクリックして手順2へ進み ます。

| 扳込扳首 |  |
|------|--|
|      |  |
|      |  |

#### **手順2** 照会方法の選択(振込振替承認機能を利用している場合)

| <b>振入振替</b> 作業内容選択                                                                                                    | <作業内容選択>画面が表示されます。                                                                                                    |
|----------------------------------------------------------------------------------------------------|----------------------------------------------------------------------------------------------------|
| 取引の開始           新規取引         振込振鶴の取引(承認依頼なし)を開始できます。           振込データの新規作成         振込振鶴の取引(承認依頼なし)を開始できます。           作成中振込データの修正・削除            取引状況の加会 | <ul> <li>イ.承認済み取引の照会・取消を実施する場合</li> <li>「承認済み取引の状況照会」ボタンをクリックし、P44</li> <li>手順3</li> <li>へ進みます。</li> <li>ロ.未承認取引の照会を実施する場合</li> <li>「未承認取引の状況照会」ボタンをクリック</li> </ul> |
| 承認済み取引の状況風会・取消 > 承認済み取引の風会や取り消しが可能です。                                                                                                    | し、P46 <mark>手順3</mark> へ進みます。                                                                                                    |
| 未承認取引の税源願会         - 未承認取引の規念が可能です。           承認指ちデータの引戻し         > ご自身が低焼した取引の引戻しができます。                                                              | 承認済み取引の状況照会                                                                                                    |
| 振込先の管理                                                                                                    |                                                                                                    |
| 振込先の管理 > 振込先の新規登録や、登録振込先の変更、削除ができます。<br>振込先のグループ管理/ファイル登録 > 振込先グループの新規登録や登録振込たグループの変更、削                                                               | 除ができます。                                                                                                    |
| また、登録版込先の傍報をファイルに出力できます。                                                                                                    |                                                                                                    |

承認済み取引一覧 <承認済み取引一覧>画面が表示されます。 取引一覧から対象の取引を選択し、 取引の税会を行う場合は、税会対象の取引を選択し、税会用増延器号を入力の上、「次へ」ボタンを押してください。 取引の取り消しを行う場合は、取り消し対象の取引を選択し、抵以店員増延器号を入力の上、「次へ」ボタンを押してください。 イ、照会を行う場合 9、取引の絞り込み 認証情報から「照会」を選択し、「照会用 絞り込み条件を入力の上、「絞り込み」ボタンを押してください。 条件を複数入力した場合、すべての条件を満たす取引を一覧で表示します。 暗証番号」を入力後、「次へ」ボタンをクリ ックし、手順4-1へ進みます。 t B 🖬 #T ロ. 取消を行う場合 認証情報から「取消」を選択し、「振込振 **b b** B 🖬 #T 替暗証番号」を入力後、「次へ」ボタンをク 半角数学7桁 リックし、手順4-2へ進みます。 半角数李15桁 Q、 絞り込み 取引一覧 金10件 (1~10件を表示中) 1 2 3 4 5 6 7 8 9 10 < 10ページ前 < > 10ページ次 > 表示件数: 10件 ▼ (再表示) 受付済み 2010年10月01日 2010年10月15日 1015001 10月15日支払い労 101001000001211 音道安浜(100) 音道 1234567 はがうコンジオ ジ(3 999,685 データ データ太郎 元子 データ章子 0 取引一覧 tがうま>300 3'(3) 1,000,000 データ データ本部 ボ子 データ素子 発見済み 2010年10月01日 2010年10月01日 1001021 10月01日安払い分 音道1234567 #554ド\*25F\* 555(3) 999,370 データ データ本部 データ本部 データ本部 157-9 157-9 157 取得済み 2010年00月10日 0010031 10091000000222 パンターネット支店 2010年00月10日 0910031 10091000000222 (202) 9月10日支払い分 管理111111 認証情報 照会用暗証番号 oma mannuz; 🔤 📶 🗸 -0.84 网络根叶桃花园马 振込振替暗証番号 振込振善取引の取り消しは、お客様ご自身が承認した取引に対してのみ可能です。 次へ ▲ 第込系著メニューへ 次へ

#### 手順3 取引の選択(振込振替承認機能を利用している場合)

### 手順4-1 照会結果(振込振替承認機能を利用している場合)

<承認済み取引照会結果>画面が表示されます。 照会結果をご確認ください。

### 手順4-2 取消内容の確認(振込振替承認機能を利用している場合)

| x 30 10 10 10 10 10 10 10 10 10 |                                     | ます。                   |
|---------------------------------|-------------------------------------|-----------------------|
|                                 | 213                                 | 取消内穴を確認のうえ 「承認暗証悉号」を  |
|                                 |                                     | 以伯的者を唯心のノル、「承心咱血田方」で  |
|                                 |                                     | し、「実行」ボタンをクリックしてください。 |
|                                 |                                     |                       |
| 下の振込依頼を取り消します                   | -<br>2 わのと 「軍位」並び、本用してくせない。         |                       |
| ere me or statements of         | 2000EL 19813 NO 2-810 C (LED 8      | く承認済み取引取消結果>画面が表示される  |
| 引情報                             |                                     |                       |
|                                 | 101001000000111                     | ので、取消結果をご確認ください。      |
|                                 | 1015001                             |                       |
|                                 | 9952                                |                       |
|                                 | 指定目 10月15日                          |                       |
|                                 | 10月15日支払い分                          |                       |
| 無以メッセージ                         | -                                   |                       |
| 替元情報                            |                                     |                       |
| 切替元取引ID                         | 101001000000121                     |                       |
|                                 | 総合規込                                |                       |
| 当取引は、上記の切替元取引                   | から切り替えられました。                        |                       |
| 13                              |                                     |                       |
| WINDER                          | 第11次(法 (100) 単連 1234567 炭水理新用口袋     |                       |
|                                 | FINAL (AND) BARARTAN PERPENDIKAN    |                       |
| 这先口座                            |                                     |                       |
|                                 | 123                                 |                       |
|                                 | 大手町銀行 (0111)                        |                       |
|                                 | 丸の内安浜(222) 触通 2100001               |                       |
|                                 | 84° 500399° (b                      |                       |
| 登録名                             | 東日本商事                               |                       |
| 込金額                             |                                     |                       |
|                                 | 1,000,000/9                         |                       |
|                                 | *017                                |                       |
|                                 | 1,000,000[7]                        |                       |
|                                 | 3159                                |                       |
|                                 | 999,68511                           |                       |
|                                 | 100191                              |                       |
|                                 | 10019                               |                       |
| 500<br>先方負担手改料欄に***が表示          | 100円<br>(次打ている場合は、手数料との側に兼算が生じています。 |                       |
|                                 |                                     |                       |
| 頬背情報                            |                                     |                       |
|                                 | データー部                               |                       |
| 的新日                             | 2010年10月01日                         |                       |
| 認者情報                            |                                     |                       |
| 938者(伏修)                        | - 次平提者:データ太郎(保護済)                   |                       |
| 817710B (1)                     |                                     |                       |
|                                 | 2010年10月01日 09時00分                  |                       |
|                                 |                                     |                       |
|                                 |                                     |                       |
|                                 | 愈角120文字段内 [补角可]                     |                       |
|                                 |                                     |                       |
| 証情報                             |                                     |                       |
| 9.22Mil # 9                     |                                     |                       |
|                                 |                                     | 小咖啡啡苷与                |
|                                 |                                     |                       |

### 手順3 取引の選択(振込振替承認機能を利用している場合)

## P43**手順2**からの続きです。

| 振替未承認取引                                    | 一覧                   |                        |                                                    |                 |                     | BT3500              | 2 ヘルブ 🤇        |         | く未承認耶<br>マリー覧 <i>t</i> | Q引一覧ン<br>から対象( | >画面カ<br>の取引 | が表示さ<br>を選択の | れます<br>かうえ | 。<br>「昭会 |
|--------------------------------------------|----------------------|------------------------|----------------------------------------------------|-----------------|---------------------|---------------------|----------------|---------|------------------------|----------------|-------------|--------------|------------|----------|
|                                            |                      |                        |                                                    |                 |                     |                     |                | ボイ      | タンをク                   | リックし           | てくだ         | さい。          |            | ////     |
| 会する取引を選択の上、                                | 「照会」ボタンを             | 押してください。               |                                                    |                 |                     |                     |                | く<br>で、 | <未承認<br>照会結            | 取引照会<br>果をご確   | 結果><br>認くだ  | 画面が<br>さい。   | 表示さ        | れます      |
| り込み条件を入力の上、<br>件を複数入力した場合、                 | 「絞り込み」ボタ<br>すべての条件を満 | シを押してください<br>沈す取引を一覧で表 | 。<br>示します。                                         |                 |                     |                     |                |         |                        |                |             |              |            |          |
| 取引休期                                       |                      | 修正待ち (                 | 戻済み ── 差尻済み )<br>次承認待ち ── 最終承認将                    | 吉 〉             |                     |                     |                |         |                        |                |             |              |            |          |
| ACCANNEL                                   |                      |                        | tr6                                                | <b>5</b> 8      |                     |                     |                |         |                        |                |             |              |            |          |
|                                            |                      |                        | 半角数字15桁                                            |                 |                     |                     |                |         |                        |                |             |              |            |          |
|                                            |                      | $\square$              | Q 絞り込み                                             | $\supset$       |                     |                     |                |         |                        |                |             |              |            |          |
| 对一覧                                        |                      |                        |                                                    |                 |                     |                     |                |         |                        |                |             |              |            |          |
| (10ページ前) <                                 |                      | ₹<br><u>1</u> 2 3      | 10件 (1~10件を表示中)<br>4 5 6 7 8                       | 9 10            |                     | > 10                | ページ次 >         |         |                        |                |             |              |            |          |
| 避沢 取引状態                                    | #2290R-0             | 振込指定日                  | 取引11D<br>取引名<br>(初始元時引11D)                         | 受取人名            | 表示件费<br>振込金額<br>(円) | k: 10/∓ ▼<br>669%81 | 承認者            | 1       |                        |                |             |              |            |          |
| <ul> <li>最終承認特ち 2</li> </ul>               | 010年10月13日           | 2010年10月15日            | 101001000000111<br>10月15日支払い分<br>(101001000000121) | E0"50405395"(8  | 999,685             | データ花子               | データ太郎<br>データ幸子 |         |                        |                |             |              |            |          |
| <ul> <li>         ・ 道原済み 2     </li> </ul> | 010年10月01日           | 2010年10月01日            | 101001000000112<br>10月01日支払い分                      | L0^324233935(0  | 1,000,000           | データ花子               | データ太郎<br>データ幸子 | 1       |                        |                | 1           |              |            |          |
| 引尿清み 2                                     | M限切れ<br>010年09月10日   | 2010年09月10日            | 10091000000222<br>9月10日対応い分                        | #95H1*971*995(b | 999,370             | データー郎               | データ太郎<br>データ幸子 |         |                        | 一筧             | J           |              |            |          |
| 最終承認特ち 2                                   | 010年10月13日           | tel.                   | 101001000000191<br>10月15日支払い分<br>(101001000000181) | L8°32403393°(8  | 999,685             | データ花子               | データ太郎<br>データ幸子 | 1       |                        |                |             |              |            |          |
| (10ページ前) く                                 |                      | 1 2 3                  | 4 5 6 7 8                                          | 9 10            |                     | > 10                | ページ次 >         |         |                        |                |             |              |            |          |
| 10ページ前 🔇                                   | <                    | 1 2 3<br>振込服替メニューハ     | 4 5 6 7 8                                          | 9 10<br>阅会      |                     | > 10                | ベージ次 <b>〉</b>  | 1       | 照会                     |                |             |              |            |          |

#### 手順2 作業内容の選択(振込振替承認機能を利用していない場合)

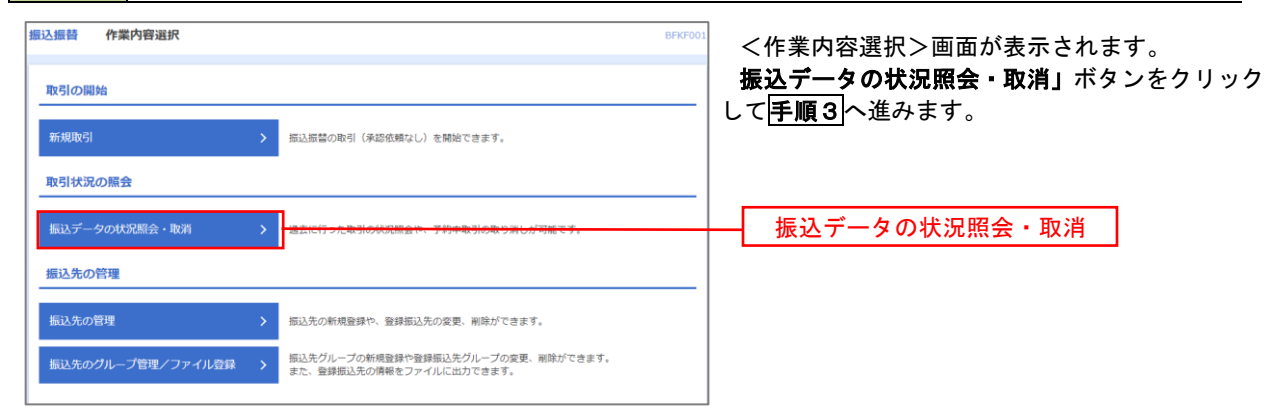

#### 手順3 取引の選択(振込振替承認機能を利用していない場合)

| 込振替                                      | 取引状剂                                   | 兄照会取引−                                          | 覧                                              |                                                       |                                        |                         | BTJSC            | 08 NJJ 🝞                                 |      | <取引状況照会取引一覧>画面が表示されます<br>取引一覧から対象の取引を選択し、                                                                         |
|------------------------------------------|----------------------------------------|-------------------------------------------------|------------------------------------------------|-------------------------------------------------------|----------------------------------------|-------------------------|------------------|------------------------------------------|------|----------------------------------------------------------------------------------------------------|
| 取引の照会<br>取引の取り<br>Q 取引の<br>統り込み<br>条件を複数 | を行う場合に<br>消しを行う場<br>の<br><b> わたり込み</b> | は、照会対象のJ<br>W合は、取り消<br>M<br>L、「絞り込み、<br>A、すべての条 | 取引を選択<br>し対象の取<br>」 ボタンを<br>FFを満たす             | し、照会用暗証番号を入<br>引を選択し、振込振替暗<br>押してください。<br>取引を一覧で表示します | わの上、「次へ」ボタン∛<br>証番号を入力の上、「次/           | を押してください。<br>ヽ」ボタンを押してく | ださい。             | 0                                        |      | <ul> <li>イ. 照会を行う場合</li> <li>認証情報から「照会」を選択し、「照会」</li> <li>暗証番号」を入力後、「次へ」ボタンをクック」、</li> <li>年順4-1へ進みます。</li> </ul> |
| 取引状態                                     |                                        |                                                 | <ul> <li>受付</li> <li>取消</li> <li>エラ</li> </ul> | 済み(                                                   | 処理済み )<br>欠畳 )<br>0.埋不能 残高不足           | □ マル優オーバ 〔              | 処理未確認            |                                          |      | ロ.取消を行う場合                                                                                                    |
| 受付日                                      |                                        |                                                 |                                                | ີ ກຣ                                                  |                                        | ar.                     |                  |                                          |      | 認証情報から「 <b>取消」</b> を選択し、「振込<br>替暗証番号」を入力後、「次へ」ボタンを<br>出いた」                                                        |
| 振込指制                                     |                                        |                                                 |                                                | から<br>半角数字74                                          | 7                                      | <b>ま</b> で              |                  |                                          |      | リックし、 <del> 于順4-2</del>  へ進みます。                                                                                   |
| 受付量号                                     | 3                                      |                                                 |                                                |                                                       |                                        |                         |                  |                                          |      |                                                                                                    |
|                                          |                                        |                                                 |                                                | ( Q #                                                 | <u>9込み</u> )                           |                         |                  |                                          |      |                                                                                                    |
| 取引一覧                                     | i<br>-ジ前 く                             |                                                 | _                                              | <b>全10</b> 井 (1∼<br>1 2 3 4 5                         | 10件を表示中)<br>6 7 8 9 1                  | 10                      | >                | 10ページ次 >                                 |      |                                                                                                    |
| -                                        | 0.014840                               | 受付日                                             |                                                | 取引名                                                   | +100                                   | 表示                      | ·件数: 10件<br>振込金額 | <ul> <li>▼ 再表示</li> <li>取引者</li> </ul>   |      |                                                                                                    |
| 0                                        | 受付済み 2                                 | 振込指定日<br>010年10月01日                             | 1015001                                        | (切替元取引ID)<br>10月15日支払い分                               | 青山支店 (100)                             | L#*32403895*(#          | (FF)<br>999,685  | <ul> <li>(取消者)</li> <li>データ花子</li> </ul> |      |                                                                                                    |
| 0                                        | 2<br>取消済み 2<br>2                       | 2010年10月15日<br>2010年10月01日<br>2010年10月01日       | 1001021                                        | (101001000000121)                                     | 普通 1234567<br>青山支店 (100)<br>普通 1234567 | k#"9=809999"(#          | 1,000,000        | データ花子<br>(データ太<br>郎)                     | [    | 取引一覧                                                                                                    |
| 0                                        | 要確認 2<br>2                             | 010年09月10日<br>010年09月10日                        | 0910031                                        | 9月10日支払い分                                             | インターネット支店<br>(202)<br>普通 1111111       | 875415°975°995<br>(3    | 999,370          | データー郎                                    |      |                                                                                                    |
| < 10ペー<br>認証情報                           | ·ジ刑 <                                  |                                                 | _                                              | 1 2 3 4 5                                             | 6789                                   | 10                      | >                | 10~-377 >                                |      |                                                                                                    |
| <ul> <li>         照会         </li> </ul> | 照会用暗                                   | 证番号                                             |                                                | - 🔤 🔤 🕇                                               |                                        |                         |                  |                                          | -+-[ | 照会用暗証番号                                                                                                    |
| ○ 取消                                     | 振込振替暗言                                 | 証番号                                             |                                                | E 08                                                  |                                        |                         |                  |                                          | -+r  | 振込振替暗証番号                                                                                                    |
| 振込振替取                                    | 弓の取り消し                                 | しは、お客様ご                                         | 自身が作成                                          | した取引に対してのみ可                                           | 能です。                                   |                         |                  |                                          | 1    |                                                                                                    |
|                                          |                                        |                                                 |                                                |                                                       |                                        |                         |                  |                                          |      |                                                                                                    |
|                                          |                                        |                                                 | < 振込                                           | 振替メニューへ                                               | 次へ                                     | >                       |                  |                                          |      | 次へ                                                                                                    |
|                                          |                                        |                                                 |                                                |                                                       | -                                      |                         |                  |                                          |      |                                                                                                    |

#### 手順4-1 照会結果(振込振替承認機能を利用していない場合)

<取引状況照会結果>画面が表示されます。 照会結果をご確認ください。

### 手順4-2 取消内容の確認(振込振替承認機能を利用していない場合)

| 振动振荡 取消破突                           | 81/5010                      | く取消確認>画面が表示されます。                      |
|-------------------------------------|------------------------------|---------------------------------------|
| 取引を選択 取消内容を確認                       | \$7                          | 取消内容を確認のうえ、「承認暗証番号」を人力                |
|                                     |                              | し、「実行」ホタンをクリックしてください。                 |
|                                     |                              |                                       |
|                                     |                              | ✓取消結果>両面が表示されますので 取消結果                |
|                                     |                              |                                       |
| 以下の振込依頼を取り消します。<br>内容を確認し、承認暗証番号を入: | カの上、「奥行」ボタンを押してください。         | をこ確認くたさい。                             |
| 取引情報                                |                              |                                       |
| 受付番号                                | 1015001                      |                                       |
| 取引区分                                | 振込                           |                                       |
| 目付                                  | 指定日 10月15日                   |                                       |
| 取引名                                 | 10月15日支払い分                   |                                       |
| 振込メッセージ                             | -                            |                                       |
| 取引者                                 | データ花子                        |                                       |
| 振込元情報                               |                              |                                       |
| 支払口庫                                | 汚山支店(100) 普通 1234567 資金移動用口座 |                                       |
| 振込先口座                               |                              |                                       |
| 受取人靈号                               | 123                          |                                       |
| 振込先金融機関                             | 大手町銀行 (0111)                 |                                       |
| 振込先口座                               | 7歳/95972支店(222) 普道 2100001   |                                       |
| 受取人名                                | £31924093997 (b              |                                       |
| 豐佳名                                 | 東日本商事                        |                                       |
| 振込金額                                |                              |                                       |
| 支払金額                                | 1,000,00019                  |                                       |
| 先方負担于政科                             | *0[9]                        |                                       |
| <b>振込 金額</b>                        | 1,000,000円                   |                                       |
| 19(1)上于数4号                          | 315/9                        |                                       |
| 引用合計金額                              | 999,685P                     |                                       |
| 现金                                  | 100(9)                       |                                       |
| 利用                                  | 100円                         |                                       |
| 田紀                                  | 100円                         |                                       |
| ※先方負担手数料欄に***が表示さ                   | されている場合は、手数料との個に差額が生じています。   |                                       |
| 認証情報                                |                              |                                       |
| 承認暗証服号 🛷                            |                              | → 承認暗証番号                              |
|                                     |                              |                                       |
|                                     |                              |                                       |
|                                     | く キャンセル 実行 > ・ 1189          | ━━━━━━━━━━━━━━━━━━━━━━━━━━━━━━━━━━━━━ |
|                                     |                              |                                       |

## 承認待ちデータの引戻し(振込振替承認機能を利用している場合のみ)

操作者本人が取引を確定し、現在承認待ちとなっているデータを取消すことができます。 ※.承認済のデータは操作者本人よる引戻しができないため、承認者に承認取消しを依頼してください。

| 手順1                     | 業務の  | 選択                                                                                 |                                               |                              |                            |                                                   |
|-------------------------|------|------------------------------------------------------------------------------------|-----------------------------------------------|------------------------------|----------------------------|---------------------------------------------------|
| <b>介</b><br>ホーム         | 日細照会 | <b>後</b><br>資金移動                                                                   | ▶<br>承認                                       | 重                            | <b>こ</b><br>でんさいネット        | グローバルナビゲーションの <b>「資金移動」</b> ボタン<br>をクリックしてください。   |
| 資金移動 業務                 | 8選択  |                                                                                    |                                               |                              | BSSK001                    | <業務選択>画面が表示されます。<br>「振込振替」ボタンをクリックして手順2へ進み<br>ます。 |
| 総合振込<br>総合振込<br>給与・貸与振込 |      | <ul> <li>企業が持つ預金を一括で行うこ</li> <li>企業が持つ預金を一括で行うこ</li> <li>企業が持つ預金とができます。</li> </ul> | 21 戸座から、取引毎に振込み<br>ことができます。<br>21 座から、指定した各社員 | に口座情報、目付、及び金<br>風の口座、日付、及び金額 | 額を指定し、複数の振込<br>を指定し、振込を行うこ | - 振込振替                                            |
| 税金・各種料金                 | の払込み | > Pay-easy (८२-<br>इ.                                                              | イジー)マークが表示され                                  | た税金・公共料金等の払辺                 | みを行うことができま                 |                                                   |

| 手順2 作業         | 内容( | D選択                                       |                        |
|----------------|-----|-------------------------------------------|------------------------|
| 振込振替 作業内容選択    |     | BFKF001 へルプ 🕜                             | く作業内容選択>画面が表示されます。     |
|                |     |                                           | 「承認待ちデータの引戻し」ボタンをクリックし |
| 取引の開始          |     |                                           | て[ <b>手順3</b> ]へ進みます。  |
| 新規取引           | >   | 振込振替の取引(承認依頼なし)を開始できます。                   |                        |
| 振込データの新規作成     | >   | 振込振替の取引(承認依頼あり)を開始できます。                   |                        |
| 保存中振込データの修正・削除 | >   | 保存した取引を修正、削除できます。                         |                        |
| 作成中振込データの修正・削除 | >   | 承認機能を利用して確定後に引戻しや差戻しされた作成途中の取引を修正、削除できます。 |                        |
| 取引状況の照会        |     |                                           |                        |
| 振込データの状況照会・取消  | >   | 過去に行った取引の状況照会や、予約中取引の取り消しが可能です。           |                        |
| 承認済み取引の状況照会・取消 | >   | 承認済み取引の照会や取り消しが可能です。                      |                        |
| 未承認取引の状況照会     | >   | 未承認取らの照会が可能です。                            |                        |
| 承認待ちデータの引戻し    | >   | 一言身が危険した取引の引戻しができます。                      | ── 承認待ちデータの引戻し         |

|                                                                                                    | 印取引一覧                                                                                                    |                                                                         |                 | BTJS012 AV                   | 🤨 <引戻し可能取引一覧>画面が表示されます      |
|----------------------------------------------------------------------------------------------------|----------------------------------------------------------------------------------------------------|-------------------------------------------------------------------------|-----------------|------------------------------|-----------------------------|
| を選択 引戻し内容を                                                                                                    | 1112 × 117                                                                                                    |                                                                         |                 |                              | 取引一覧から対象の取引を選択し、「引戻し        |
| 定を取り消す取引を選択の                                                                                                    | の上、「引戻し」ボタンを押してくださ                                                                                                    | さひ)。                                                                    |                 |                              | タンをクリックして <b>手順4</b> へ進みます。 |
| 司一階                                                                                                    |                                                                                                    |                                                                         |                 |                              |                             |
|                                                                                                    | 全10                                                                                                    | 0件(1~10件を表示中)                                                           |                 |                              |                             |
| (10ページ前 く                                                                                                    | 1 2 3 4                                                                                                    | 4 5 6 7 8 9 3                                                           | 10 表:           | > 10ページ次<br>示件数: 10件 マ (再表示) |                             |
| 選択 取引状態                                                                                                    | 承認期限日 振込指定日                                                                                                    | 取引ID<br>取引名                                                             | 受取人名            | 振込金額(円) 承認者                  |                             |
|                                                                                                    |                                                                                                    | (切替元取引ID)<br>101001000000111                                            |                 |                              |                             |
| <ul> <li>         ・</li> <li>         ・</li></ul>                                                                                                    | 2010年10月13日 2010年10月15日                                                                                                    | 10月15日支払い分<br>(10100100000121)                                          | ヒカニシニポンシヨウシニ (カ | 999,685 データ化子<br>データ幸子       |                             |
| ○ 一次承認待ち 2                                                                                                    | 2010年10月01日 2010年10月01日                                                                                                    | 101001000000112<br>10月01日支払い分                                           | ヒカッシニポンシヨシシ。(力  | 1,000,000 データ花子<br>データ幸子     |                             |
| 承認待ち     3     3                                                                                                    | 2010年09月10日 2010年09月10日                                                                                                    | 10091000000222<br>9月10日支払い分                                             | ホッカイト ウフト ウリン(カ | 999,370 データ太郎<br>データ幸子       |                             |
| <ul> <li>         ・         ・         ・</li></ul>                                                                                                    | 2010年10月13日 なし                                                                                                    | 101001000000191<br>10月15日支払い分<br>(10100100000181)                       | \$92855395°())  | 999,685<br>データ花子<br>データ幸子    |                             |
| (10ページ前 <                                                                                                    | 1 2 3 4                                                                                                    | 4 5 6 7 8 9                                                             | 10              | > 10ページ次                     | 4                           |
|                                                                                                    |                                                                                                    |                                                                         |                 |                              |                             |
|                                                                                                    | く 振込振替メニューヘ                                                                                                    | 引戻し                                                                     | >               |                              |                             |
|                                                                                                    | -                                                                                                    |                                                                         |                 |                              |                             |
| 順4 引                                                                                                    | 戻し内容の確                                                                                                    | 認                                                                       |                 |                              |                             |
|                                                                                                    |                                                                                                    |                                                                         |                 |                              |                             |
| 込振替 引戻し内容                                                                                                    | 確認                                                                                                    |                                                                         | e               | 8735013 ヘルプ 🕜                | <引戻し内容確認>画面が表示されます。         |
| 時を選択 引戻し内容を破                                                                                                    | 22 元7                                                                                                    |                                                                         |                 |                              | 引戻し内容を確認のうえ、「実行」ボタンを        |
| 以下の取引の確定を取り消し                                                                                                    | <i>」</i> ます。                                                                                                    |                                                                         |                 |                              | ックしてください。                   |
| 内容を確認の上、「実行」ボ                                                                                                    | ボタンを押してください。                                                                                                    |                                                                         |                 |                              |                             |
| 取引情報                                                                                                    |                                                                                                    |                                                                         |                 |                              | く引戻し結果>画面が表示されますので 弓        |
|                                                                                                    | 目校子团进士                                                                                                    |                                                                         |                 |                              |                             |
|                                                                                                    | 題16年6210 D                                                                                                    |                                                                         |                 |                              | 結果をご確認ください。                 |
|                                                                                                    | 10100100000111                                                                                                    |                                                                         |                 |                              | 結果をご確認ください。                 |
|                                                                                                    | 101001000000111<br>2010年10月15日<br>10月15日支払い分                                                                                                    |                                                                         |                 |                              | 結果をご確認ください。                 |
|                                                                                                    | Intropaged 5 101001000000111 2010年10月15日 10月15日交払い分 -                                                                                                    |                                                                         |                 |                              | 結果をご確認ください。                 |
| <ul> <li>取時期</li> <li>取時間</li> <li>販売販売日</li> <li>販売を</li> <li>販売メッセージ</li> <li>切替元情報</li> </ul>                                                                                                    | mm:####20055     101001000001111     2010年10月15日     1 0月15日支払い分     -                                                                                                    |                                                                         |                 |                              | 結果をご確認ください。                 |
| <ul> <li>取らけ状態</li> <li>取らけ状態</li> <li>取られた</li> <li>取られた</li></ul>                                                                                                    | ■WEREARDY 75     101001000000111     2010年10月15日     10月15日支払い分     -     101001000000121                                                                                                    |                                                                         |                 |                              | 結果をご確認ください。                 |
| <ul> <li>取らけ(個)</li> <li>取らけ(個)</li> <li>取らか定日</li> <li>取らか</li> <li>取らかでニジ</li> <li>む日子店 特徴</li> <li>切岳元取引(四)</li> <li>切岳元取引(四)</li> <li>切岳元取引(四)</li> </ul>                                                                                                    |                                                                                                    |                                                                         |                 |                              | 結果をご確認ください。                 |
| <ul> <li>R51K版</li> <li>R51K版</li> <li>R52.872</li> <li>R52.872</li> <l< td=""><td></td><td></td><td></td><td></td><th></th></l<></ul>                                                                                                    |                                                                                                    |                                                                         |                 |                              |                             |
| <ul> <li>取引け組</li> <li>取引け組</li> <li>取込用定日</li> <li>取込用定日</li> <li>取込入ウセージ</li> <li>切詰用た用印</li> <li>収詰用た用印</li> <li>収詰用た用印</li> <li>取り引法、上記の可能であ</li> <li>振込元信報</li> </ul>                                                                                                    |                                                                                                    |                                                                         |                 |                              |                             |
| 前時に載し           前時にある           前日にある           前日にある           前日にある           前日にある           前日にある           前日にある           前日にある           「日本の日本の日本の日本の日本の日本の日本の日本の日本の日本の日本の日本の日本の日                                                                                                    |                                                                                                    | 26988002                                                                |                 |                              |                             |
| <ul> <li>第310年</li> <li>第310年</li> <li>第315年</li> <li>第315年</li> <li>第315年</li> <li>第315年</li> <li>第315年</li> <li>第315年</li> <li>第315年</li> <li>第315年</li> <li>第315年</li> <li>第315年</li> <li>第315年</li> <li>第315年</li> <li>第315年</li> <li>第315年</li> <li>第315年</li> <li>第315年</li> <li>第315年</li> </ul>                                                                                                    |                                                                                                    | 全体和可口室                                                                  |                 |                              |                             |
| k510年     f510年     f510     f510     f510     f510     f510     f510     f510     f510     f510     f510     f510     f510     f510     f510     f510     f51     f51     f51 |                                                                                                    | 2649/1102                                                               |                 |                              |                             |
| 第510年           第510年           第510日                                                                                                    | ■世紀の75     10100100000111     2010年10月15日     10月15日支払い分     -     10100100000121     総合転込     初目がの支入されました。     電点転込     初目がある(100) 管道1234567 数     123     23両期時行 (0111)     ロ     ロ | 26980702                                                                |                 |                              |                             |
|                                                                                                    | <ul> <li>■#####075</li> <li>10100100000111</li> <li>2010年10月15日</li> <li>10月15日支払い分</li> <li>-</li> <li>10100100000121</li> <li>※会振込</li> <li>パロから20000121</li> <li>※会振込</li> <li>ボンドの2010日</li> <li>第23</li> <li>第35(111)</li> <li>大学専選行(0111)</li> <li>大学専選行(0111)</li> <li>第2100001</li> </ul>                                                                                                    | 26930122                                                                |                 |                              |                             |
|                                                                                                    | <ul> <li>副形を起いりつ</li> <li>10100100000111</li> <li>2010年10月15日</li> <li>10月15日支払いり</li> <li>-</li> <li>10100100000121</li> <li>総合転込</li> <li>別の少しておしました。</li> <li>別の少しておしました。</li> <li>123</li> <li>スクリ内式 (10) 普通123457 着</li> <li>123</li> <li>スリ内内式 (22) 普通210001</li> <li>ロンリン(20)707(6)</li> <li>単正式等</li> </ul>                                                                                                    | 26809C/2                                                                |                 |                              |                             |
|                                                                                                    |                                                                                                    | 268AD2                                                                  |                 |                              |                             |
| Bibliot           Bibliot                                                                                                    | ・・・・・・・・・・・・・・・・・・・・・・・・・・・・・・・・・・・                                                                                                    | 2498/RD22                                                               |                 |                              |                             |
|                                                                                                    | ■RF#ADD/TD     ■RF#ADD/TD     10100100000111     10101500000111     10101500000121     マ     ・     ・     ・     ・     ・     ・     ・     ・     ・     ・     ・     ・     ・     ・     ・     ・     ・     ・     ・     ・     ・     ・     ・     ・     ・     ・     ・     ・     ・     ・     ・     ・     ・     ・     ・     ・     ・     ・     ・     ・     ・     ・     ・     ・     ・     ・     ・     ・     ・     ・     ・     ・     ・     ・     ・     ・     ・     ・     ・     ・     ・     ・     ・     ・     ・     ・     ・     ・     ・     ・     ・     ・     ・     ・     ・     ・     ・     ・     ・     ・     ・     ・     ・     ・     ・     ・     ・     ・     ・     ・     ・     ・     ・     ・     ・     ・     ・     ・     ・     ・     ・     ・     ・     ・     ・     ・     ・     ・     ・     ・     ・     ・     ・     ・     ・     ・     ・     ・     ・     ・     ・     ・     ・     ・     ・     ・     ・     ・     ・     ・     ・     ・     ・     ・      ・     ・      ・     ・      ・     ・     ・      ・     ・     ・     ・     ・     ・     ・     ・     ・      ・     ・      ・     ・     ・      ・     ・      ・     ・      ・     ・     ・     ・     ・     ・     ・     ・     ・     ・     ・     ・     ・     ・     ・     ・     ・     ・     ・     ・     ・     ・     ・     ・     ・     ・     ・     ・     ・     ・     ・     ・     ・     ・     ・     ・     ・     ・     ・     ・     ・     ・     ・     ・     ・     ・     ・     ・     ・     ・     ・     ・     ・     ・     ・     ・     ・     ・     ・     ・     ・     ・     ・     ・     ・     ・     ・     ・     ・     ・     ・     ・     ・     ・     ・     ・     ・     ・     ・     ・     ・     ・     ・     ・     ・     ・     ・     ・     ・     ・     ・     ・     ・     ・     ・     ・     ・     ・     ・     ・     ・     ・     ・     ・     ・     ・     ・     ・     ・     ・     ・     ・     ・     ・     ・     ・     ・     ・     ・     ・     ・     ・     ・     ・     ・     ・     ・     ・     ・     ・     ・     ・     ・     ・     ・     ・     ・     ・     ・     ・     ・     ・     ・     ・     ・     ・     ・     ・     ・     ・     ・     ・     ・     ・     ・     ・     ・     ・     ・     ・     ・     ・     ・     ・ |                                                                         |                 |                              |                             |
| Bitlette           Bitlette                                                                                                    | <ul> <li>■#####075</li> <li>■#####075</li> <li>10100100000111</li> <li>1019150254</li> <li>1019150254</li> <li>10100100000121</li> <li>※合析込</li> <li>10100100000121</li> <li>※合析込</li> <li>第253(100) 等点1234567</li> <li>第253(100) 等点1234567</li> <li>第253(100) 等点123457</li> <li>第253(100) 等点123457</li></ul>                                                                                                    | 26980AD2                                                                |                 |                              |                             |
| 前以後回           前以後回           前以後回           前以後回           前以後回           前以後回           「「「」」」」」」」」」」」」」」」」」」」」」」」」」」」」」」」」」」                                                                                                    | <ul> <li>■#####075</li> <li>10100100000111</li> <li>1019158255</li> <li>10191582555</li> <li>10191582555</li> <li>10191582555</li> <li>第45855</li> <li>第45855</li> <li>第45855</li> <li>第45855</li> <li>第45855</li> <li>第45855</li> <li>第45855</li> <li>第45855</li> <li>第45855</li> <li>第45855</li> <li>第45855</li> <li>第45855</li> <li>第45855</li> <li>第45855</li> <li>第45855</li> <li>1000,000</li> <li>1,000,000</li> <li>1,000,000</li> </ul>                                                                                                    | 2680002                                                                 |                 |                              |                             |
| BR100           BR100           BR100           BR100           BR100           BR100           BR100           BR100           BR100           BR100           BR100           BR100           BR100           BR100           BR100           BR100           BR100           BR1000           BR1000           BR1000           BR1000           BR10000           BR10000           BR10000           BR10000           BR100000           BR1000000           BR1000000000000           BR1000000000000000000000000000000000000                                                                                                    | ■REALING >><br>10100100000111<br>101915日支払い9<br>-<br>101011500000121<br>RAREA<br>RAREA<br>RAREA<br>RAREA<br>RUDDA (100) 管道1234567 自<br>23<br>23<br>23<br>23<br>23<br>23<br>24<br>23<br>25<br>25<br>25<br>25<br>25<br>25<br>25                                                                                                    | 2010<br>2010<br>2010<br>2010<br>2010<br>2010<br>2010<br>2010            |                 |                              |                             |
| BR100           BR100           BR100<                                                                                                    | ■REALING >>                                                                                                    | 2010<br>2010<br>2010<br>2010<br>2010<br>2010<br>2010<br>2010            |                 |                              |                             |
| BRIVE           BRIVE           BRIVE<                                                                                                    | ・・・・・・・・・・・・・・・・・・・・・・・・・・・・・・・・・・・                                                                                                    |                                                                         |                 |                              |                             |
| Bitletter           Bitletter           Bitletter <t< td=""><td></td><td>2080/0122</td><td></td><td></td><th></th></t<>                                                                                                    |                                                                                                    | 2080/0122                                                               |                 |                              |                             |
| Bitlett           Bitlett           Bitlett <t< td=""><td></td><td></td><td></td><td></td><th></th></t<>                                                                                                    |                                                                                                    |                                                                         |                 |                              |                             |
|                                                                                                    |                                                                                                    | 会移動和口室<br>一<br>一<br>一<br>一<br>一<br>一<br>一<br>一<br>一<br>一<br>一<br>一<br>一 |                 |                              |                             |